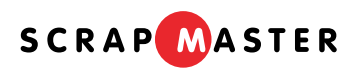

# 스크랩마스터 5.1 프로그램 매뉴얼

Version 2.2.1

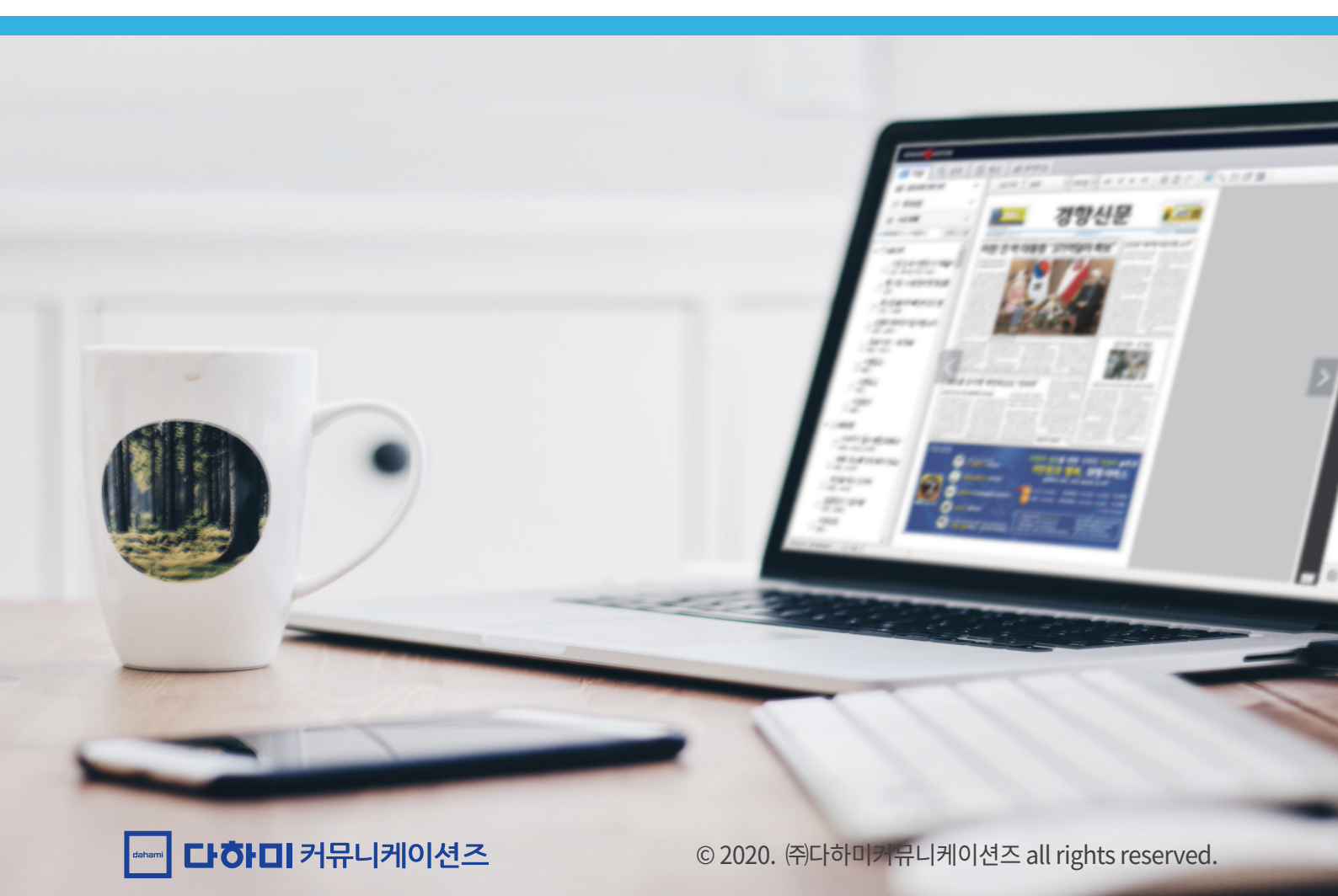

# 목차

## Basic

## **Advanced**

| 로그인      | 4  | 검색     | 28 |
|----------|----|--------|----|
| 뉴스       | 6  | 스크랩 목록 | 36 |
| 기사 크게 보기 | 14 | 편집     | 39 |
| 검색       | 16 | 환경설정   | 52 |
| 스크랩 목록   | 21 | 단축키    | 60 |
| 편집       | 22 |        |    |

# 스크랩마스터 5.1 프로그램 기본 매뉴얼

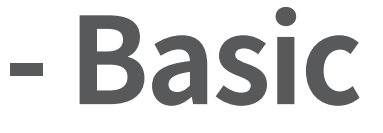

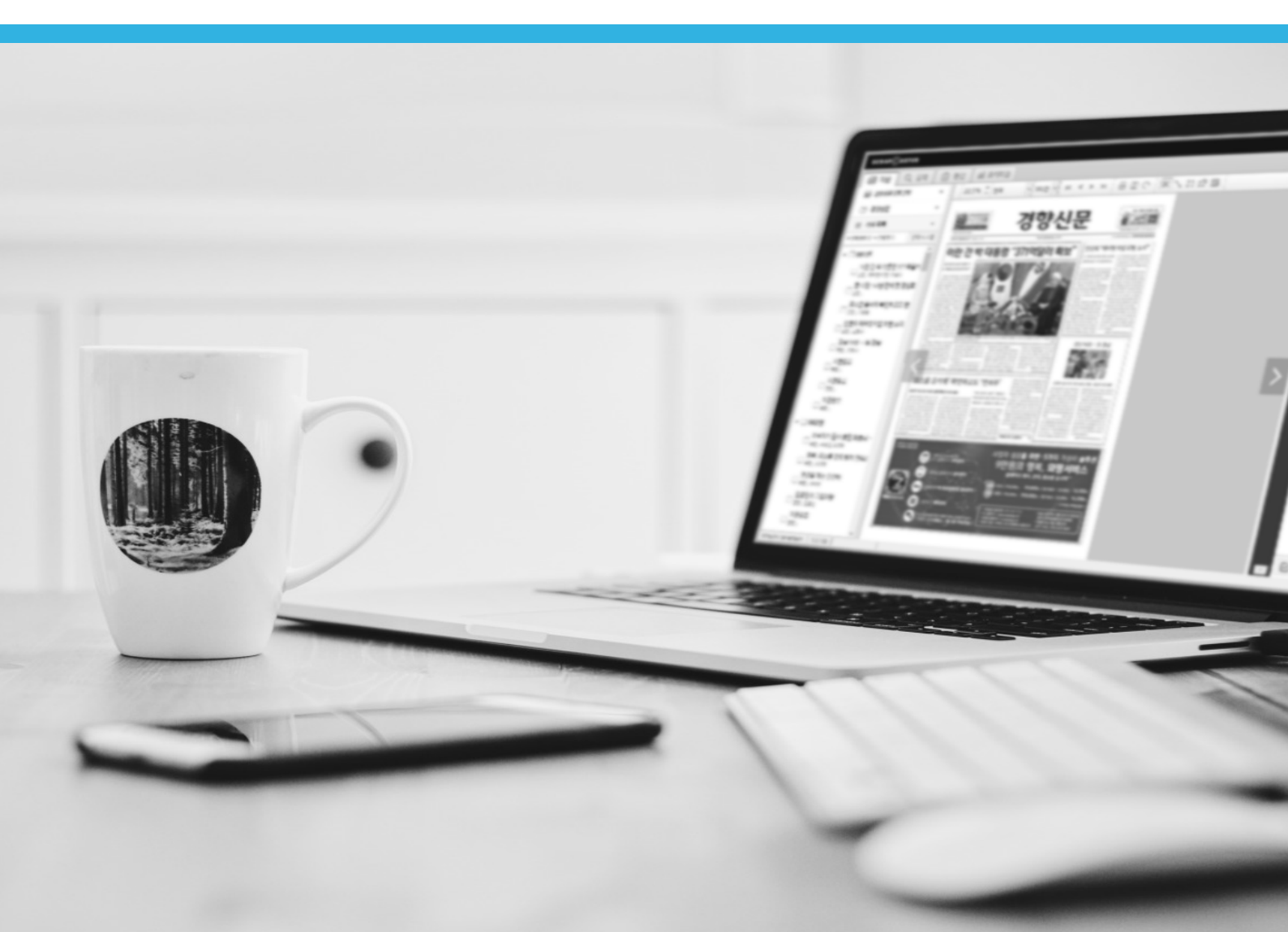

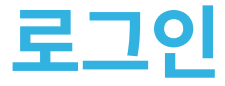

스크랩마스터 계정으로 로그인하여 프로그램을 실행합니다.

| SCRAPMASTER                      | ×                                                          |
|----------------------------------|------------------------------------------------------------|
| 스크랩마스터                           | 07                                                         |
| 로그인                              | SCRAP                                                      |
| <b>01</b> 아이디                    | :: 기타                                                      |
| 02                               |                                                            |
| 03 🗹 아이디 저장 📝 비밀번호 저장            | 5월22일 석가탄신일 신문 발행 정보 공지해드립니다.                              |
| 로그인                              | '아래' 링크를 누르시면 확인 가능합니다. 감사합니다.                             |
|                                  | 5월22일 석가탄신일 신문 발행 정보 (2018.05.17 업테이<br>트 / 스포츠윌드 휴간으로 변경) |
| *                                | ※신문사 사정으로 예고 없이 변경 될 수 있습니다.                               |
| <sup>※</sup> 세계 유일의 언론사 공동 사진 DB |                                                            |
|                                  | 항상 저희 스크랩마스터를 이용해 주셔서 감사합니다.<br>                           |
| 04 스크랩마스터 홈페이지 >>                | <ul> <li>신규 매체 추가 안내</li> </ul>                            |
| 05 스크랩마스터 사용 안내 >>               | 항상 저희 스크랩마스터를 이용해 주셔서 감사합니다.<br>다음과 같이 신문이 새롭게 추가되었습니다.    |

### 01 아이디

스크랩마스터의 아이디를 입력합니다.

### 02 비밀번호

스크랩마스터의 비밀번호를 입력합니다.

### 03 아이디 / 비밀번호 저장

아이디 / 비밀번호를 저장합니다.

### 04 **스크랩마스터 홈페이지 바로가기** 스크랩마스터의 홈페이지로 바로 이동 합니다.

### 05 스크랩마스터 사용 안내 바로가기

스크랩마스터 사용 안내 페이지로 바로 이동합니다. QR코드를 인식하여 모바일 에서도 사용 가능합니다.

### 06 환경설정

원격 지원 / 설정 / 네트워크 속도 체크 기능을 이용할 수 있습니다. \* 다음 페이지에 상세 설명

### 07 공지사항

스크랩마스터의 공지사항을 알려 드립니다.

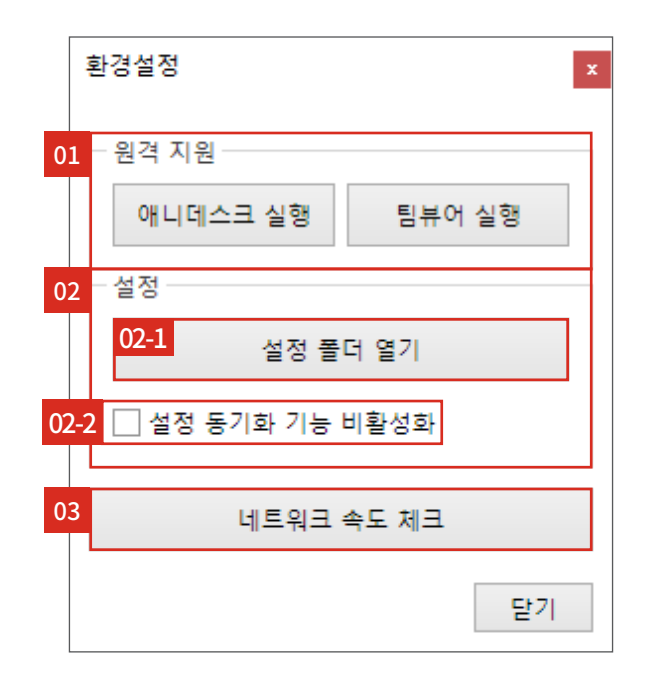

### 01 원격 지원

프로그램 장애 발생 시 원격 지원을 위해 애니데스크 / 팀뷰어를 다운로드 받아 설치합니다. 최초 버튼 클릭 시 해당 프로그램의 설치 실행 파일이 다운로드 되고, 설치된 경우 해당 프로그램이 실행됩니다.

### 02 설정

02-1 설정 파일 폴더 열기 : 설정 파일 폴더가 열립니다. (임시 파일 저장 경로)
02-2 설정 동기화 기능 비활성화 : 체크박스를 선택하지 않으면 다른 PC에서 로그인 시 기존 PC의 환경설정 설정 값이 동일하게 적용됩니다.
체크박스를 선택하면 사용하는 PC별로 다르게 설정을 이용할 수 있습니다.

#### 03 네트워크 속도 체크

파일 다운로드 속도를 체크해 네트워크 속도를 측정합니다.

<mark>뉴스</mark> 지면보기

날짜, 매체를 선택하여 실제 지면 느낌 그대로 신문을 볼 수 있습니다.

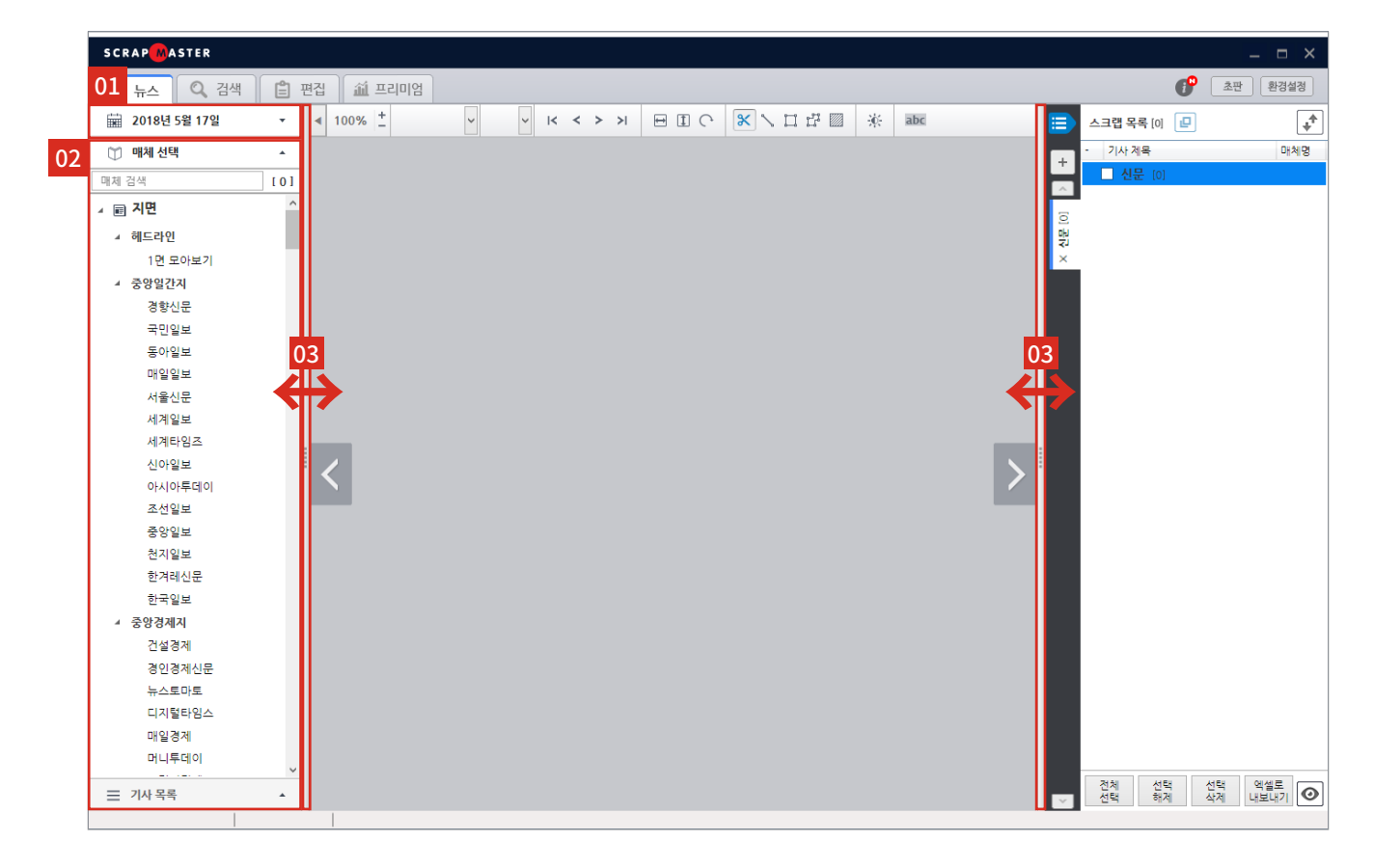

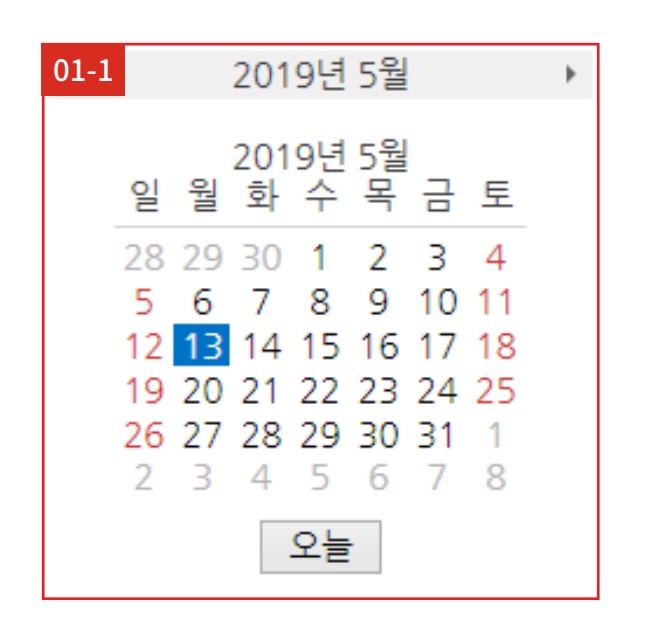

01 날짜 선택

매체 발행일을 선택합니다. 매체를 선택한 경우에는 매체별 발행된 날짜가 진하게 표시됩니다. (01-1)

### 02 매체 선택

전체 구독 매체 목록을 보여주고 볼 매체를 선택합니다.

### 03 지면 영역 조절

지면을 보여주는 영역의 크기를 마우스로 드래그하여 조정할 수 있습니다.

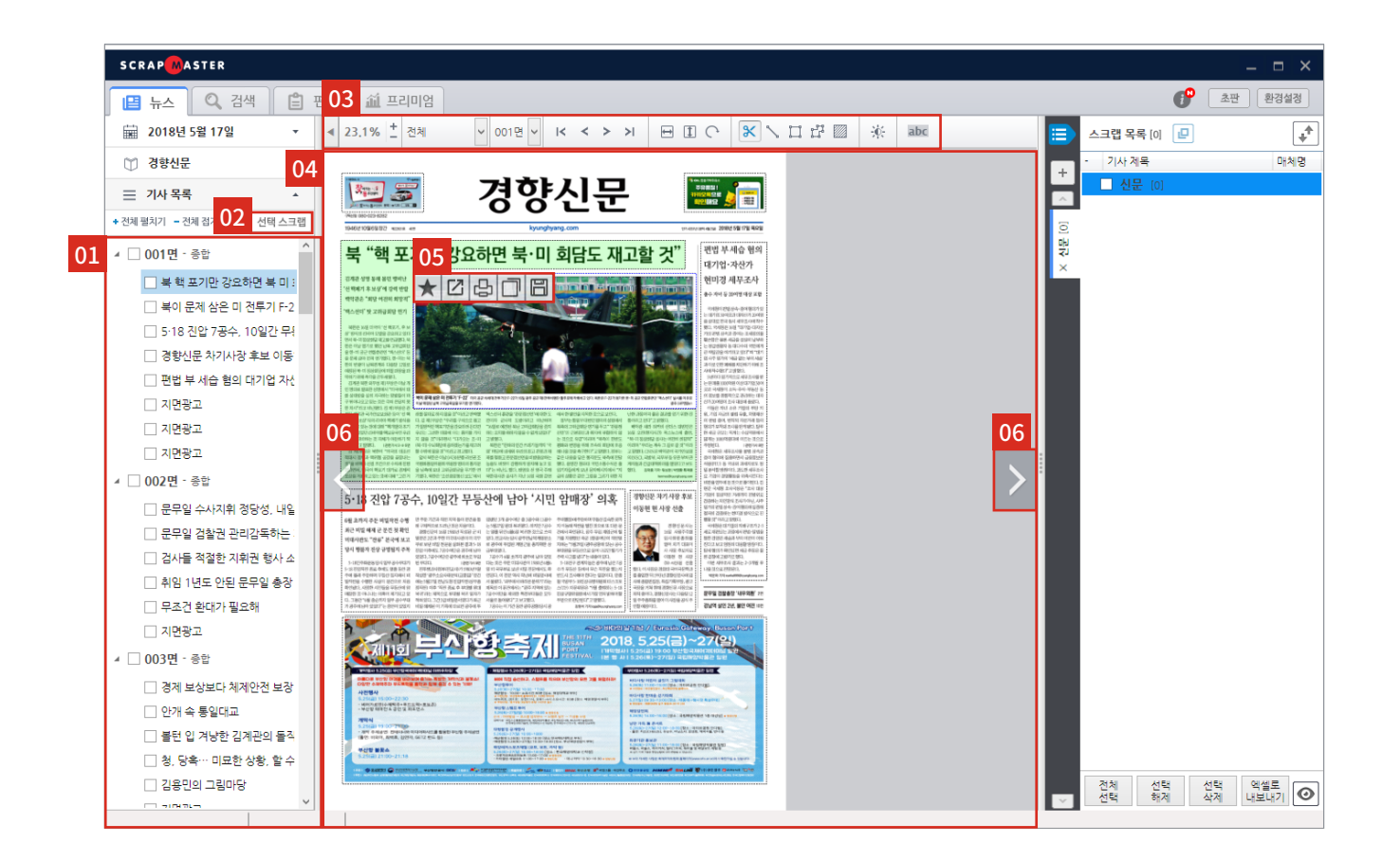

### 01 지면 / 기사 목록

선택한 매체의 기사 목록을 보여줍니다. 목록에서 기사를 클릭하면 지면 보기 영역에서 선택한 기사가 3초 동안 초록색 으로 보입니다.

### 02 선택 스크랩

목록에서 체크박스에 체크한 기사들을 한 번에 스크랩합니다.

### 03 지면 보기 기능 버튼

지면 보기의 기능 버튼입니다. \* 9페이지에 상세 설명

### 04 지면 보기

선택한 날짜/매체의 지면을 볼 수 있습니다.

### 05 지면 보기 기사 기능 버튼

기사 위에 마우스를 올리면 해당 기사를 관리할 수 있는 버튼이 상단에 표시됩니다. \* 9페이지에 상세 설명

### 06 지면 넘기기

이전, 다음 지면을 볼 수 있습니다.

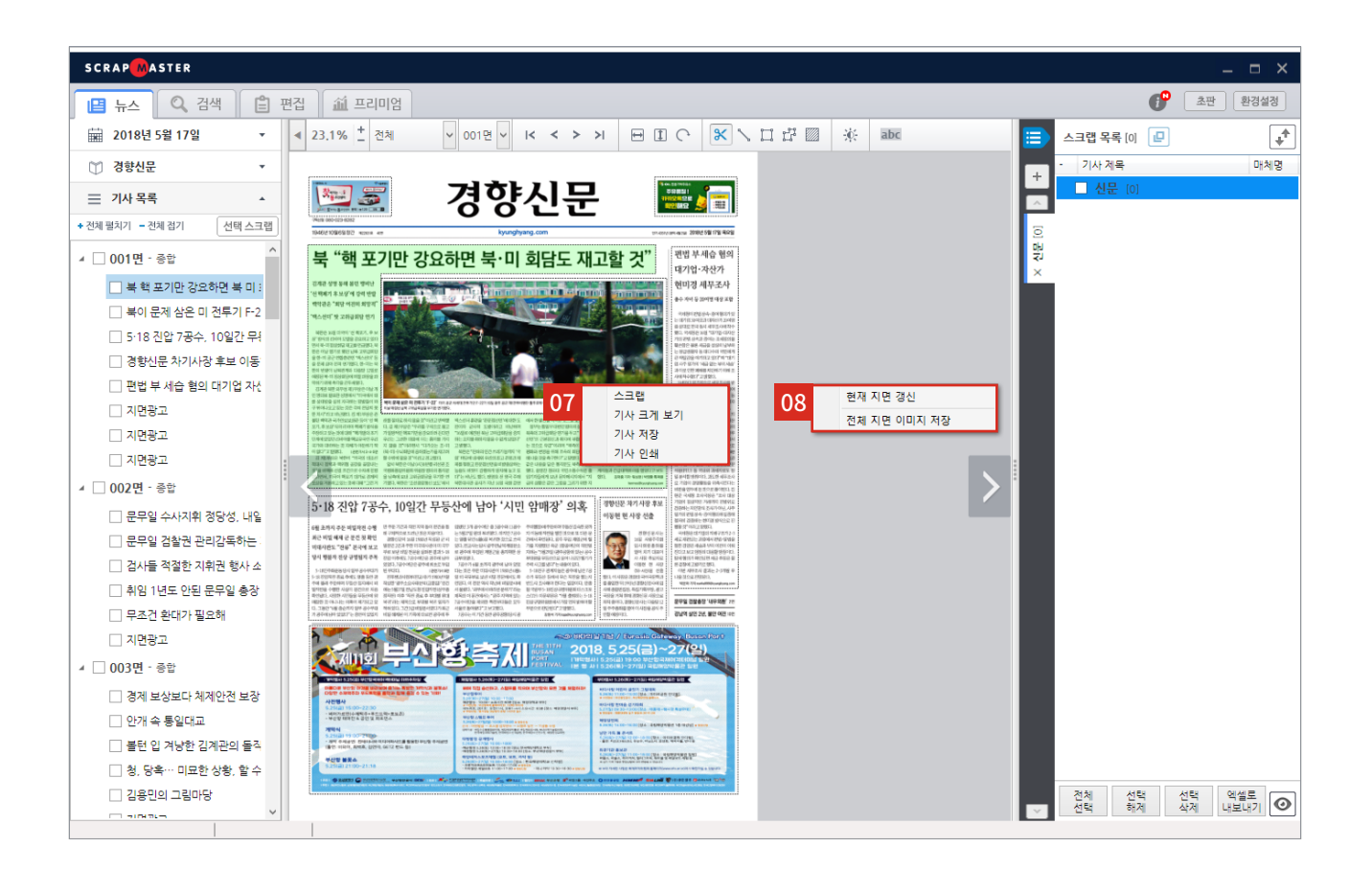

### 07 지면 기사 위 오른쪽 마우스 메뉴

스크랩 : 해당 기사를 스크랩합니다. 기사 크게 보기 : 해당 기사를 크게 봅니다. 기사 저장 : 해당 기사를 이미지 파일로 저장합니다. (파일형식 jpg, png) 기사 인쇄 : 해당 기사를 인쇄합니다.

### 08 지면 빈 공간 오른쪽 마우스 메뉴

현재 지면 갱신: 현 지면이 최신 버전으로 갱신됩니다. 전체 지면 이미지 저장: 선택 매체 전체 지면을 이미지 파일로 저장합니다. (파일형식: jpg, png)

## 지면 보기 기능 버튼

지면 보기의 각종 기능 버튼 모음입니다.

| • | 23.1% ± | 전체 🗸 | 001면 🗸 | I< < | > > |  | × \ I # 🛛 | jų: | abc |
|---|---------|------|--------|------|-----|--|-----------|-----|-----|
|---|---------|------|--------|------|-----|--|-----------|-----|-----|

| 아이콘       | 설명                      |  |  |  |  |
|-----------|-------------------------|--|--|--|--|
| 100% +    | 지면 확대 / 축소              |  |  |  |  |
| 전체 🗸      | 지면 카테고리                 |  |  |  |  |
| 001면 ~    | 지면 번호                   |  |  |  |  |
| I< < > >I | 처음, 이전, 다음, 마지막 지면으로 이동 |  |  |  |  |
| <b>↓</b>  | 지면 보기 가로 크기 맞춤          |  |  |  |  |
| 1         | 지면 보기 세로 크기 맞춤          |  |  |  |  |
| C         | 새로 고침 (지면 갱신)           |  |  |  |  |
| *         | 기사 스크랩                  |  |  |  |  |
| ٦.        | 선으로 잘라서 스크랩             |  |  |  |  |
| ļ         | 면으로 잘라서 스크랩             |  |  |  |  |
|           | 겹으로 잘라서 스크랩             |  |  |  |  |
|           | 전체 지면 스크랩               |  |  |  |  |
| -iç-      | 신문사별 지면 밝기 설정 변경        |  |  |  |  |
| abc       | 지면에 형광펜 표시할 키워드 설정      |  |  |  |  |

## 지면 보기 기사 기능 버튼

지면의 기사 위에 마우스를 올리면 팝업처럼 나타나는 기능 버튼입니다.

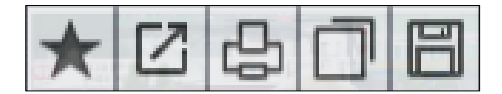

| 아이콘     | 설명                  | 아이콘 | 설명                         | 아이콘 | 설명    |
|---------|---------------------|-----|----------------------------|-----|-------|
| $\star$ | 기사 스크랩 / 해제         | Ľ   | 기사 크게 보기<br>* 14페이지에 상세 설명 | Ъ   | 기사 인쇄 |
|         | 기사 이미지를<br>클립보드에 복사 | E   | 기사 저장                      |     |       |

## 지면에서 스크랩하기

지면을 보면서 기사를 스크랩할 수 있습니다.

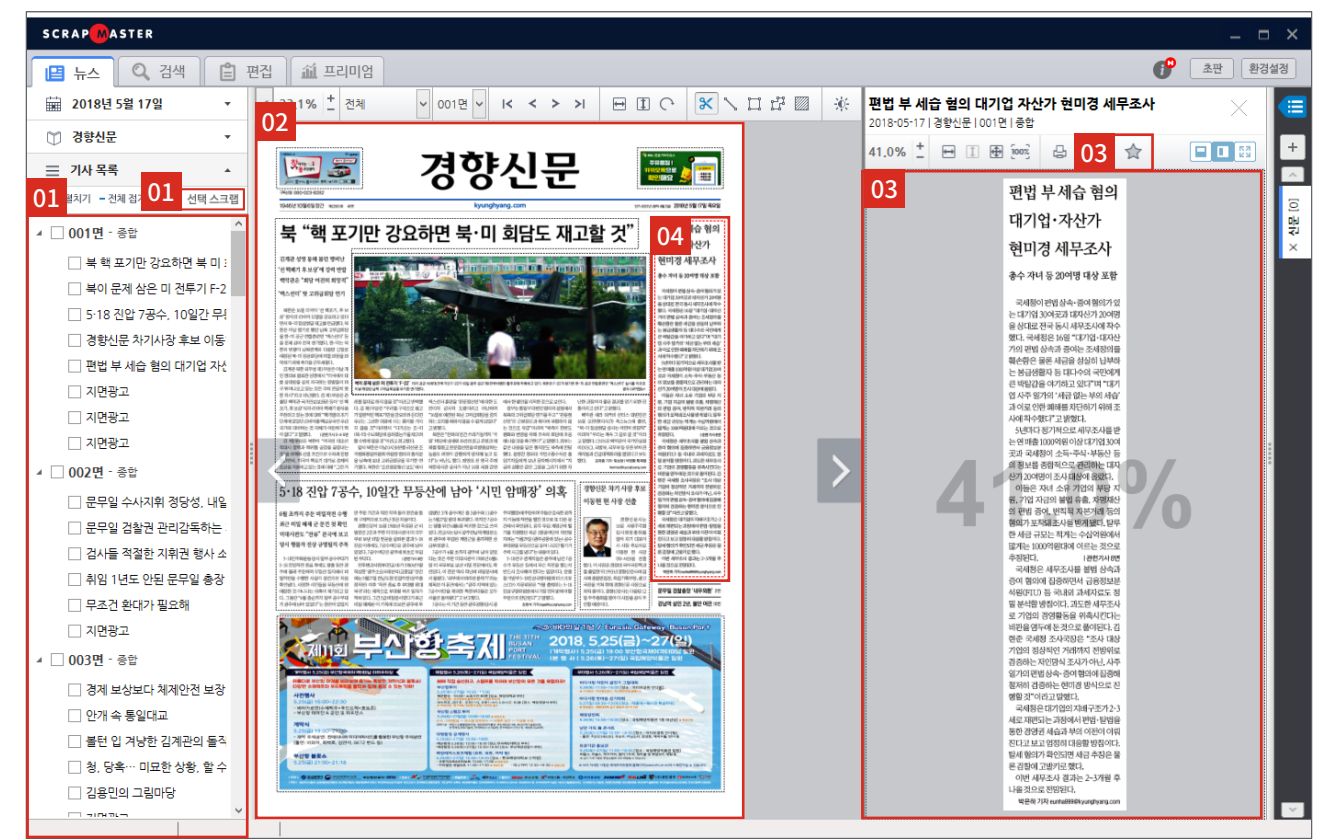

### 01 기사 목록에서 스크랩

- 기사 제목을 더블클릭합니다. 스크랩된 기사를 다시 더블클릭하면 스크랩 해제됩니다. - 원하는 기사 제목 옆 체크박스를 클릭해 선택한 후 [선택 스크랩] 버튼을 클릭합니다.

### 02 지면 뷰어 기사 스크랩

- 기사를 클릭합니다. 다시 클릭하면 스크랩 해제됩니다.
- 기사 위에서 마우스 우클릭 후 [스크랩]을 클릭합니다.
- 기사 기능 버튼 중 첫 번째 [★] 버튼을 클릭해 스크랩합니다.

### 03 기사 크게 보기 창에서 스크랩

- 기사 크게 보기 창에서 기사 뷰어 영역을 클릭합니다.
(환경설정에서 기능 활성화 / 비활성화 가능)
- 상단 메뉴의 스크랩 버튼[ ☆ ]을 클릭합니다.

### 04 스크랩 기사 표시

스크랩한 기사는 빨간색 점선 테두리로 표시됩니다.

## 방송 / 온라인 기사 보기

방송 / 온라인 기사를 날짜, 매체를 선택하여 볼 수 있습니다.

\* 방송 및 온라인 매체는 유료 구독하는 경우에만 볼 수 있습니다.

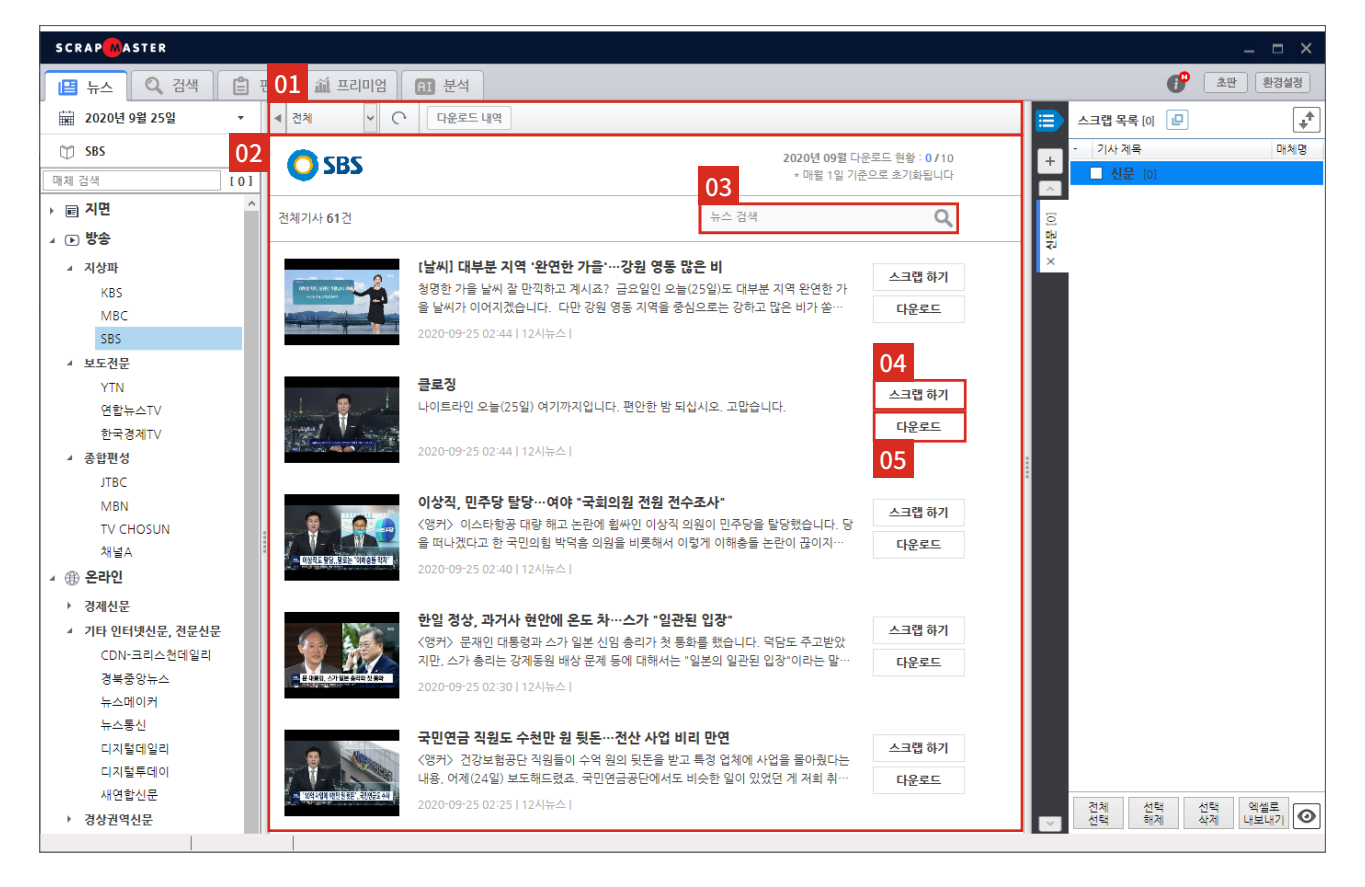

### 01 기사 보기 기능 버튼

방송 / 온라인 기사 보기의 기능 버튼입니다. \* 13페이지에 상세 설명

### 02 기사 목록

선택한 날짜 / 매체의 기사 목록을 보여줍니다.

### 03 기사 검색

기사목록에서 원하는 검색어를 입력하여 검색합니다.

### 04 스크랩 하기

기사 목록에서 해당 방송 / 온라인 기사를 스크랩합니다.

#### 05 다운로드

동영상을 포함한 방송매체 기사의 동영상 파일을 다운로드합니다.

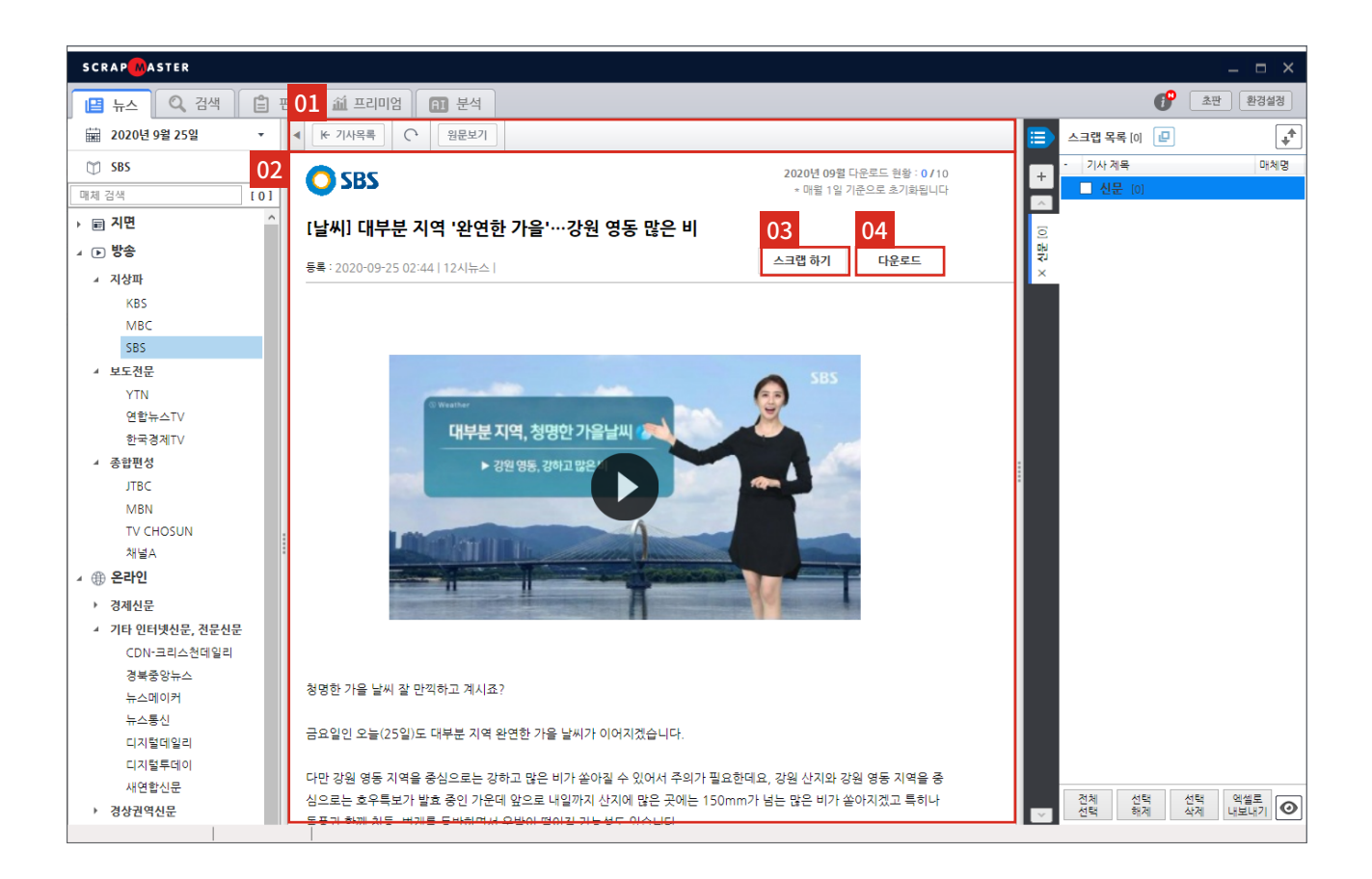

### 01 기사 보기 기능 버튼

방송 / 온라인 기사 보기의 기능 버튼입니다. \* 다음 페이지에 상세 설명

### 02 기사 보기

방송 / 온라인 기사 목록에서 기사를 클릭하면 기사내용을 볼 수 있습니다.

### 03 스크랩 하기

해당 방송 / 온라인 기사를 스크랩합니다.

### 04 다운로드

방송 매체 중 동영상을 포함한 기사에만 보입니다. 클릭하면 동영상 파일이 다운로드 됩니다. \* 해당 매체의 다운로드 횟수가 차감됩니다.

\* 다운로드 횟수는 매월 1일 기준으로 초기화됩니다.

뉴스

## 방송 / 온라인 기사 보기 기능 버튼

방송 / 온라인 기사 보기의 각종 기능 버튼 모음입니다.

| 방송 기사목록 버튼:  | <ul> <li>▲ 전체</li> <li>✓ C</li> <li>C 다운로드 내역</li> </ul> |
|--------------|----------------------------------------------------------|
| 온라인 기사목록 버튼: | С<br>С                                                   |
| 기사 보기 버튼:    | ▲ [★ 기사목록] 	 원문보기                                        |

| 구분 | 아이콘                        | 설명                                         |  |  |
|----|----------------------------|--------------------------------------------|--|--|
| 공통 | C                          | 기사 목록 및 기사 내용 갱신                           |  |  |
|    | <ul> <li>★ 기사목록</li> </ul> | 기사 목록으로 돌아가기                               |  |  |
|    | 원문보기                       | 방송 / 온라인 기사 원문 링크 열기                       |  |  |
| 방송 | 전체                         | 해당 방송매체의 세부 방송 선택                          |  |  |
|    | 다운로드 내역                    | 해당 방송매체의 월별 다운로드 내역                        |  |  |
|    | 2020년 10월 🗸                | 조회할 다운로드 내역의 년, 월 선택<br>* 다운로드 내역 클릭 시 활성화 |  |  |

## 기사 크게 보기

기사를 크게 보며 상세 내용을 확인할 수 있습니다.

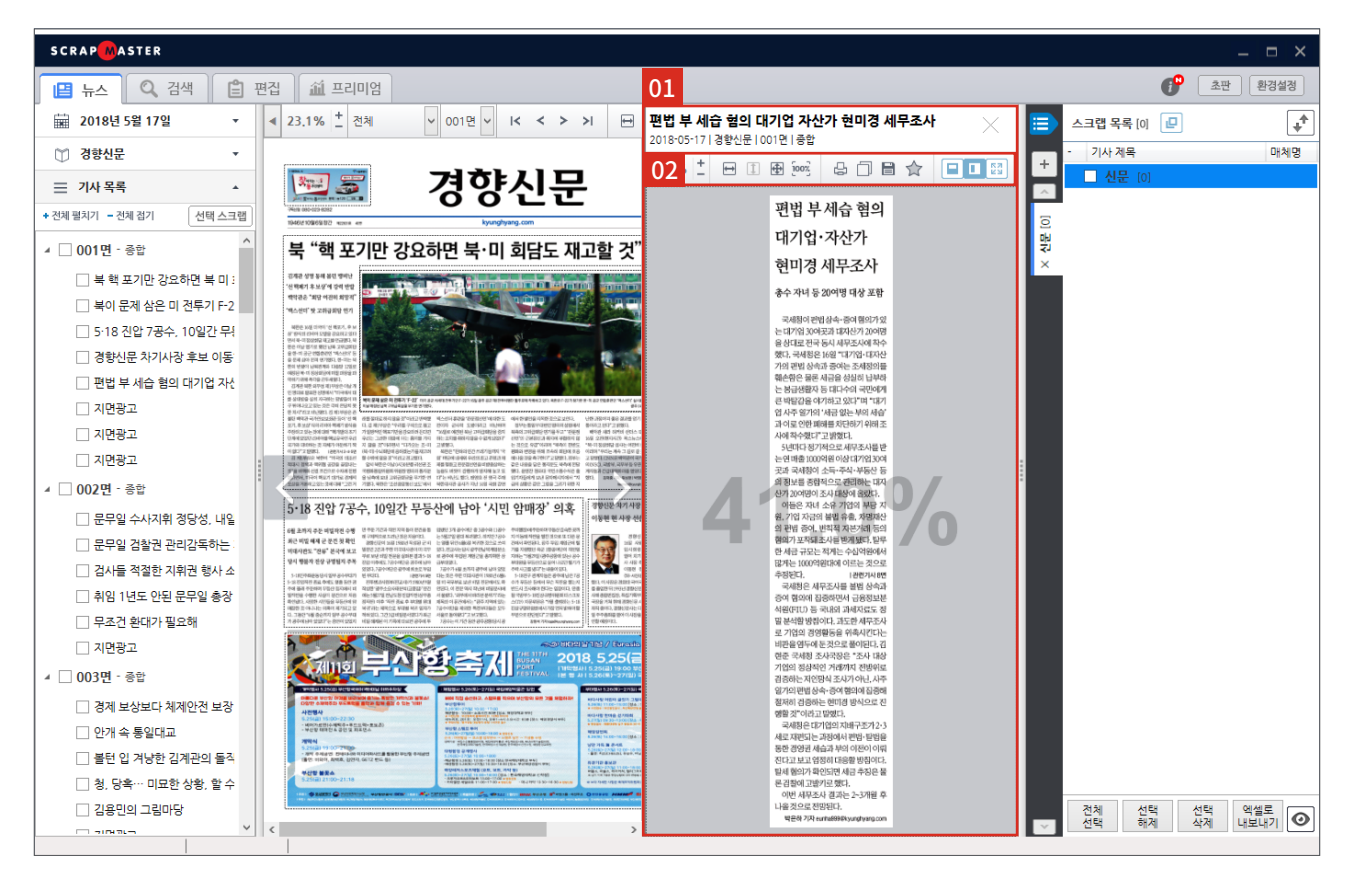

### 01 기사 크게 보기

기사 기능 버튼 중 [**[**]를 선택하거나, 기사 위에서 마우스 우클릭 후 기사 크게 보기를 클릭합니다.

기사 크게 보기 창의 헤더 영역을 마우스로 드래그하면 창이 분리됩니다.

### 02 기사 크게 보기 기능 버튼

기사 크게 보기의 각종 기능 버튼 모음입니다. \* 다음 페이지에 상세 설명 기사 크게 보기

### 기사 크게 보기 기능 버튼

기사 크게 보기의 각종 기능 버튼 모음입니다.

| 지면 버튼: | 30.0% +         |                                                  |  |  |  |  |  |
|--------|-----------------|--------------------------------------------------|--|--|--|--|--|
| 온라인 버튼 | : 4 () <b>E</b> | ☆ Ø Ø AA C 줄바꿈 정리 ■ ■ 53                         |  |  |  |  |  |
| 구분     | 아이콘             | 설명                                               |  |  |  |  |  |
|        | 다               | 기사 인쇄                                            |  |  |  |  |  |
|        |                 | 기사 이미지를 클립보드에 저장                                 |  |  |  |  |  |
|        |                 | 기사 저장                                            |  |  |  |  |  |
| 공통     | ☆               | 기사 스크랩                                           |  |  |  |  |  |
|        |                 | 기사 크게 보기 창 하단으로 이동                               |  |  |  |  |  |
|        |                 | 기사 크게 보기 창 우측으로 이동                               |  |  |  |  |  |
|        | R N<br>N        | 기사 크게 보기 창 전체 화면으로 보기                            |  |  |  |  |  |
|        | 30.0% +         | 기사 확대 / 축소                                       |  |  |  |  |  |
|        | +               | 기사 크게 보기 창의 가로 크기에 기사 폭 맞춤                       |  |  |  |  |  |
|        | 1               | 기사 크게 보기 창의 세로 크기에 기사 쪽 맞춤                       |  |  |  |  |  |
| 지면     | <b></b>         | 기사 크게 보기 창에 맞춤                                   |  |  |  |  |  |
|        | ົາວວະ           | 기사 이미지 100% 크기로 보기                               |  |  |  |  |  |
|        |                 | 지면기사 크게 보기<br>* 검색 모드일 때 활성화                     |  |  |  |  |  |
|        | E               | 기사가 포함된 지면 보기<br>* 검색 모드일 때 활성화                  |  |  |  |  |  |
|        | Ð               | 기사 원문 링크 복사<br>* 온라인 기사일 때 활성화                   |  |  |  |  |  |
|        | Û               | 기사 원문 링크 열기                                      |  |  |  |  |  |
| 온라인    | AA              | 온라인 기사 스타일 설정                                    |  |  |  |  |  |
|        | $\mathbf{C}$    | 온라인 기사 수동 재수집 및 갱신                               |  |  |  |  |  |
|        | 줄바꿈 정리          | 온라인 기사 내용 줄바꿈 자동편집<br>* 기능 클릭 시 출바꿈 정리 취소 버튼 활성화 |  |  |  |  |  |

## 검색

키워드를 미리 등록하여 한번에 결과를 볼 수 있는 자동 검색과 그때그때 키워드를 입력하여 검색 결과를 볼 수 있는 수동 검색이 있습니다. Basic에서는 수동 검색을 설명해 드립니다.

|    | SCRAPMASTER                           |                                                                          |                   |            |       |        |          |               |         |
|----|---------------------------------------|--------------------------------------------------------------------------|-------------------|------------|-------|--------|----------|---------------|---------|
| [  | 🕒 뉴스 🔍 검색 📋 판                         | 별 04 🛍 프리미엄 🖪 분석                                                         |                   |            |       |        | 6        | <b>오</b> 판 초판 | 환경설정    |
| 01 | 자동검색 설정 02 ( )                        | <mark>182 / 1201 / 5   신규 서비스</mark>   AND   2020-11-07~2020-11-09   매체: | 335/2537/10       |            |       |        |          |               |         |
| 03 | ▶ 수동검색 설정                             | 05 이개씩 보기 💌 유사기사 💌 필터 🛛 🔩 정렬 🔍 재종                                        | 범색 ?              |            |       |        |          |               |         |
|    | 당열 3일 <b>1주</b> 가판 지정                 | 지면기사 온라인기사 방송기사 전체기사                                                     |                   |            |       |        |          |               | ╶┠      |
|    | 2020-11-09 🗸 ~ 2020-11-09 🗸           | - S 분석 기사 제목                                                             | 매체명               | 날짜         | 지면정보  | 검색어    | 기자명      | 카테고리          | ^ [3    |
|    |                                       | □ ☆ 🗃 MS·소니 게임 콘솔 7년만에 맞대결                                               | 매일경제              | 2020-11-09 | A20면  | 서비스 신규 | 이동인      | IT            |         |
|    | 매체 선택 14 16 10                        | □ ☆  廳 전략바꾼 모바일 식권업계, 배달업체로 나섰다                                          | 매일경제              | 2020-11-09 | A20면  | 서비스 신규 | 오대석      | IT            |         |
|    |                                       | □ ☆  ■ 디즈니 CSO 출신 케빈 메이어 넥슨 신임 사외이사 나                                    | 아시아경제             | 2020-11-09 | 014면  | 서비스 신규 | 부애리      | IT미디어         |         |
|    | 일반검색 고급검색 ⑦                           | 🗌 ☆ 🖽 🖬 정부·통신사 '주파수 값' 4兆 차이 평행선                                         | 아시아경제             | 2020-11-09 | 014면  | 서비스 신규 | 구채은      | IT미디어         |         |
|    | ☑ 계목 □ 본문 □ 기자명 편집                    | □ ☆  @ '파인' 의 핵심정보 쉽게 이용하는 방법 Q A                                        | 한국보험신문            | 2020-11-09 | 009면  | 서비스 신규 |          | PLAZA         | - H. H. |
|    |                                       | ☆   김천, 찾아가는 현장민원실 '성료' 올 3362건 서비스                                      | 경상투데이             | 2020-11-09 | 008면  | 서비스 신규 | 금광수      | 경북            |         |
|    | 검색어 🗸                                 | □ ☆   김천시, 자동차튜닝 인프라 조성'착착'                                              | 대경일보              | 2020-11-09 | 011면  | 서비스 신규 | 박미희      | 경북            |         |
|    | 검색어 옵션 ● AND ○ OR                     |                                                                          | 경북연합일보            | 2020-11-09 | 008면  | 서비스 신규 | 김영덕      | 경북            |         |
|    |                                       | □ ☆  圖 김천에 캠핑용 특장차 생산라인 구축                                               | 대구신문              | 2020-11-09 | 011면  | 서비스 신규 | 김천=최열호   | 경북            |         |
|    | 배셰어                                   | □ ☆ 🗃 🖬 의료용 대마 전문가 석사과정 운영                                               | 대구경북일보            | 2020-11-09 | 007면  | 서비스 신규 | 이영일      | 경북            |         |
|    | 배체어 옵션 🛛 🔿 AND 💿 OR                   | □ ☆  圖 캠핑카 업체 '유니캠프' 김천 공장 건립                                            | 경북매일              | 2020-11-09 | 009면  | 서비스 신규 | 나채복      | 경북            |         |
|    |                                       | □ ☆ 🗃 🖬 DGB. 지방은행 첫 투자용 기술평가 승인                                          | 일간경북신문            | 2020-11-09 | 010면  | 서비스 신규 | 이종구      | 경제            |         |
|    | ☑ 스마트 서치 [ßeta] ⑦                     | □ ☆ 🗃 🖬 DGB대구은행, 지방銀 최초 투자용 기술평가 승인                                      | 뉴영남매일             | 2020-11-09 | 014면  | 서비스 신규 | 이형광      | 경제            |         |
|    | 검색                                    | □ ☆ 🗃 🖬 DGB대구은행 지방은행 최초 투자용 기술평가 승인                                      | 세명일보              | 2020-11-09 | 010면  | 서비스 신규 | 황보문옥     | 경제            |         |
|    |                                       | □ ☆ 🖼 🖬 KDI "유럽 코로나19 재확산… 경기 하방위험 확대"                                   | 경기신문              | 2020-11-09 | 005면  | 서비스 신규 |          | 경제            |         |
| 04 | 것에서태 사계 개시                            | □ ☆  ➡ M7세대 입소문 타고… 입상비입상의를 방송 확명지                                       | 스포츠서움             | 2020-11-09 | 014면  | 서비스 신규 | 길민규      | 경제<br>경제      |         |
|    |                                       | □ ☆ 🖂 📾 '고객가치' 최우선… 윤봉한·생태계·형업                                           | 천지일보              | 2020-11-09 | 008면  | 서비스 신규 | 박수란      | 경제            |         |
|    | 관심 키워드 (305/2766/11) ▼                | □ ☆ 📖 🗊 "광주 부동산 내년 입주물량 줄어 아파트값 오른다"                                     | 광주타임즈             | 2020-11-09 | 014면  | 서비스 신규 | 박소원      | 경제            |         |
|    | DITS == (205/2766/11)                 | □ ☆   "내녀 있주물량 죽어 아파트값 오르다"… 광주부동산                                       | 광전매익신문            | 2020-11-09 | 007면  | 서비스 신규 | 우인       | 경제<br>경제      |         |
|    |                                       | □ ☆  ♬ 내년 인주문랴 죽어 아파트간 오르다                                               | 승난인보              | 2020-11-09 | 005면  | 서비스 시구 | 무산우      | 경제            | 115     |
|    | ····································· | ····································                                     | 코 L 글 포<br>경상매인시무 | 2020-11-09 | 012명  | 서비스 시규 | 이태허      | 경제            |         |
|    |                                       | ·····································                                    | 대그시문              | 2020-11-09 | 01204 | 서비스 시크 | 7120     | 경제            | 110     |
|    | 모바일 앱 제목 본문                           | ·····································                                    | 이어시므              | 2020-11-09 | 0/10  | 서비스 신그 | 사지=이조청 사 | 경제            |         |
|    | 123 / 1560 / 6   2020-11-07 ~ 2020-11 | □ ☆ 🚾 뼈 구절되다 한 거두가 첫 당한지 되다.                                             | 이데이리              | 2020 11 09 | 041년  | 서비스 신구 | 이면처 기사의  | '8 M          | 111     |
|    | □ SWI소프트웨어+"디자인"                      | □ ☆ 🕫 🖻 구울 꿈증 드이다 있다니 ㅠ집 포포다 세국전에 영                                      | 이데코디              | 2020-11-09 | 010년  | 시비스 전류 | 이정철,영상판  | 18 M          | ~       |
|    | ····································· | <                                                                        |                   |            |       |        |          | >             |         |
|    |                                       |                                                                          |                   |            |       |        |          |               |         |
|    | ☑ 수동 검색                               | 전제 선택 선택 해제 선택 삭제 스크랩 엑셀 저장                                              |                   |            |       |        |          | 삭제 취소         |         |
| l  |                                       |                                                                          |                   |            |       |        |          |               |         |

### 01 자동검색 설정

자주 검색하는 키워드를 설정하면 스크랩마스터 실행 시 자동으로 검색됩 니다. \* 32페이지에 상세 설명

### 02 자동검색 결과 갱신

자동 검색 결과를 전체 갱신합니다.

### 03 수동검색 설정

기간, 매체, 키워드 및 검색 옵션을 설정해 검색합니다. \* 다음 페이지에 상세 설명

### 04 검색어 목록

자동검색과 수동검색 내역이 순차대로 나열됩니다.

### 05 검색결과

검색어 목록에서 선택한 검색어로 검색된 기사목록을 보여줍니다.

### 수동검색\_검색옵션

원하는 조건을 설정해 기사를 검색합니다.

|    | > 수동검색 설정                   |
|----|-----------------------------|
| (  | 01 당일 3일 1주 가판 지정           |
|    | 2019-05-13 💌 ~ 2019-05-13 💌 |
| 0  | 2 매체 선택 신문 30   온라인 30      |
|    | 03 <u>일반검색</u> 고급검색 ⑦ 04    |
|    | ✔ 제목 ✔ 본문 □ 기자명 편집          |
|    | 검색어 온션 ● AND ● OR           |
|    | 배제어                         |
|    | 배제어 옵션 O AND O OR           |
| 05 | 스마트 서치 [βeta] ⑦             |

| 02-1                     |               |         |              |      |         | -      |     | × |
|--------------------------|---------------|---------|--------------|------|---------|--------|-----|---|
| 70 / 411 ] 온라인 매체        | [ 180 / 2519  | ] 방송 매치 | I E 10 / 10  |      |         |        |     |   |
| ■ 지면 신문 전체선택 ( □ 지면 매체 경 | 박 안함 )        |         |              |      |         | 매체명 검색 | [0] |   |
| ☑ 중앙일간지 [14/14]          | ^ <i>⊘</i> 38 | 원문      | $\checkmark$ | 국민일보 | ☑ 동아일보  |        |     |   |
| ☑ 중앙경제지 [16/16]          | . 매일          | 일보      | ~            | 서울신문 | ☑ 세계일보  |        |     |   |
| □ 석간지 [0/6]              | ☑ 세계          | 타임즈     | $\checkmark$ | 신아일보 | 🗹 아시아투더 | 이      |     |   |
| ☑ 전문지 [40/40]            | ☑ 조선          | 일보      | $\checkmark$ | 중앙일보 | ☑ 천지일보  |        |     |   |
| □ 스포츠지 [0/8]             | ☑ 한7          | 레신문     | $\checkmark$ | 한국일보 |         |        |     |   |
| □ 종합일간지 [0/10]           |               |         |              |      |         |        |     |   |
| □ 지방지(수도권) [0/39]        |               |         |              |      |         |        |     |   |
| 지방지(충청) [0 / 21]         |               |         |              |      |         |        |     |   |
| □ 지방지(대구,경복) [0/94]      |               |         |              |      |         |        |     |   |
| 지방지(부산,울산,경남) [0/17]     |               |         |              |      |         |        |     |   |
| □ 지방지(호남) [0/38]         |               |         |              |      |         |        |     |   |
| □ 지방지(강원) [0/3]          |               |         |              |      |         |        |     |   |
| □ 지방지(제주) [0/6]          |               |         |              |      |         |        |     |   |
| □ 지방지(전국) [0/4]          |               |         |              |      |         |        |     |   |
| □ 가판 [0/4]               |               |         |              |      |         |        |     |   |
| □ 신기능가판 [0/9]            | ~             |         |              |      |         |        |     |   |
|                          |               |         | 이면 매체그룹 (    | 4정   | ~ 설려오   | 기 저장   | 삭격  |   |
|                          |               |         |              |      |         | 확인     | 취:  | ÷ |

04 고급검색

검색어/배제어의 AND/OR 조건을 수식으로 입력해 검색할 수 있습니다.

\* 29페이지에 상세 설명

### 01 검색 기간 설정

특정 기간의 뉴스를 검색할 수 있습니다. 당일, 최근 3일, 최근 1주를 선택하거나 원하는 기간을 직접 입력합니다. 검색 가능 기간은 당일 기준 최대 5년이며 기간은 신문 발행일을 기준으로 합니다.

### 02 매체 선택

선택한 지면 매체, 온라인 매체, 방송매체의 개수가 표시됩니다. 버튼을 누르면 02-1 과 같이 지면 매체, 온라인 매체, 그리고 방송매체 선택 팝업창이 뜹니다. 이 창에서 검색하려는 매체를 선택합니다. ※ 방송매체는 유료구독하는 경우에만 노출됩니다.

### 03 일반검색 옵션

제목: 검색어가 제목에 포함된 기사를 모두 검색합니다.

본문 : 검색어가 본문에 포함된 기사를 모두 검색합니다.

- 기자명:기자명으로 검색합니다.
- **검색어 : 원하는 검색어를 입력합니다.** ※ 검색어는 최소 2자 이상 입력해야 합니다.

배제어 : 배제어가 들어가 있는 기사는 검색 결과에서 제외됩니다.

※ 검색어를 입력하지 않고 배제어만 입력하는 경우에는 검색이 되지 않습니다.

AND / OR : 2개 이상의 검색어, 배제어를 조합 하여 검색할 때 설정합니다.

- AND : A, B로 검색 시 A와 B가 모두 포함 / 배제된 기사를 검색합니다.
- OR : A, B로 검색 시 A와 B가 하나 이상 포함 / 배제된 기사를 검색합니다.

### 05 스마트 서치 [βETA]

검색어의 의미를 기반으로 검색하도록 분석 하는 베타 서비스입니다. \* 스마트 서치 도움말(?)) 참고

### 검색결과

원하는 조건으로 검색된 기사를 확인합니다.

| SCRAPMASTER                                                   |                                                            |                                                                      |            |      |        |          |       |          |  |
|---------------------------------------------------------------|------------------------------------------------------------|----------------------------------------------------------------------|------------|------|--------|----------|-------|----------|--|
| 🖪 뉴스 🔍 검색 📋 편                                                 | 편집 🔟 프리미엄 🕅 분석                                             |                                                                      |            |      |        | (        | 초판    | 환경설정     |  |
| 자동검색 설정                                                       | 182 / 1201 / 5   신규 서비스   AND   2020-11-07~2020-11-09   매치 | 2 / 1201 / 5   신규 서비스   AND   2020-11-07-2020-11-09   매제:335/2537/10 |            |      |        |          |       |          |  |
|                                                               | 1000개씩 법기 및 유사기사 및 필터 🚺 전력 🖸 지                             |                                                                      |            |      |        |          |       | _        |  |
| > 수농검색 설성                                                     |                                                            |                                                                      |            |      |        |          |       | +        |  |
| 당일 3일 1주 가판 지정 02                                             | 2 지면기사 온라인기사 방송기사 전체기사                                     |                                                                      |            |      |        |          |       |          |  |
| 2020-11-09 🗸 ~ 2020-11-09 🗸                                   | - S 분석 기사 제목                                               | 매체명                                                                  | 날짜         | 지면정보 | 검색어    | 기자명      | 카테고리  | ^ 5      |  |
|                                                               | 🔲 ☆ 📾 📾 MS·소니 게임 콘솔 7년만에 맞대결                               | 매일경제                                                                 | 2020-11-09 | A20면 | 서비스 신규 | 이동인      | IT    | 만        |  |
| 매체 선택 14 16 10                                                | 🔲 ☆ 📧 🖬 전략바꾼 모바일 식권업계, 배달업체로 나섰다                           | 매일경제                                                                 | 2020-11-09 | A20면 | 서비스 신규 | 오대석      | IT    | **<br>** |  |
|                                                               | □ ☆ 💷 🖬 디즈니 CSO 출신 케빈 메이어 넥슨 신임 사외이사                       | 니 아시아경제                                                              | 2020-11-09 | 014면 | 서비스 신규 | 부애리      | IT미디어 |          |  |
| 일반검색 고급검색 ⑦                                                   | □ ☆ 100 정부·통신사 '주파수 값' 4兆 차이 평행선                           | 아시아경제                                                                | 2020-11-09 | 014면 | 서비스 신규 | 구채은      | IT미디어 |          |  |
| ☑ 제목 □ 본문 □ 기자명 편집                                            | 🔄 ☆ 📧 📾 '파인' 의 핵심정보 쉽게 이용하는 방법 Q A                         | 한국보험신문                                                               | 2020-11-09 | 009면 | 서비스 신규 |          | PLAZA |          |  |
|                                                               | □ ☆ 💷 🖬 김천, 찾아가는 현장민원실 '성료' 을 3362건 서비스                    | 경상투데이                                                                | 2020-11-09 | 008면 | 서비스 신규 | 금광수      | 경북    |          |  |
| 검색어 🖌                                                         | 🔄 ☆ 💷 📾 김천시, 자동차튜닝 인프라 조성'착착'                              | 대경일보                                                                 | 2020-11-09 | 011면 | 서비스 신규 | 박미희      | 경북    |          |  |
| 검색어 옵션 (④ AND () OR                                           | 🔲 ☆ 🖼 🖬 김천시, 캠핑용 특장차 생산 MOU 체결                             | 경북연합일보                                                               | 2020-11-09 | 008면 | 서비스 신규 | 김영덕      | 경북    |          |  |
| HILTHON                                                       | 🔄 🕁 📧 📾 김천에 캠핑용 특장차 생산라인 구축                                | 대구신문                                                                 | 2020-11-09 | 011면 | 서비스 신규 | 김천=최열호   | 경북    |          |  |
|                                                               | 🔲 ☆ 💷 🗐 의료용 대마 전문가 석사과정 운영                                 | 대구경북일보                                                               | 2020-11-09 | 007면 | 서비스 신규 | 이영일      | 경북    |          |  |
| 배체어 옵션 O AND O OR                                             | 🔄 ☆ 💷 📾 캠핑카 업체 '유니캠프' 김천 공장 건립                             | 경북매일                                                                 | 2020-11-09 | 009면 | 서비스 신규 | 나채복      | 경북    |          |  |
|                                                               | 🔲 ☆ 🎫 🖬 DGB, 지방은행 첫 투자용 기술평가 승인                            | 일간경북신문                                                               | 2020-11-09 | 010면 | 서비스 신규 | 이종구      | 경제    |          |  |
| A Tel VIX [bem]                                               | 🗌 ☆ 🛃 🖬 DGB대구은행, 지방銀 최초 투자용 기술평가 승인                        | 뉴영남매일                                                                | 2020-11-09 | 014면 | 서비스 신규 | 이형광      | 경제    |          |  |
| 01 <sup>검색</sup>                                              | 🔲 ☆ 🗃 🗊 DGB대구은행 지방은행 최초 투자용 기술평가 승인                        | 세명일보                                                                 | 2020-11-09 | 010면 | 서비스 신규 | 황보문옥     | 경제    |          |  |
|                                                               | 📃 ☆ 🛤 🗊 KDI "유럽 코로나19 재확산… 경기 하방위험 확대"                     | 경기신문                                                                 | 2020-11-09 | 005면 | 서비스 신규 |          | 경제    |          |  |
| 전체선택 삭제 갱신                                                    | □ ☆  🖬 MZ세대 입소문 타고… 일상비일상의틈 방송 촬영지                         | . 스포츠서울                                                              | 2020-11-09 | 014면 | 서비스 신규 | 김민규      | 경제    |          |  |
|                                                               | 📃 ☆ 🗃 🗊 '고객가치' 최우선… 융복합·생태계·협업                             | 천지일보                                                                 | 2020-11-09 | 008면 | 서비스 신규 | 박수란      | 경제    |          |  |
| 관심 키워드 (305/2766/11) ▼ :                                      | 🔲 ☆ 📷 🗊 "광주 부동산, 내년 입주물량 줄어 아파트값 오른다"                      | 광주타임즈                                                                | 2020-11-09 | 014면 | 서비스 신규 | 박소원      | 경제    |          |  |
| ■ IT동향 (305/2766/11) ▼                                        | □ ☆ 📧 🗊 "내년 입주물량 줄어 아파트값 오른다"… 광주부동(                       | 난 광전매일신문                                                             | 2020-11-09 | 007면 | 서비스 신규 | 우인       | 경제    |          |  |
|                                                               | □ ☆ 💷 🖬 내년 입주물량 줄어 아파트값 오른다                                | 호남일보                                                                 | 2020-11-09 | 005면 | 서비스 신규 | 문삼웅      | 경제    |          |  |
| □ 신규 시미스 세복 본문<br>182 / 1201 / 5   2020-11-07 ~ 2020-11       | 🔄 🕁 🎫 🖬 대구銀, 투자용 기술평가 승인                                   | 경상매일신문                                                               | 2020-11-09 | 012면 | 서비스 신규 | 이태헌      | 경제    |          |  |
|                                                               | 🗌 ☆ 📧 🖬 대구은행, 지방銀 최초 투자용 기술평가 승인                           | 대구신문                                                                 | 2020-11-09 | 012면 | 서비스 신규 | 김주오      | 경제    |          |  |
| □ 도마일 앱 세복 본문<br><b>123 / 1560 / 6</b>   2020-11-07 ~ 2020-11 | 🔄 🚖 🛤 🗊 '모빌리티 판 키우기' 첫 격전지 되나                              | 일요신문                                                                 | 2020-11-09 | 041면 | 서비스 신규 | 사진=이종현,사 | 경제    |          |  |
|                                                               | 📃 ☆ 🔢 🗊 수출 숨통 트이나 했더니 유럽 코로나 재확산에 경                        | 형 이데일리                                                               | 2020-11-09 | 010면 | 서비스 신규 | 이명철,김상윤  | 경제    |          |  |
| 0/5/0 2020-11-07 ~ 2020-11-09 0                               | <                                                          |                                                                      |            |      |        |          | >     | Ť.       |  |
| □ 관심 기자 (0/0/0)                                               | 1 03                                                       |                                                                      |            |      |        |          | 03    |          |  |
| ✔ 수동 검색                                                       | 전체 선택 해제 선택 삭제 스크랩 엑셀 저장                                   |                                                                      |            |      |        |          | 삭제 취소 |          |  |
|                                                               |                                                            |                                                                      |            |      |        |          |       |          |  |

### 01 검색어 목록

사용자가 검색한 내역을 자동검색, 수동검색 목록별로 보여줍니다. 일반검색은 검색어, 배제어, 결과 개수, 기간, 옵션, 매체 등 검색한 정보를 함께 표시됩니다. 스마트 서치 [βETA]는 검색어 제일 앞에 [β]로, 고급검색은 검색식 그대로 표기합니다. 자동검색, 수동검색 목록별로 삭제 또는 갱신이 가능합니다.

### 02 기사 분류 탭

지면기사 / 온라인기사 / 방송기사 / 전체기사 탭을 선택하여 검색결과 목록을 볼 수 있습니다.

#### 03 선택 삭제 및 삭제 취소

선택 기사를 목록에서 숨깁니다. 오른쪽의 삭제 취소를 통해 삭제한 기사가 목록에서 다시 보이도록 되돌릴 수 있습니다. 삭제취소 버튼은 기사를 삭제한 후 활성화됩니다.

### 04 아이콘 및 글자색 설명

기사 목록에서 아이콘과 글자색으로 기사의 상태를 구분할 수 있습니다.

(⑦) 아이콘을 누르면 상시 관련 정보를 확인할 수 있습니다.

\* 다음 페이지에 상세 설명

## 아이콘 및 글자색 설명

기사 목록에서 아이콘과 글자색으로 기사의 상태를 구분할 수 있습니다.

| 글자색             | 글자색, 아이콘 안내                                |                                                           |  |  |  |  |
|-----------------|--------------------------------------------|-----------------------------------------------------------|--|--|--|--|
| ▌ 글자색           | 글자색 안내                                     |                                                           |  |  |  |  |
|                 | 글자색                                        | 설명                                                        |  |  |  |  |
| Ę               | 등복 검색 기사                                   | 상위 검색 결과와 중복되는 기사                                         |  |  |  |  |
| 갱신              | 시 추가 된 기사                                  | 검색 갱신 후 추가 검색된 기사                                         |  |  |  |  |
| 중복              | 중복 및 추가 된 기사 추가 검색된 기사 중 상위 검색 결과와 중복되는 기사 |                                                           |  |  |  |  |
| ç               | 결람한 기사                                     | 이전에 열람한 기사                                                |  |  |  |  |
| 아이콘             | 안내                                         | * 구독하지 않은 매체의 기사는 아이콘이 연하게 보입니다.                          |  |  |  |  |
| 아이콘             | 이름                                         | 설명                                                        |  |  |  |  |
| ★ ☆             | 스크랩 (有/無)                                  | 스크랩 유/무를 표시합니다.<br>아이콘을 눌러 스크랩하거나 해지할 수 있습니다.             |  |  |  |  |
|                 | 지면 기사                                      | 지면에 보도된 기사입니다.                                            |  |  |  |  |
| $\oplus \oplus$ | 온라인 기사                                     | 온라인에 보도된 기사입니다.                                           |  |  |  |  |
| \$ €            | 온라인 방송 영상 기시                               | 온라인 기사 중 방송 영상이 있는 기사입니다.                                 |  |  |  |  |
| ěč              | 방송 기사 (영상 有/無                              | ) 방송에 보도된 기사입니다.<br>[뉴스] 탭의 방송매체에서 스크랩 한 기사입니다.           |  |  |  |  |
| 28<br>61<br>¥8  | 감성 분석 <mark>βeta</mark>                    | 다하미 고유 감성분석 기술을 활용한 베타 기능으로,<br>기사의 전체 논조와는 맞지 않을 수 있습니다. |  |  |  |  |

| 아이콘 및 글자색                                   | 상태                                                                                                 |
|---------------------------------------------|----------------------------------------------------------------------------------------------------|
| 중복 검색 기사                                    | 상위 검색 결과와 중복되는 기사                                                                                  |
| 갱신 시 추가 된 기사                                | 검색 갱신 후 추가 검색된 기사                                                                                  |
| 중복 및 추가 된 기사                                | 추가 검색된 기사 중 상위 검색 결과와 중복되는 기사                                                                      |
| 열람한 기사                                      | 이전에 열람한 기사                                                                                         |
| ☆ 🚖                                         | 스크랩 유/무를 표시합니다.                                                                                    |
|                                             | 지면에 보도된 기사입니다.                                                                                     |
| •                                           | 온라인에 보도된 기사입니다.                                                                                    |
| € €                                         | 온라인 기사 중 방송 영상이 있는 기사입니다.                                                                          |
| ěč                                          | 방송에 보도된 기사<br>[뉴스]탭의 방송매체에서 스크랩 한 기사입니다.                                                           |
| <ul><li>₽8</li><li>⋒€€</li><li>₩8</li></ul> | <b>기사의 긍정/중립/부정 감성비율을 분석한 값입니다.</b><br>* 다하미 고유 감성분석 기술을 활용한 베타 기능으로,<br>기사의 전체 논조와는 맞지 않을 수 있습니다. |

\* 구독하지 않은 매체의 기사는 아이콘이 연하게 보입니다.

## 검색 기사 크게 보기, 스크랩하기

원하는 조건으로 검색된 기사를 크게 보거나 스크랩합니다.

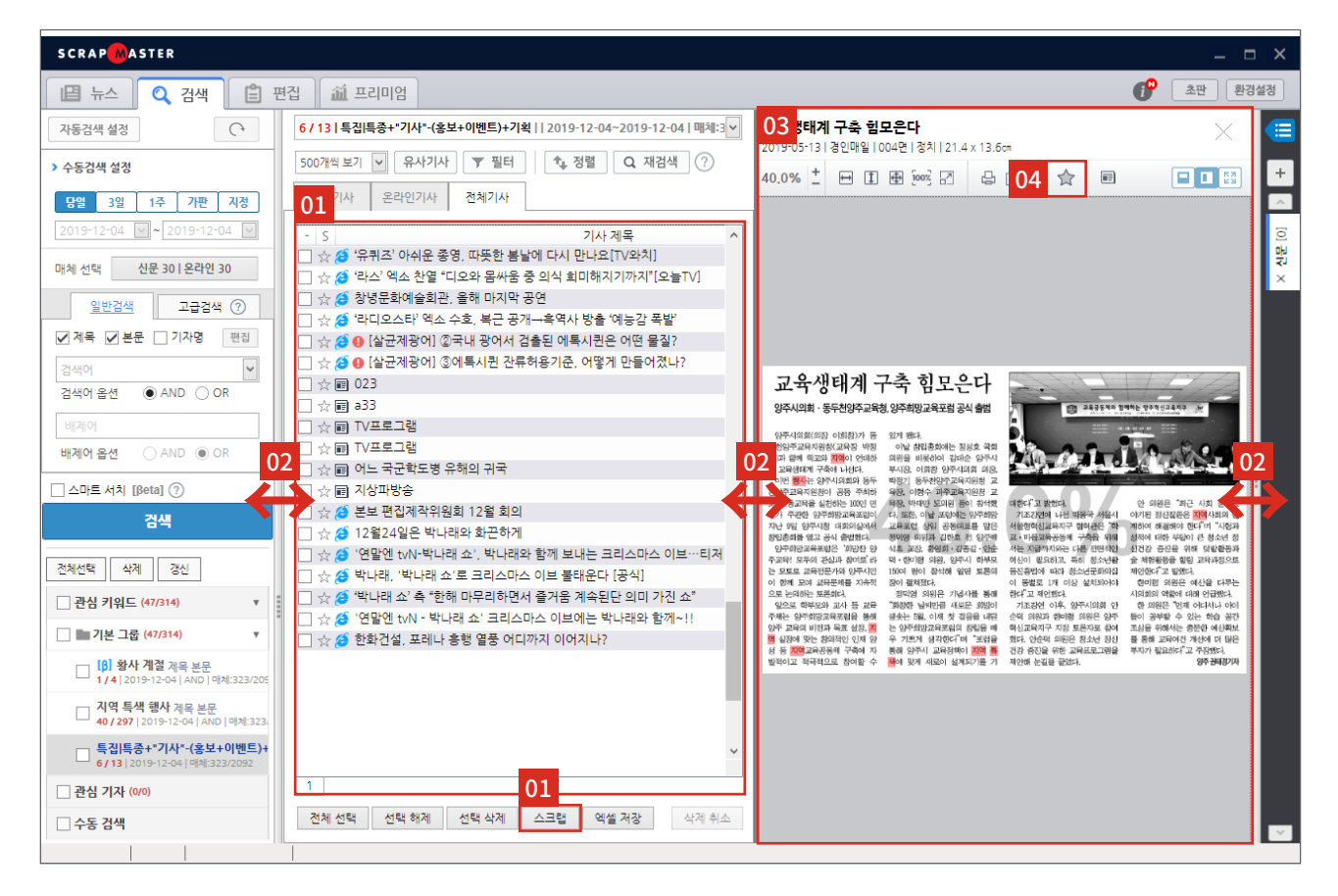

### 01 검색결과 목록에서 스크랩

- 기사 제목을 더블클릭합니다.
- 원하는 기사 제목 옆 ☆을 클릭합니다.
- 원하는 기사 제목 옆 체크박스를 선택한 후 [선택 스크랩] 버튼을 클릭합니다.

### 02 영역 조절

각 영역의 크기를 마우스로 드래그하여 조정할 수 있습니다. 03 검색 결과 기사 크게 보기

검색 결과 목록에서 기사를 클릭하면 해당 영역에서 기사를 크게 볼 수 있습니다.

### 04 기사 크게 보기 창에서 스크랩

- 기사 크게 보기 창에서 기사 뷰어 영역을 클릭합니다.
- 상단 메뉴의 스크랩 버튼( 🏠 )을 클릭 합니다.
- 스크랩한 기사는 지면 보기, 기사 크게 보기 영역에서 빨간색 점선 테두리로 표시됩니다.

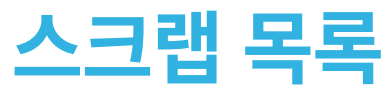

스크랩한 기사를 별도 목록 창에서 관리합니다.

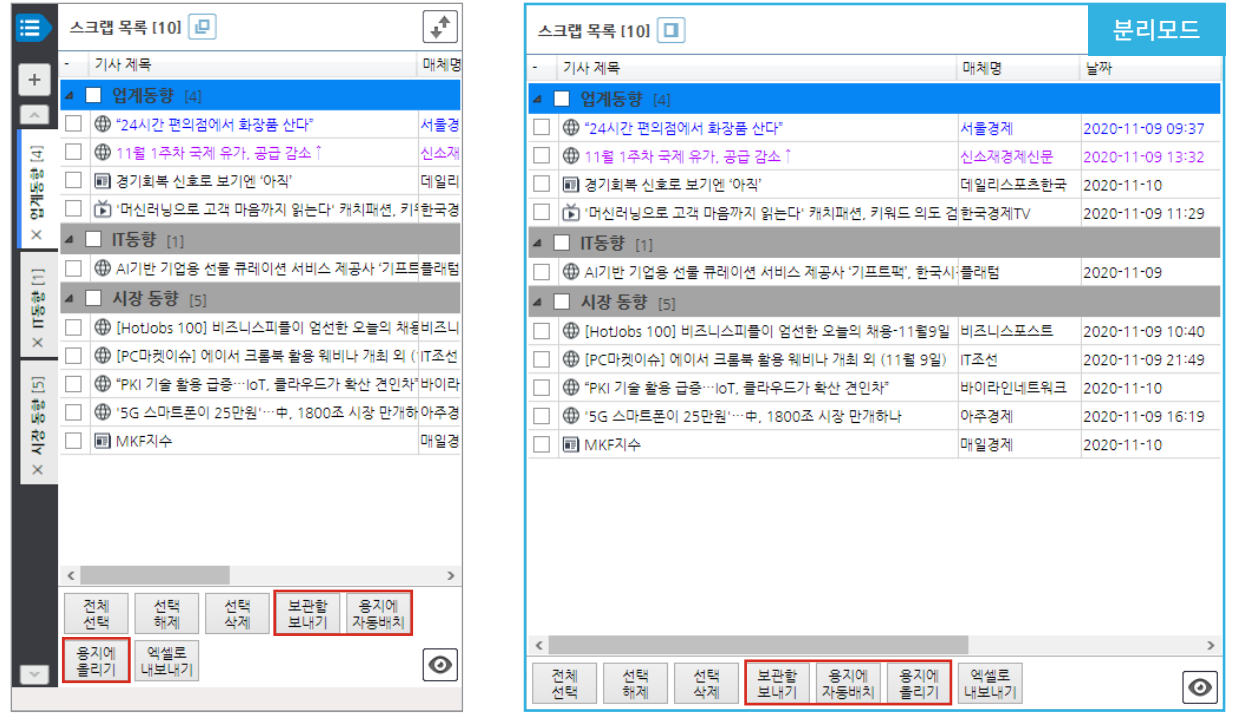

\* 버튼 영역에서 마우스 우클릭하여 버튼 형식을 글자 / 아이콘으로 변경 가능

| 아이콘                   | 설명                           |
|-----------------------|------------------------------|
|                       | 스크랩 목록 창 펼치기 / 접기            |
| +                     | 스크랩 그룹 편집 (추가, 삭제, 이동, 수정)   |
| ~ ~                   | 화면을 벗어난 스크랩 그룹 이동            |
| × <mark>선문</mark> [0] | 스크랩 목록에 추가한 스크랩 그룹 삭제        |
|                       | 스크랩 목록 창 분리 / 원위치            |
| +                     | 스크랩북 관리 버튼 (업로드, 다운로드)       |
| 전체<br>선택              | 기사 목록의 체크박스 모두 선택            |
| 선택 🔀                  | 선택한 기사 선택 해제                 |
| 선택<br>삭제              | 선택한 기사를 삭제                   |
| 보관함<br>보내기 <b>●</b>   | 선택한 기사를 보관함으로 이동             |
| 용지에 자동배치              | 선택한 기사를 용지에 맞춰 자동으로 배치       |
| 용지에<br>울리기            | 선택한 기사를 용지에 하나씩 배치           |
| 역설로<br>내보내기           | 선택한 기사 목록을 엑셀 파일로 저장         |
| Ø                     | 스크랩 목록에서 선택한 기사의 썸네일 이미지로 보기 |

\* 빨간 테두리 안 버튼은 [편집] 메뉴에서만 보임

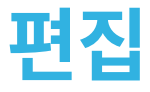

스크랩한 기사를 문서로 편집합니다.

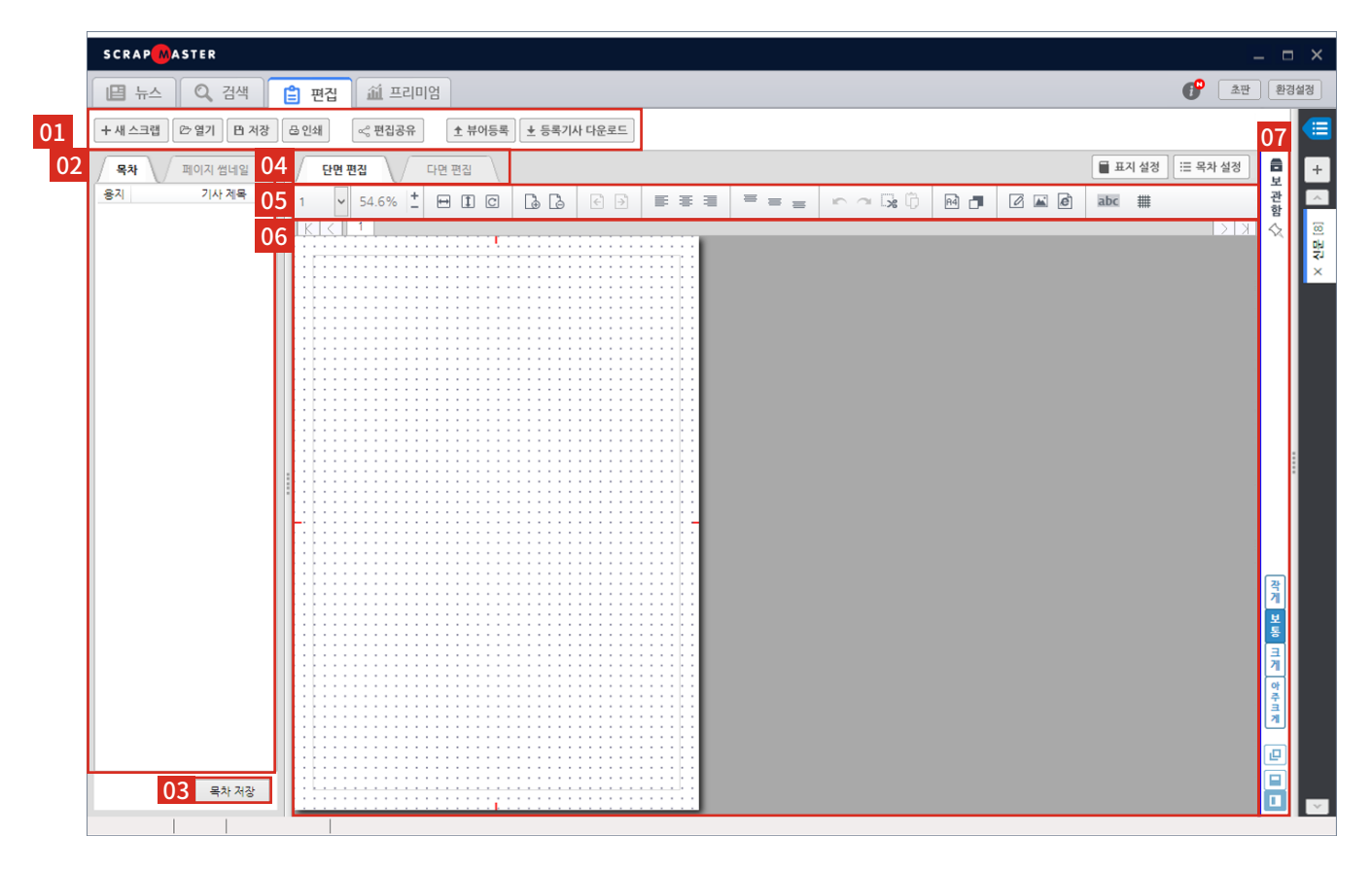

01 편집 메인메뉴

편집한 파일을 관리합니다. \* 다음 페이지에 상세 설명

### 02 목차 / 페이지 썸네일

용지에 배치된 기사의 제목 목록 또는 페이지 썸네일 이미지를 보여줍니다.

### 03 목차 저장

현재 목차를 지정한 목차 양식으로 파일 저장합니다. \* 59페이지에 목차 설정 상세 설명

지원하는 파일형식

- Excel File (.xlsx)
- HWP File (.hwp)
- Excel CSV File (.csv)
- \* 단 xlsx는 MS2007 이상 버전이어야 가능

04 단면 편집 / 다면 편집

스크랩 용지 영역의 편집 모드를 단면 / 다면 선택할 수 있습니다. \* 43페이지에 다면 편집 상세 설명

### 05 스크랩 용지 / 기사 편집 버튼

스크랩 용지, 기사 편집 기능 버튼 모음 입니다. \* 26페이지에 상세 설명

### 06 스크랩 용지

스크랩한 기사를 미리 보며 크기와 배치를 설정합니다.

### 07 보관함

스크랩한 기사 중 원하는 기사를 골라 보관함에 임시 저장합니다. \* 다음 페이지에 상세 설명

### 편집 관리 버튼

편집 메뉴의 각종 관리 버튼 모음입니다.

| + 새 스크랩 | ☞ 열기 | 🖰 저장 | 믑 인쇄 | << 편집공유 | ★ 뷰어등록 | ★ 등록기사 다운로드 |
|---------|------|------|------|---------|--------|-------------|
|         |      |      |      |         |        |             |

| 아이콘         | 설명                                                         |
|-------------|------------------------------------------------------------|
| + 새 스크랩     | 스크랩 용지 위 편집 내용과 스크랩 목록 초기화                                 |
| 🗁 열기        | 이전에 저장한 스크랩 불러오기                                           |
| 巴 저장        | 작업이 완료된 스크랩 용지 파일 저장<br>* 49페이지에 상세 설명                     |
| 日 인쇄        | 스크랩 용지 인쇄                                                  |
| ≪ 편집공유      | PC 스크랩 작업 내용을 공유 (개수 제한 100개)<br>모바일 기기별 스크랩 작업 내용 다운로드 가능 |
| ★ 뷰어등록      | 편집이 완료된 스크랩 작업 문서를 프리미엄 뷰어에 등록                             |
| ★ 등록기사 다운로드 | 프리미엄 뷰어에 등록된 기사를 다운로드                                      |

\* 빨간 테두리 안 버튼은 프리미엄 계정에서만 보임

## 보관함 버튼

편집 메뉴의 보관함 버튼 모음입니다.

| 🚍 보관함 🔦             | 작게 보통 | 크게 아주 크게 |  |
|---------------------|-------|----------|--|
| 전체선택 자동배치 용지배치 선택삭제 |       |          |  |

| 아이콘           | 설명                                      |
|---------------|-----------------------------------------|
| ♠             | 보관함 메뉴창을 고정                             |
| 전체선택          | 보관함의 스크랩 기사 전체 선택                       |
| 자동배치          | 보관함의 스크랩 기사를 용지 가로, 세로 크기에 맞게 모아서 자동 배치 |
| 용지배치          | 보관함의 스크랩 기사를 용지당 하나씩 배치                 |
| 선택삭제          | 보관함에서 선택한 스크랩 기사 삭제                     |
| 작개 보통 크게 아주크게 | 보관함의 기사 이미지 크기를 조정                      |
| ₽             | 보관함 창 분리                                |
|               | 보관함을 편집 영역 하단으로 이동                      |
|               | 보관함을 편집 영역 우측으로 이동                      |

## 페이지 이동

다양한 방법을 통해 원하는 페이지로 이동할 수 있습니다.

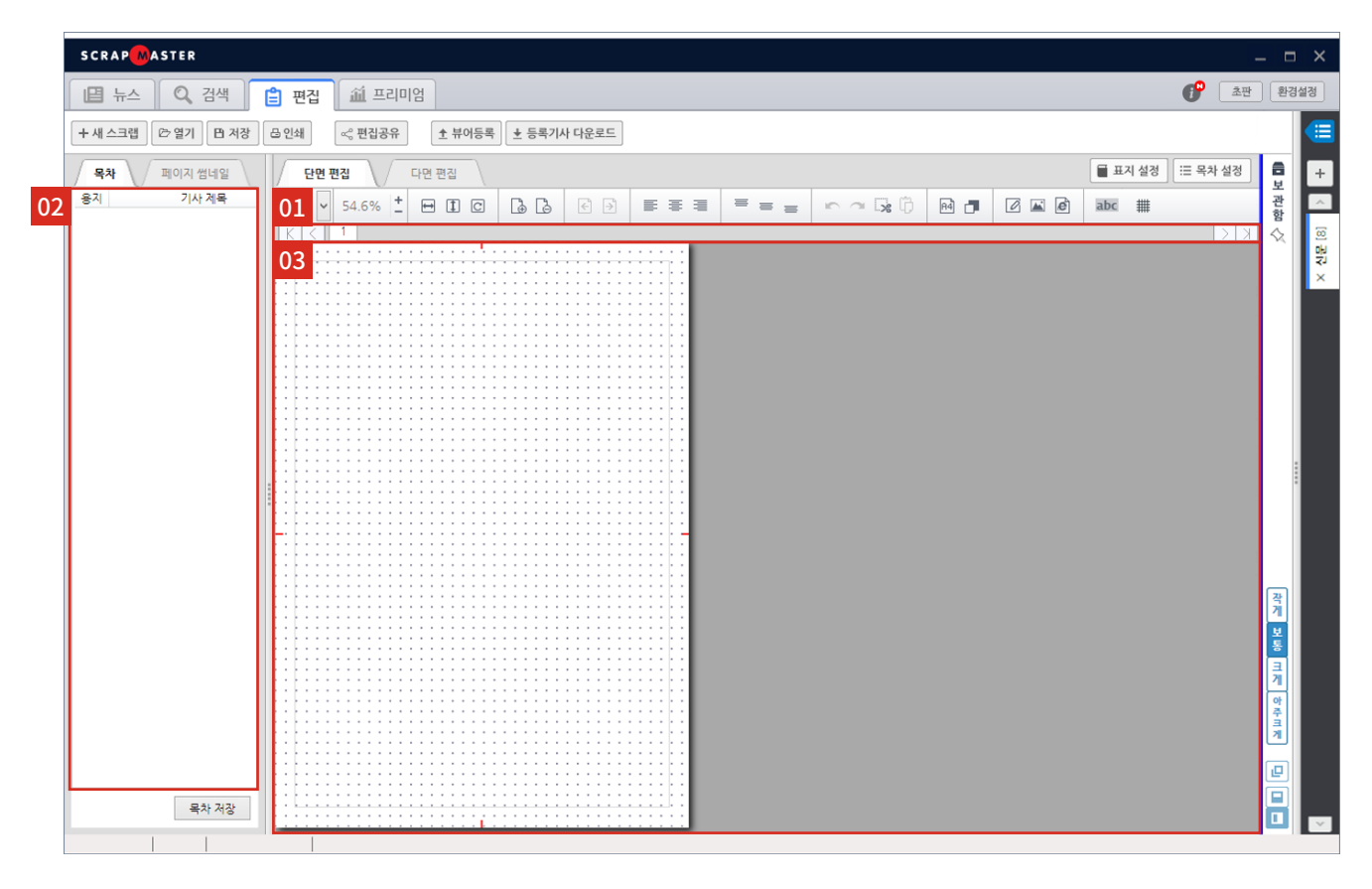

### 01 페이지 탭에서 이동

숫자 탭 버튼을 클릭하여 원하는 페이지로 이동합니다. 또는 K < > > > 이동 버튼으로 이동합니다.

### 02 목차에서 기사제목을 클릭

클릭한 기사가 있는 페이지로 바로 이동합니다.

### 03 편집 영역에서 마우스 휠 굴리기

편집 영역에서 마우스 휠을 굴려 페이지를 이동합니다. \* Shift 키를 누른 상태에서 마우스 휠을 굴리면 페이지가 이동하지 않습니다.

### 스크랩기사 편집

툴바의 버튼을 이용하여 문서를 편집합니다.

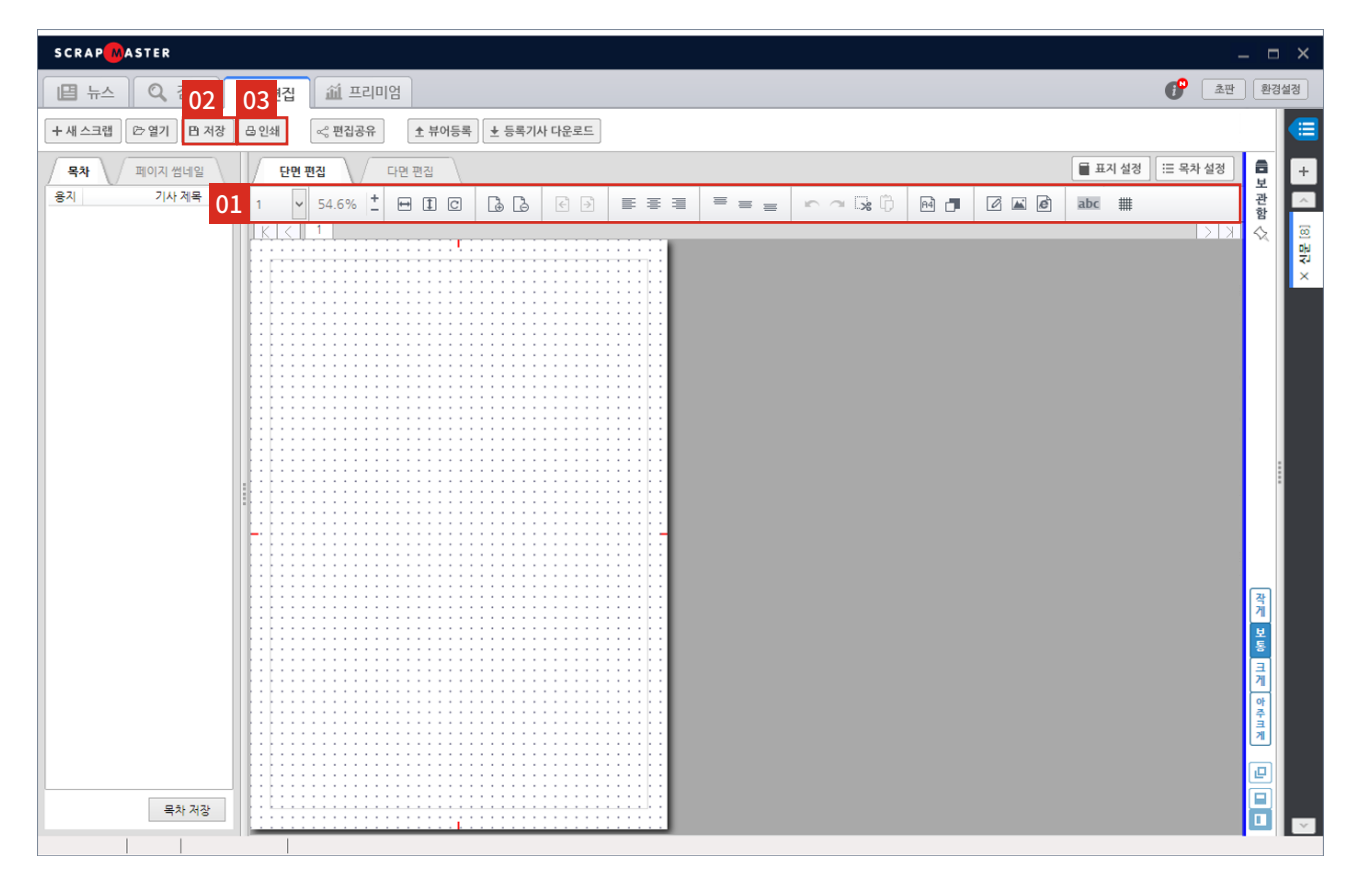

### 01 스크랩 용지 / 기사 편집 버튼

#### 다양한 편집 툴을 활용하여 문서를 편집합니다.

\* 다음 페이지에 상세 설명

### 02 저장

편집한 문서를 다양한 파일 형식으로 저장합니다. \* 49페이지에 상세 설명

### 03 인쇄

편집한 문서를 인쇄합니다.

## 편집 기능 버튼

편집 메뉴의 스크랩 용지 / 기사 편집 기능 버튼 모음입니다.

| 1 ♥ 50.0% + ₩ 1 |                                                                            |
|-----------------|----------------------------------------------------------------------------|
| 아이콘             | 설명                                                                         |
| 1 🗸             | 용지 번호 표시 및 이동                                                              |
| 50.0% +         | 용지 확대 / 축소                                                                 |
| <b>H</b>        | 편집 영역 가로 폭 맞춤 보기                                                           |
| 1               | 편집 영역 세로 폭 맞춤 보기                                                           |
| C               | 용지 회전하기                                                                    |
| La / La         | 용지 추가하기 (최대 100페이지까지 생성 가능) / 용지 삭제하기                                      |
| € / €           | 선택한 한 페이지를 바로 앞 / 뒤 페이지로 이동                                                |
|                 | 선택한 기사 / 글 상자 / 이미지 왼쪽 정렬                                                  |
| =               | 선택한 기사 / 글 상자 / 이미지 가운데 정렬                                                 |
| =               | 선택한 기사 / 글 상자 / 이미지 오른쪽 정렬                                                 |
| =               | 선택한 기사 / 글 상자 / 이미지 상단 정렬                                                  |
| =               | 선택한 기사 / 글 상자 / 이미지 중단 정렬                                                  |
| =               | 선택한 기사 / 글 상자 / 이미지 하단 정렬                                                  |
| r               | 작업 중인 내용을 한 단계 전으로 되돌리기                                                    |
| ~               | 한 단계 전으로 되돌린 작업 복구하기                                                       |
| *               | 선택한 기사 / 글 상자 / 이미지 잘라내기                                                   |
| ΰ               | 선택한 기사 / 글 상자 / 이미지 붙여넣기 (잘라내기 버튼 사용 시 활성화)                                |
| R4 B4 R3        | 편집 용지 크기 설정                                                                |
| <b>P</b>        | 용지 배경 설정                                                                   |
| Ø               | 글 상자 추가<br>* 41페이지에 글상자 템플릿 기능 상세 설명                                       |
|                 | 이미지 파일 추가<br>* 이미지 파일 크기가 너무 큰 경우, 이미지 정보 입력창의 '이미지 크기 최적화'를 체크해 주시면 좋습니다. |
| ē               | 가공 기사 추가                                                                   |
| abc             | 형광펜 일괄 적용 키워드 편집                                                           |
| ##              | 편집 용지에 격자 표시 / 감추기                                                         |
|                 | 가려진 메뉴 보기                                                                  |

# 스크랩마스터 5.1 프로그램 상세 매뉴얼

# - Advanced

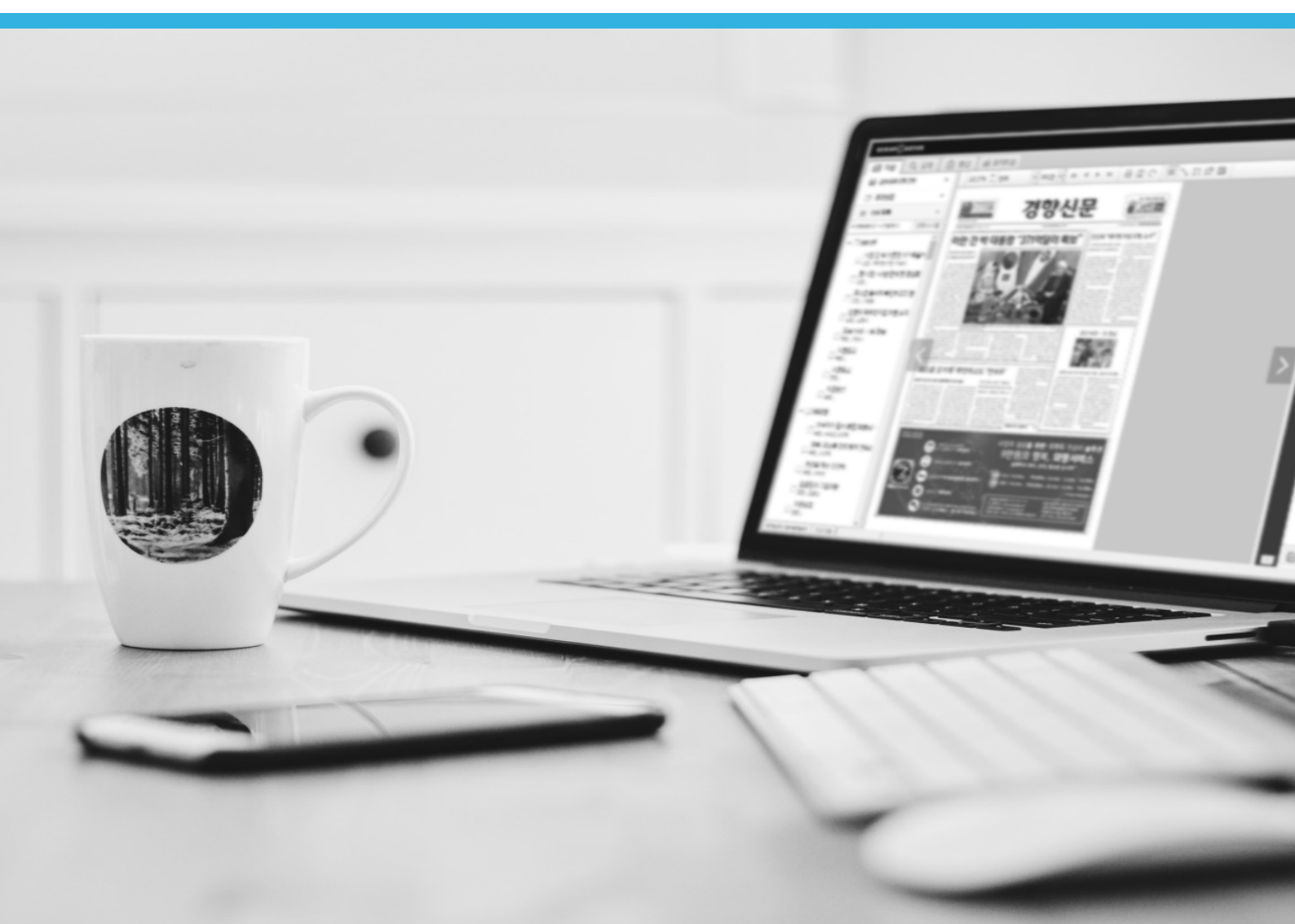

## 검색

기사 검색은 수동과 자동으로 일반검색, 고급검색 두가지 방식을 제공합니다. Advanced에서는 자동 검색과 고급검색에 대해 설명해 드립니다.

|    | SCRAPMASTER                                             |    |                  |                                              |              |            |      |        |          |       |          |
|----|---------------------------------------------------------|----|------------------|----------------------------------------------|--------------|------------|------|--------|----------|-------|----------|
|    | 🖪 뉴스 🔍 검색 📋                                             | 편집 | 三三 道             | 미엄 🖪 분석                                      |              |            |      |        | 6        | · 초판  | 환경설정     |
| 01 | 자동검색 설정                                                 | I  | 03 (1201 / 5     | 1 04 비스   AND   2020-11-07~2020-11-09   매처   | :335/2537/10 |            |      |        |          |       |          |
|    | > 수동검색 설정                                               | 11 | 1000개씩 보기 🗸      | 유사기사 📄 🍸 필터 📄 🔩 정렬 📄 🔾 재                     | 검색 ?         |            |      |        |          |       |          |
|    | 당일 3일 1주 가판 지정                                          |    | 지면기사             | 온라인기사 방송기사 전체기사                              |              |            |      |        |          |       |          |
|    | 2020-11-09 🔽 ~ 2020-11-09 🔽 🕻                           | 05 | - S 분석           | 기사 제목                                        | 매체명          | 날짜         | 지면정보 | 검색어    | 기자명      | 카테고리  | <u>^</u> |
|    |                                                         |    | - 🕁 🛃 🖻          | MS·소니 게임 콘솔 7년만에 맞대결                         | 매일경제         | 2020-11-09 | A20면 | 서비스 신규 | 이동인      | IT    |          |
|    | 매체 선택 전문 온라인 망송<br>14 16 10                             |    | EI =             | 전략바꾼 모바일 식권업계, 배달업체로 나섰다                     | 매일경제         | 2020-11-09 | A20면 | 서비스 신규 | 오대석      | IT    |          |
|    |                                                         |    | ☆ 💷 🖬            | 디즈니 CSO 출신 케빈 메이어 넥슨 신임 사외이사 I               | 아시아경제        | 2020-11-09 | 014면 | 서비스 신규 | 부애리      | IT미디어 |          |
|    | 일반검색 고급검색 ?                                             |    | 🗌 🕁 🔛 🖬          | 정부·통신사 '주파수 값' 4兆 차이 평행선                     | 아시아경제        | 2020-11-09 | 014면 | 서비스 신규 | 구채은      | IT미디어 |          |
| ſ  | ☑ 계몽 □ 보문 □ 기자명 편집                                      |    | ☆ 🖽 🖬            | '파인' 의 핵심정보 쉽게 이용하는 방법 Q A                   | 한국보험신문       | 2020-11-09 | 009면 | 서비스 신규 |          | PLAZA |          |
|    |                                                         |    | _ ☆ 🖽 🖬          | 김천, 찾아가는 현장민원실 '성료' 올 3362건 <mark>서비스</mark> | 경상투데이        | 2020-11-09 | 008면 | 서비스 신규 | 금광수      | 경북    |          |
|    | 검색어 💙                                                   |    | _ ☆ <b>E</b> I # | 김천시, 자동차튜닝 인프라 조성'착착'                        | 대경일보         | 2020-11-09 | 011면 | 서비스 신규 | 박미희      | 경북    |          |
|    | 검색어 옵션 ( ) AND ( ) OR                                   |    | EI #             | 김천시, 캠핑용 특장차 생산 MOU 체결                       | 경북연합일보       | 2020-11-09 | 008면 | 서비스 신규 | 김영덕      | 경북    |          |
|    | ULTIN                                                   |    | ☆ 🖽 🖬            | 김천에 캠핑용 특장차 생산라인 구축                          | 대구신문         | 2020-11-09 | 011면 | 서비스 신규 | 김천=최열호   | 경북    |          |
|    | 비시어                                                     |    | _ ☆ 🞫 🖬          | 의료용 대마 전문가 석사과정 운영                           | 대구경북일보       | 2020-11-09 | 007면 | 서비스 신규 | 이영일      | 경북    |          |
|    | 배제어 옵션 OR OR                                            |    | ☆ (EI) <b>=</b>  | 캠핑카 업체 '유니캠프' 김천 공장 건립                       | 경북매일         | 2020-11-09 | 009면 | 서비스 신규 | 나채복      | 경북    |          |
|    |                                                         |    | ☆ 🔜 🖬            | DGB, 지방은행 첫 투자용 기술평가 승인                      | 일간경북신문       | 2020-11-09 | 010면 | 서비스 신규 | 이종구      | 경제    |          |
|    | V 스마트 서치 [iseta] (7)                                    |    | 🕁 🔜 🖬            | DGB대구은행, 지방銀 최초 투자용 기술평가 승인                  | 뉴영남매일        | 2020-11-09 | 014면 | 서비스 신규 | 이형광      | 경제    |          |
|    | 검색                                                      |    | 🗌 🕁 🔀 🗐          | DGB대구은행 지방은행 최초 투자용 기술평가 승인                  | 세명일보         | 2020-11-09 | 010면 | 서비스 신규 | 황보문옥     | 경제    |          |
|    |                                                         |    | ☆ <b>183</b> 🖬   | KDI "유럽 코로나19 재확산… 경기 하방위험 확대"               | 경기신문         | 2020-11-09 | 005면 | 서비스 신규 |          | 경제    |          |
| 02 | 전체선택 삭제 갱신                                              |    | _ ☆ (EU <b>=</b> | MZ세대 입소문 타고… 일상비일상의틈 방송 촬영지                  | 스포츠서울        | 2020-11-09 | 014면 | 서비스 신규 | 김민규      | 경제    |          |
| 02 |                                                         |    | _ ☆ <b>33</b> ₪  | '고객가치' 최우선… 융복합·생태계·협업                       | 천지일보         | 2020-11-09 | 008면 | 서비스 신규 | 박수란      | 경제    |          |
|    | 관심 키워드 (305/2766/11) ▼                                  | 1  |                  | "광주 부동산, 내년 입주물량 줄어 아파트값 오른다"                | 광주타임즈        | 2020-11-09 | 014면 | 서비스 신규 | 박소원      | 경제    |          |
|    | T동향 (305/2766/11) v                                     |    | ☆ 🖽 🖬            | "내년 입주물량 줄어 아파트값 오른다"… 광주부동신                 | · 광전매일신문     | 2020-11-09 | 007면 | 서비스 신규 | 우인       | 경제    |          |
|    |                                                         |    |                  | 내년 입주물량 줄어 아파트값 오른다                          | 호남일보         | 2020-11-09 | 005면 | 서비스 신규 | 문삼웅      | 경제    |          |
|    | □ 신규 서비스 제목 본문<br>192 / 1201 / 5   2020-11-07 × 2020-11 |    | 수 😝 🗐            | 대구銀, 투자용 기술평가 승인                             | 경상매일신문       | 2020-11-09 | 012면 | 서비스 신규 | 이태헌      | 경제    |          |
|    | 102/1201/5/2020 11 07 - 2020 11                         |    |                  | 대구은행, 지방銀 최초 투자용 기술평가 승인                     | 대구신문         | 2020-11-09 | 012면 | 서비스 신규 | 김주오      | 경제    |          |
|    | □ 모바일 앱 제목 본문<br>123 / 1560 / 6   2020-11-07 ~ 2020-11  |    | 🔿 🔛 🖬            | '모빌리티 판 키우기' 첫 격전지 되나                        | 일요신문         | 2020-11-09 | 041면 | 서비스 신규 | 사진=이종현,사 | 경제    |          |
|    |                                                         |    | □ ☆ 🔢 🖬          | 수출 숨통 트이나 했더니 유럽 코로나 재확산에 경                  | 이데일리         | 2020-11-09 | 010면 | 서비스 신규 | 이명철,김상윤  | 경제    |          |
|    | □ SWI소프드웨어+"디자인"<br>0/5/0 2020-11-07 ~ 2020-11-09 미     |    | (                |                                              |              |            |      | _      |          |       | ~        |
|    | 관심 기자 (0/0/0)                                           |    | 1                |                                              |              |            |      |        |          | ,     |          |
|    | ✔ 수동 검색                                                 |    | 전체 선택            | 선택 해제 선택 삭제 스크랩 엑셀 저장                        |              |            |      |        |          | 삭제 취소 |          |
|    |                                                         |    |                  |                                              |              |            |      |        |          |       |          |

### 01 자동검색 설정

자동으로 검색할 키워드를 설정합니다. \* 32페이지에 상세 설명

### 02 검색어 목록 선택, 삭제 및 갱신

선택한 검색어를 삭제하거나 갱신해 새로 검색합니다.

### 03 목록 보기 개수

검색결과를 선택한 개수 만큼 목록에 보 여줍니다. (100, 200, 300, 400, 500, 1000개)

### 04 검색결과 기사 목록 메뉴

유사기사, 필터, 정렬, 재검색 메뉴를 이용해 수 많은 검색결과를 효율적으로 볼 수 있습니다. \* 30페이지에 상세 설명

### 05-1 너비 조정

끝선에서 드래그하여 너비를 조정합니다.

### 05-2 순서 조정

세부정보 영역을 드래그하여 순서를 조정 합니다.

|    |       | 05-1              | <b>↓</b>            |    |      |
|----|-------|-------------------|---------------------|----|------|
| 05 | 기사 제목 | $\leftrightarrow$ | 매체명 <sup>05-2</sup> | 날짜 | 지면정별 |

### 고급검색

수식을 사용한 검색식으로 더 정교한 검색을 할 수 있습니다.

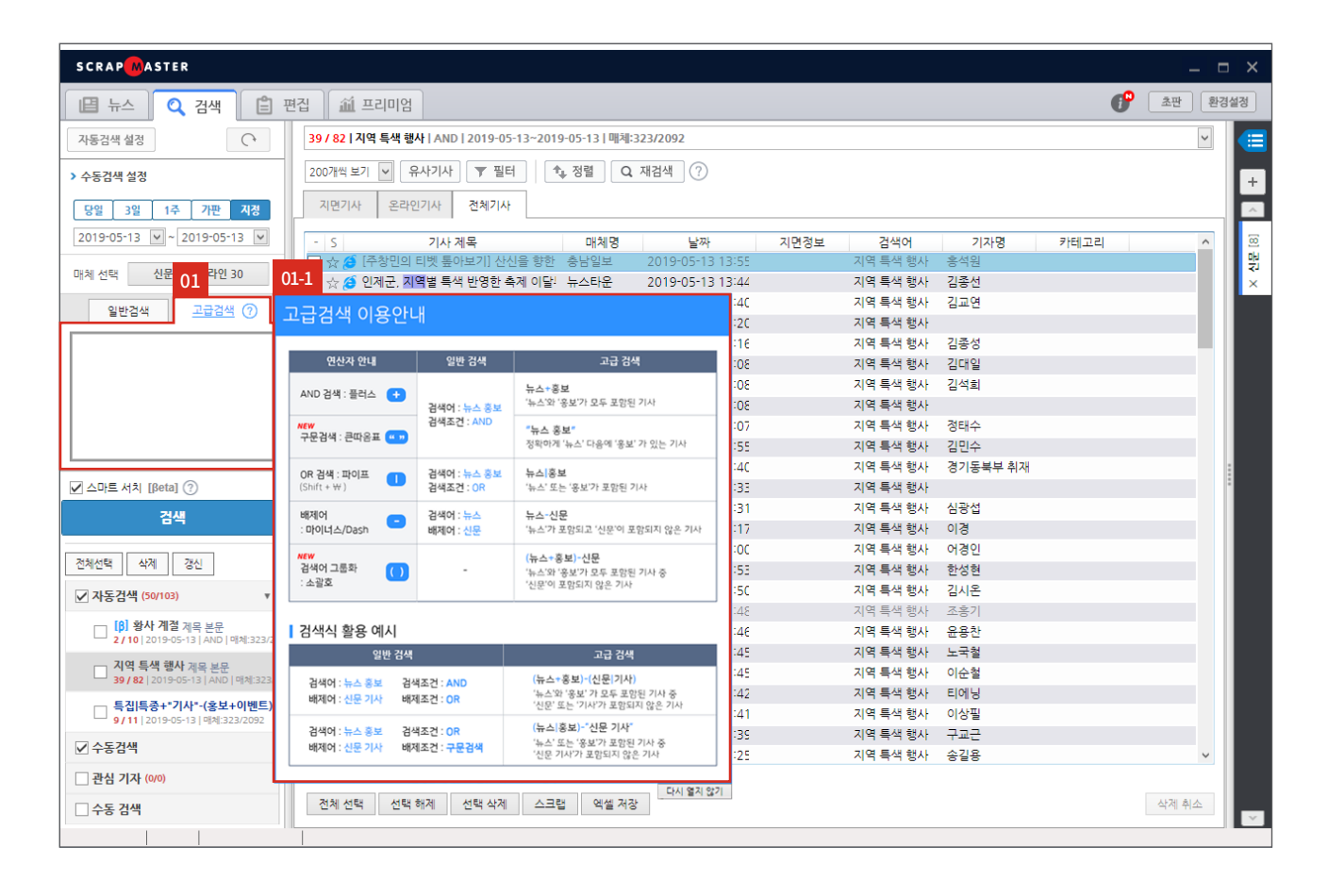

### 01 고급검색 설정

여러 설정 값을 클릭하지 않고 원하는 대로 검색식을 작성할 수 있습니다. 01-1 에서도 고급검색의 검색식 이용에 대한 설명을 확인할 수 있습니다.

AND 검색(플러스): + 기호를 입력합니다.

OR 검색(파이프): 검색어나 검색어 그룹 사이에 '│' 입력 또는 Shift+₩를 누릅니다.

배제어(대쉬): - 기호를 입력합니다.

구문 검색(큰 따옴표): 검색어 배열이 일치하는 검색 결과를 얻고 싶을 때 단어 조합이나 문구를 "" 기호 안에 넣습니다.

※ 지면기사는 띄어쓰기가 반영되지 않을 수 있습니다.

검색어 그룹화(소괄호): 그룹으로 묶고 싶은 여러개의 검색어 단어나 그룹을 () 기호 안에 넣습니다. ※ 연산자 없이 여러 검색어를 띄어쓰기 하거나 쉼표로 구분하는 경우 OR 처리됩니다.

다시 열지 않기 : 고급검색 이용안내 팝업이 뜨지 않도록 설정합니다.

※ 고급 검색 옆 ⑦를 누르면 다시 이용안내를 볼 수 있습니다.

## 검색결과 기사 목록 메뉴

유사기사, 필터, 정렬, 재검색 메뉴를 이용해 많은 검색결과를 효율적으로 볼 수 있습니다.

| SCRAP <mark>M</mark> ASTER  |                                               |              |            |      |        |     |                |      |
|-----------------------------|-----------------------------------------------|--------------|------------|------|--------|-----|----------------|------|
| 🗳 뉴스 🔍 검색 📋 판               | 편집 🛍 프리미엄 🖪 분석                                |              |            |      |        |     | <b>ি</b> হিন্দ | 환경설정 |
| 자동검색 설정                     | 182/1201/51☆ 01 년 4 02 20-11-07~2020-11-09 매초 | :335/2537/10 |            |      |        |     |                |      |
| › <del>수</del> 동검색 설정       | 1000개씩 보기 🖌 유사기사 ▼ 필터 🚺 Q 자                   | 검색 ?         |            |      |        |     |                | +    |
| 당일 3일 <b>1주 가</b> 판 지정      | 지면기사 온라인기사 방송기사 전체기사                          |              |            |      |        |     |                |      |
| 2020-11-09 🔽 ~ 2020-11-09 🔽 | - S 분석 기사 제목                                  | 매체명          | 날짜         | 지면정보 | 검색어    | 기자명 | 카테고리           | ^ 0  |
| 시므   오라이   바소               | 🔲 ☆ 🎫 🗊 MS·소니 게임 콘솔 7년만에 맞대결                  | 매일경제         | 2020-11-09 | A20면 | 서비스 신규 | 이동인 | IT             | 막    |
| 매체 선택 14 16 10              | 🔲 🕁 🖾 📾 전략바꾼 모바일 식권업계, 배달업체로 나섰다              | 매일경제         | 2020-11-09 | A20면 | 서비스 신규 | 오대석 | IT             | ×    |
|                             | □ ☆ 💷 📾 디즈니 CSO 출신 케빈 메이어 넥슨 신임 사외이사 I        | 아시아경제        | 2020-11-09 | 014면 | 서비스 신규 | 부애리 | IT미디어          |      |

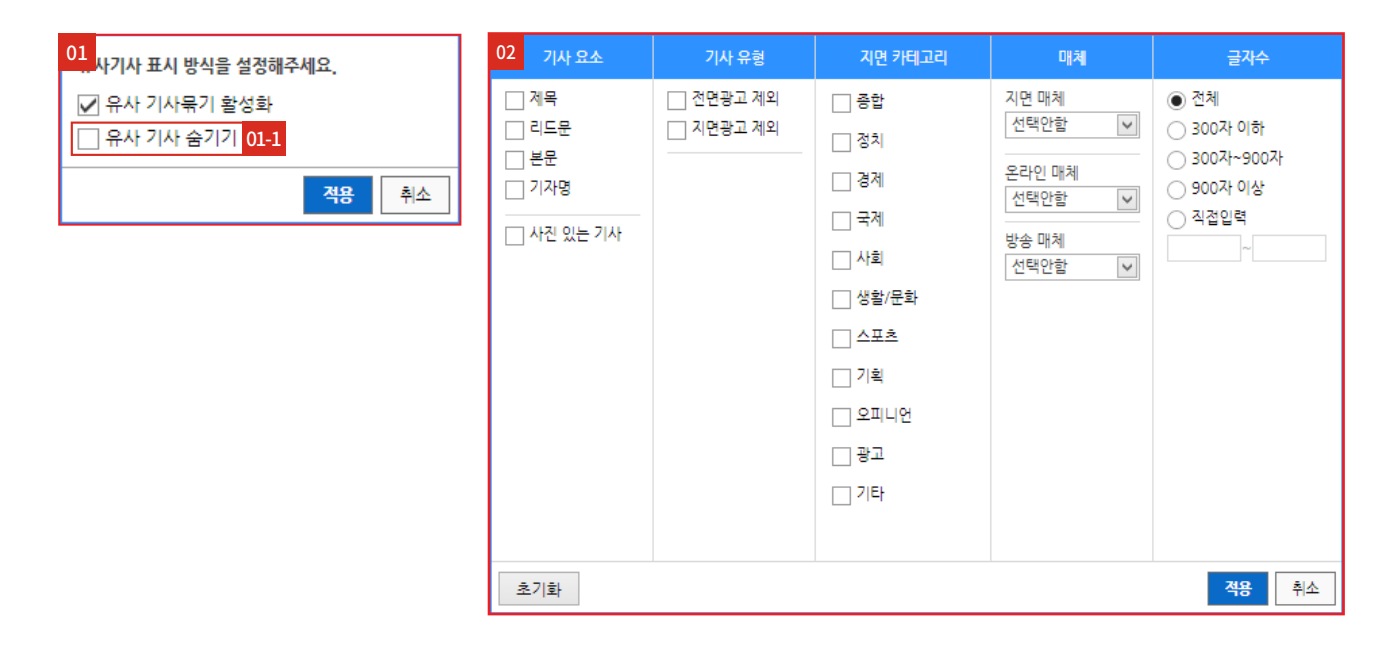

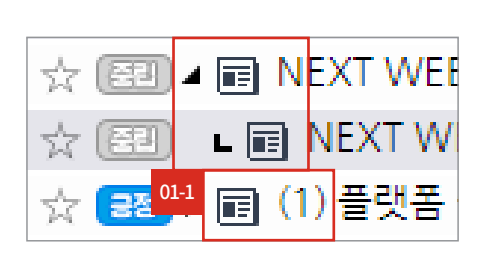

### 01 유사기사

검색결과 목록의 유사기사를 묶어주는 기능입니다. 검색결과 기사가 1,000개 이내일 때 사용할 수 있습니다. 유사기사 숨기기( 014 )로 접힌 상태로 표시할 수 있습니다. 숨긴 기사 개수는 왼쪽 이미지와 같이 괄호 안의 숫자로 표기됩니다.

### 02 필터

검색 결과 목록을 기사 요소, 기사 유형, 지면 카테고리, 매체, 글자수에 따라 필터링 해줍니다. 검색결과를 처음의 상태로 되돌리려면 [초기화] 버튼을 누른 후 [적용] 버튼을 누르면 됩니다.

| SCRAPMASTER                           |                                                                                |
|---------------------------------------|--------------------------------------------------------------------------------|
| 비명 뉴스 🕜 건새 🖺 1                        | 편경 [ 삶 프리미언 ] [ 67 분석 ]                                                        |
|                                       | 03 사 경렬 기준을 1개 이상 선택해주세요.                                                      |
| 자동검색 설정                               | 182 / 1201 / 5   신규 서비스   AND   2020-11 03 0-11 04 4335/2537/10                |
| > 스드거프 서거                             | 10007₩월보기교 유사기사 ▼ 필터                                                           |
| 7684 28                               |                                                                                |
| 당일 3일 1주 가판 지정                        | 지면기사 온라인기사 방송기사 전체기사                                                           |
| 2020-11-09 🔽 ~ 2020-11-09 💟           | - S 분설 기사 제목 매체면 2순위 날짜 ✔ 오름차순                                                 |
|                                       | □ ☆ [2] @ MS·소니 게임 문송 가면만에 맞대결 매일경제                                            |
| 매체 선택 신문 온라인 방송 14 16 10              | □ ☆ (四) 뼈 전락바꾼 모바일 식권업계, 배달업체로 나섰다 매일경제                                        |
|                                       | ☆ CED 티 디즈니 CSO 출신 케빈 메이어 넥슨 신임 사의이사 L 아시아경제 3순위 ✓                             |
| 일반검색 고급검색 ?                           | □ ☆ 😎 🖬 경부 통신사 '주파수 값' 4兆 차이 평형선 아시아경제 :                                       |
| ☑ 제목 □ 본문 □ 기자명   편집                  | ☆ (김) 팀 '파인'의 핵심정보 쉽게 이용하는 방법 Q A 한국보험신문 :                                     |
|                                       | □ ☆ [23] 팀 김천, 찾아가는 현장민원실 '성료'을 3362건 세비스 경상투데이                                |
| 검색어 🖌                                 | ☆ 💷 🖬 김천시, 자동차류님 인프라 조성'착착' 대경일보 🤇                                             |
| 검색어 옵션 ● AND ○ OR                     | □ ☆ 🖾 🖬 김천시, 캠핑용 특장차 생산 MOU 체결 경복연합일보                                          |
| ны                                    | □ ☆ 🖅 🗊 김천에 캠핑용 특장차 생산라인 구축 대구신문                                               |
|                                       | ┃ 🗋 ☆ 🗃 🗐 의료용 대마 전문가 석사과정 운영 대구경복일보                                            |
| 배세어 옵션 () AND () OR                   | □ ☆ 🖅 📾 캠핑카 업체 '유니캠프' 김천 공장 건립 경복매일                                            |
| ✓ 스마트 서치 [Beta] ⑦                     | │ □ ☆ 📾 🗊 DGB, 지방은행 첫 투자용 기술평가 승인 일간경복신문 · · · · · · · · · · · · · · · · · · · |
|                                       | □☆ 📰 🗊 DGB대구은행, 지방機 최초 투자용 기술평가 승인 뉴영남매일 걸 걸 느 너 세 김 식 닫                       |
| 검색                                    | │ 🗋 🕁 😥 🗊 DGB대구은형 지방은행 최초 투자용 기술평가 승인 세명일보                                     |
|                                       | □ ☆ [23] ☞ KDI "유럽 코로나19 재확산… 경기 하방위험 확대" 경기신문                                 |
| 전체선택 삭제 갱신                            | · · · ☆ @ · · · · · · · · · · · · · · ·                                        |
| 과신 키이드 (305/2765/11) *                | □ ☆ 🖘 🗊 '고객가치' 최우선… 용복합생태계·협업 천지일보 검색이 포함 검색이 지옥                               |
|                                       | ┃ □ ☆ 🗃 🗊 "광주 부동산, 내년 입주물량 줄어 아파트값 오른다" 광주타임즈                                  |
| ■ IT동향 (305/2766/11) ▼                | □ ☆ [27] ■ "내년 입주물량 줄어 아파트값 오른다"… 광주부동산 광전매일신문 1                               |
| 신규 서비스 제목 보무                          | ☆ (22) ■ 내년 입주물량 줄어 아파트값 오른다 초남일보                                              |
| 182 / 1201 / 5   2020-11-07 ~ 2020-11 | ☆ 23 副 대구평, 투자봉 기술병가 6인 경상매일신문 2                                               |
|                                       | ↓ ☆ [23] 圓 대구본명, 지명했 최초 투자용 기술병가 응인 대구신문                                       |
| 123 / 1560 / 6 2020-11-07 ~ 2020-11   | □ ☆ [23] ■ 모일리티 반키구가 첫 격전지 되나 일요신문 2                                           |
| SWI소프트웨어+"디자인"                        | □ ☆ 🔀 🖩 수출 꿈통 드이나 했더니 유럽 코로나 재확산에 중 이데일리 🔰 🦷 기계 🚛                              |
| 0/5/0 2020-11-07 ~ 2020-11-09 0       | 시 시 시 시 시 시 시 시 시 시 시 시 시 시 시 시 시 시 시                                          |
| □ 관심 기자 (0/0/0)                       |                                                                                |
| ☑ 수동 검색                               | 전체 선택 해제 선택 삭제 스크랩 액셀 저장                                                       |
|                                       |                                                                                |

### 03 정렬

검색결과 목록을 기사제목 / 지면정보 / 카테고리 / 날짜 / 기자명 / 매체명 / 분석 / 댓글개수 기준으로 오름차순 또는 내림차순으로 정렬할 수 있습니다. 정렬 기준은 최대 3개까지 설정 가능하며, 1순위부터 차례대로 적용합니다.

### 04 결과 내 재검색

검색어 포함/제외(배제어)를 선택하여 검색결과 내에서 재검색합니다. 여러 단어를 띄어쓰기 하여 검색 시 검색어를 AND 처리합니다. 최대 5회까지 재검색을 할 수 있으며, 재검색 할수록 검색결과 기사가 줄어듭니다.

재검색 전 처음 검색결과로 되돌리려면 삭제[X] 버튼을 눌러 재검색어를 삭제(041)하거나, [전체해제(042)] 버튼을 누릅니다.

| 0 <del>4-1</del><br>제외 :웹 × 포함 :앱 × 포함 :모바일 × | 04-2<br>전체해제 |
|-----------------------------------------------|--------------|
| - S 분석 기사 제목                                  | 매체명          |
| 🔲 ☆ 💷 📾 전략바꾼 모바일 식권업계, 배달업체로 나섰다              | 매일경제         |
| 🔲 ☆ 🖽 📾 은행, 이종협업 활발… 전용상품은 부진                 | 부산파이낸셜뉴:     |

### 자동 검색 설정

자동 검색할 검색어를 설정합니다.

| ⑤ 자동 검색 설정                            |                                                             |                                                 |                          | _                 |            |
|---------------------------------------|-------------------------------------------------------------|-------------------------------------------------|--------------------------|-------------------|------------|
| 01 관심 키워드 관심 기자                       |                                                             |                                                 |                          | 이전 검색어 복구 SM3     | 8 키워드 가져오기 |
| 02 기간 설정 당일 최근 3일 최근<br>-             | ✓ 석간매체만 선택한 3       1주       02-1       ✓ 온라인매체       최근 2일 | 키워드 이전 날짜 포함 검색 (렬요일 : 최<br>실 🔽 🗌 가판매체만 선택한 키워! | 근 4일)<br>드는 내일 날짜만 검색    | 4                 |            |
| 관심 키워드 설정 🔽 관심 키워드 그룹                 | 룹 기능 사용하기                                                   |                                                 |                          | 04                | + 키워드 추가   |
| · 관심 키워드 그룹                           | 검색어/배제어                                                     | 검색 영역                                           | 선택매체                     | 관리                |            |
| +                                     | ✓ 소프트웨어 SW 프로그램<br>배제어:   옵션: AND/                          | 제목 내용                                           | 지면 온라인 방송<br>70 - 10     | 수정 삭제             |            |
| □ IT동향 삭제                             | □ <b>애플리케이션</b><br>배제어:   옵션: AND/                          | 제목 내용                                           | 지면 온라인 방송<br>335 2519 10 | 수정 삭제             |            |
| II 모털동향 삭제                            | □ <b>신규 서비스</b><br>배제어:   옵션: AND/                          | 제목 내용                                           | 지면 온라인 방송<br>337 2519 0  | 수정 삭제             |            |
| ····································· | ☑ 모바일 앱<br>배제어:  옵션: AND/                                   | 제목 내용                                           | 지면 온라인 방송<br>337 2519 0  | 수정 삭제             |            |
|                                       | ✔ SWI소프트웨어+"디자인"                                            | 제목 내용                                           | 지면 온라인 방송<br>- 49 0      | 수정 삭제             |            |
|                                       |                                                             |                                                 |                          |                   |            |
|                                       |                                                             |                                                 |                          |                   |            |
|                                       |                                                             |                                                 |                          |                   |            |
|                                       |                                                             |                                                 |                          |                   |            |
|                                       | 전체 선택 전택 해제 선                                               | 선택 삭제 *체크 선택한 키워드만 자동                           | 검색합니다.                   |                   |            |
| 03                                    |                                                             |                                                 |                          |                   |            |
| 2020-04-01 🗸 2020-04-06 🖌             | 지정날짜 검색                                                     |                                                 | ✔ 프로그램 시작시               | · · · 자동 검색 실행 검색 | 닫기         |

### 01 자동 검색 종류 선택

관심 키워드와 관심 기자 중 어느 곳에 자동 검색어를 등록할지 선택합니다.

\* 관심 기자 설정 화면은 키워드 추가를 제외하고 관심 키워드 설정과 동일하여 따로 설명하지 않습니다.

### 02 검색 기간 설정

자동 검색 기간을 설정합니다. 당일 / 최근 3일 / 최근 1주 중 선택할 수 있습니다.

### <u>02-1</u> 온라인 매체 기간 설정

기간 설정과 상관없이 온라인 매체 기간 설정을 최근 2, 3, 4, 5, 6, 7일 중 선택할 수 있습니다.

### 03 지정날짜 검색

원하는 기간을 지정하여 검색합니다. 단 지정날짜 검색은 자동 검색 설정에 저장되지 않으며, 검색결과는 수동검색 목록에서 확인할 수 있습니다.

\* 지정 날짜 검색 시 해당 날짜가 신문 매체와 온라인 매체에 동일하게 적용됩니다.

### 04 검색 키워드 추가

일반검색 / 고급검색 중 원하는 검색 방식을 선택하고 검색하고자 하는 검색어, 배제어, 매체, 옵션 등 지정하고 [검색 추가] 버튼을 누르면 자동검색에 검색어가 추가됩니다.

\* 34페이지에 상세 설명, 관심 기자 기자명 추가는 35페이지에 상세설명

| • 자동 검색 설정<br>                                         |                                                  |                                 | 06                              | 07          |             |
|--------------------------------------------------------|--------------------------------------------------|---------------------------------|---------------------------------|-------------|-------------|
| 관심 키워드 관심 기자                                           |                                                  |                                 | 0                               | 전 검색어 복구 SN | /3 키워드 가져오기 |
| 기간 설정 당일 최근 3일 최근<br>05                                | ✓ 석간매체만 선택한 7       1주       ✓ 온라인매체       최근 2일 | 키워드 이전 날짜 포함 검색 (컬요일 : 최<br>실 ☑ | 근 4일)<br>드는 내일 날짜만 검색           |             |             |
| 관심 키워드 설정 🔽 관심 키워드 그룹                                  | 기능 사용하기                                          |                                 |                                 |             | + 키워드 추가    |
| -1 · 관심 키워드 그룹                                         | 검색어/배제어                                          | 검색 영역                           | 선택매체                            | 관리          |             |
| +                                                      | ✓ 소프트웨어 SW 프로그램<br>배제어:  옵션: AND/                | 제목 내용                           | 지면 온라인 방송<br>70 - 10            | 수정 삭제       |             |
| ☐ IT동향 삭제                                              | □ 애플리케이션<br>배제어:  옵션: AND/                       | 제목 내용                           | 지면  온라인   방송<br>335   2519   10 | 수정 삭제       |             |
| ☑ 포털동향 삭제                                              | □ <b>신규 서비스</b><br>배제어:  옵션: AND/                | 제목 내용                           | 지면   온라인   방송<br>337   2519   0 | 수정 삭제       |             |
| <ul> <li>□ 인존송항</li> <li>□ 업계동향</li> <li>삭제</li> </ul> | ✓ 모바일 앱<br>배체어:  옵션: AND/                        | 제목 내용                           | 지면 온라인 방송<br>337 2519 0         | 수정 삭제       |             |
|                                                        | ☑ SWI소프트웨어+"디자인"                                 | 제목 내용                           | 지면 온라인 방송<br>- 49 0             | 수정 삭제       |             |
| 05-2 그룹명 수정<br>선택 그룹 삭제                                |                                                  |                                 |                                 |             |             |
|                                                        |                                                  |                                 |                                 |             |             |
|                                                        |                                                  |                                 |                                 |             |             |
|                                                        |                                                  | 내트U 시 7개                        | 거새하니 [[]                        |             |             |
|                                                        | 전체 전복 전복 해제 전                                    | 건팩 역세 ^에그 전택한 기워드린 사용           | 89899.                          | _           |             |
|                                                        |                                                  |                                 | 08                              | 09          |             |
| 2020-04-01 🔍 ~ 2020-04-06 🔍                            | 시성날까 검색                                          |                                 | ☑ 프로그램 시작시 자                    | 동 겸색 실행 검   | 색 날기        |

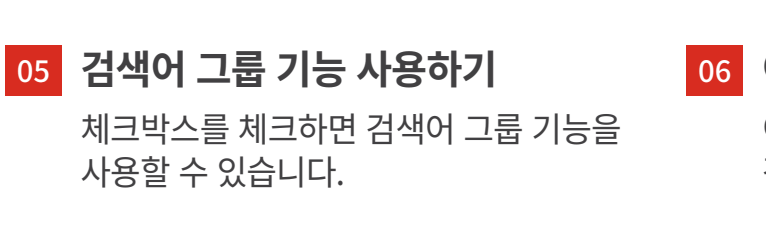

### 05-1 검색어 그룹 설정

검색어 그룹을 설정하고 관리합니다. 그룹명을 입력하여 검색어 그룹을 추가 하고 목록을 볼 수 있습니다. 검색어 그룹 삭제 시 해당 검색어도 모두 삭제됩니다.

### 05-2 검색어 그룹 오른쪽 마우스 메뉴

<mark>그룹명 수정</mark> : 선택한 그룹의 그룹명을 수정합니다. <mark>선택 그룹 삭제 :</mark> 선택한 그룹을 삭제합 니다. 검색어 그룹을 삭제해도 검색 키워드 설정은 삭제되지 않습니다.

### 06 이전 검색어 복구

이전 검색어 복구창에서 백업 시간별 검색어를 복구할 수 있습니다.

### 07 SM3 자동 검색 키워드 가져오기

스크랩마스터3에서 설정해둔 자동 검색 키워드를 불러와 적용시킬 수 있습니다.

### 08 프로그램 시작 시 자동 검색 실행

체크박스를 선택하면 프로그램 시작 시 자동 검색이 실행됩니다.

### 09 검색

설정한 자동 검색을 바로 실행합니다. 자동 검색어 목록에서 검색어 앞 체크 박스를 체크하지 않으면 자동 검색되지 않습니다.

### 키워드 추가

자동 검색할 관심 키워드를 추가합니다.

| <b>01</b> '동 검식 | 백설정                                        | -         |      | × | 02 <sup>·동 검·</sup> | 백 설정                   | -          |       | × |
|-----------------|--------------------------------------------|-----------|------|---|---------------------|------------------------|------------|-------|---|
| 검색 종류           | • 일반검색 고급검색                                |           |      |   | 검색 종류               | 일반검색 • 고급검색            |            |       |   |
| 검색어             | 검색어 입력                                     | 义 💿 and   | or   |   |                     |                        |            |       |   |
| 배제어             | 배제어 입력                                     | 🗙 🔵 and   | or   |   | 검색어                 |                        |            |       |   |
| 매체 선택           | 신문 1   온라인 147   방송 10 <mark>01-1</mark> 그 | 룹 선택 IT동향 | ~    |   |                     |                        |            |       |   |
| 검색 옵션           | ☑ 제목 ☑ 본문 🗌 기자명 🗌 지면경                      | 방고제외 🗌 전면 | 광고제외 |   | 매체 선택               | 신문 1   온라인 147   방송 10 | 그룹 선택 대동향  | >     | , |
|                 | □ 스마트 서치 [βe                               | ta] 🥐 03  | 색 추가 |   |                     | 🗌 스마트 서치 🛙             | ßetaj 🥐 03 | 넘색 추기 | ł |

### 01 일반검색 설정

검색하고자 하는 검색어, 배제어, 매체, 옵션을 지정하고 [검색 추가] 버튼을 누르면 일반검색 설정 추가가 완료됩니다.

그룹 선택(01-1)은 30페이지 자동검색 설정의 '관심 키워드 그룹 기능 사용하기'를 체크했을 때 사용 가능합니다.

### 02 고급검색 설정

검색어/배제어의 AND/OR 조건을 수식으로 입력해 검색합니다. 입력창을 클릭하면 고급 검색 이용안내가 뜹니다. 검색식을 쓰고 [검색 추가] 버튼을 누르면 고급검색 설정 추가가 완료됩니다. \* 검색식은 29페이지를 참고

### 03 스마트 서치 도움말 버튼

[⑦] 버튼을 누르면 스마트 서치 도움말을 확인할 수 있습니다.

## 기자명 추가

자동 검색할 기자명을 추가합니다.

| 🚯 자동 검색 설정                  |                                                                              |                                                      | – 🗆 X          |
|-----------------------------|------------------------------------------------------------------------------|------------------------------------------------------|----------------|
| 관심 키워드 관심 기자                |                                                                              | 이전 검색어 복                                             | 국 SM3 키워드 가져오기 |
| 기간 설정 당일 최근 3일 최<br>01-1    | <ul> <li>□ 석간매체만 선택한 기자명은 이전</li> <li>근 1주</li> <li>✓ 온라인매체 최근 2일</li> </ul> | 날짜 포함 검색 (월요일 : 최근 4일)<br>] 가판매체만 선택한 키워드는 내일 날짜만 검색 |                |
| 관심 기자 설정 🔽 관심 기자 그룹 기       | 능 사용하기                                                                       |                                                      | 01 + 기자명 추가    |
| ·관심 기자 그룹 01                | 2 기자명                                                                        | 선택매체 관리                                              |                |
| +                           | ✔ 이상호                                                                        | 지면 온라인 방송 수정 삭제 169 -                                |                |
| ☑ 조간t 삭제                    | ☑ 김창길                                                                        | 지면 온라인 방송<br>1 147 10 수정 삭제                          |                |
|                             | ☑ 류지영                                                                        | 지면 온라인 방송 수정 삭제 1 수정 삭제                              |                |
|                             | ☑ 김영선                                                                        | 지면 온라인 방송 수정 삭제                                      |                |
|                             | 전체 선택 전택 해제 전택 삭제 ·                                                          | *체크 선택한 기자명만 자동검색합니다.                                |                |
| 2020-04-01 💌 ~ 2020-04-06 💌 | 지정날짜 검색                                                                      | ☑ 프로그램 시작시 자동 검색 실행                                  | 행 검색 닫기        |

### 01 기자명 추가

검색하고자 하는 기자명, 매체 선택을 지정하고 [관심 기자 추가] 버튼을 누르면 관심 기자 설정 추가가 완료됩니다. 그룹 선택(01-1)은 자동 검색 설정의 '관심 기자 그룹 기능 사용하기' 체크하면 사용 가능합니다.

| 🚯 관심 기자 | 설정                     |       | _   |    | ×            |
|---------|------------------------|-------|-----|----|--------------|
| 기자명     | 검색어 입력                 | 01-1  |     |    | $\bigotimes$ |
| 매체 선택   | 신문 40   온라인 49   방송 10 | 그룹 선택 | 조간t |    | ~            |
|         |                        |       | 관심  | 기자 | 추가           |

### 02 기자명 목록

추가한 관심 기자의 설정 기자명, 선택 매체를 확인할 수 있습니다.

## <mark>스크랩 목록</mark> 스크랩 그룹 관리

스크랩 그룹을 관리합니다.

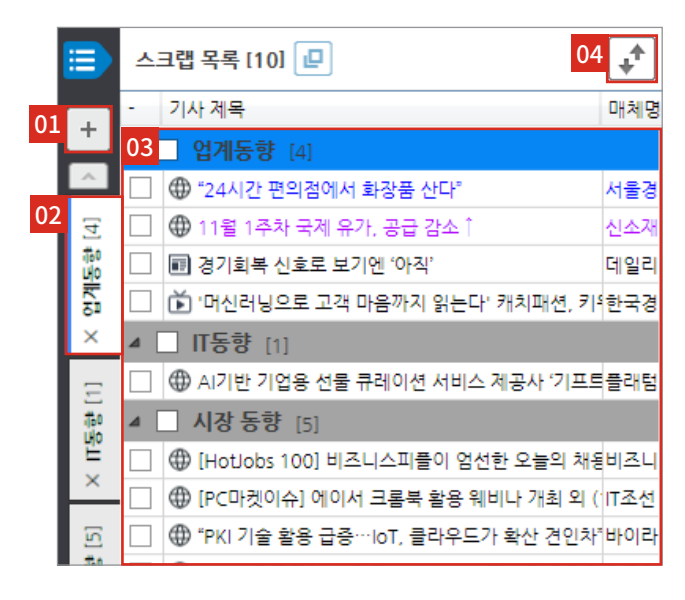

01 스크랩 그룹 관리

스크랩 그룹 추가 버튼을 누르면 스크랩 그룹 관리 팝업창이 뜹니다.

01-1 스크랩 그룹 추가

입력창에 그룹명을 입력 후 [추가] 버튼 을 클릭하거나 엔터를 눌러 그룹을 추가 합니다. 띄어쓰기 포함 20자까지 입력 가능합니다.

### 01-2 스크랩 그룹 관리 오른쪽마우스 메뉴

그룹 목록에서 마우스 우클릭하여 스크랩 그룹을 관리할 수 있습니다. 수정 : 선택한 그룹명을 수정합니다. 삭제 : 선택 그룹을 삭제합니다. 맨 위로 : 선택한 그룹의 위치를 맨 위로 변경합니다. 위로 : 선택한 그룹의 순서를 한 단계 위로 변경합니다. 아래로 : 선택한 그룹의 순서를 한 단계 아래로 변경합니다. 맨 아래로 : 선택한 그룹의 위치를 맨 아래로 변경합니다. 팬 아래로 : 선택한 그룹의 위치를 맨 아래로 변경합니다. \* 그룹 관리 목록에서 드래그하는 방식으로도 위치 조정 가능

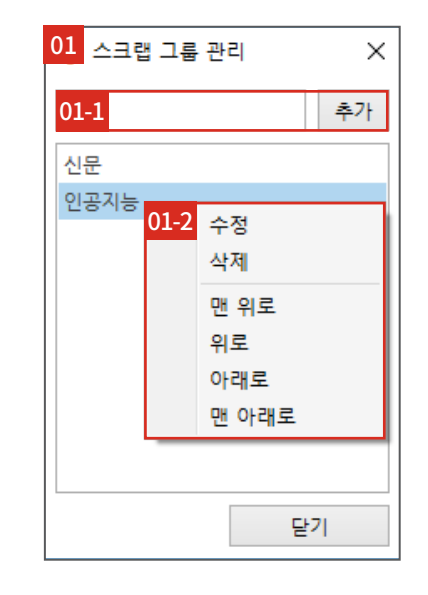

### 02 스크랩 그룹 선택

그룹 탭을 선택한 후 스크랩을 하면 해당 그룹으로 기사가 스크랩됩니다.

### 03 스크랩 기사 상태

| 글자색 | 상태            |
|-----|---------------|
| 검은색 | 스크랩된 기사       |
| 보라색 | 보관함에 보관된 기사   |
| 파란색 | 편집 용지에 올라간 기사 |

04 스크랩북 관리(업로드 / 다운로드)

스크랩북 관리 버튼을 클릭하면 스크랩북 관리 팝업창이 뜹니다. \*다음 페이지에 상세 설명

## 스크랩북 관리(업로드 / 다운로드)

스크랩북 관리를 통해 스크랩 기사를 모바일과 연동하여 관리합니다.

|    | 3 스크랩북 업로드/다운로드      |                     |                 |       |       |                       | _                              |               | ×              |
|----|----------------------|---------------------|-----------------|-------|-------|-----------------------|--------------------------------|---------------|----------------|
| 01 | 추가할 스크랩북 이름 입력       |                     |                 | 스크립   | 뱁북 추가 | 02-1                  |                                |               |                |
| 02 | 스크랩북                 | 아이디                 | 업데이트            | 기사    | 02-3  | V                     | 스크랩북 등록                        | 일자            |                |
|    | 스크립국  <br>[모바일 스크랩북] | smtest<br>smtest    | 2020-08-11 10:5 | 4 138 | X     | 02-                   | <u>2020-10-05</u><br>·3 선택날짜 등 | (2)<br>등록기사 식 | <u>^</u><br>삭제 |
|    | 조간 스크랩<br>석간 스크랩     | ontest<br>02-2 스크랩북 | -<br>이름 변경      | 0     | X     |                       | 2020-09-25                     | (1)           |                |
|    | 스크랩북 1               | 스크랩북                | 초기화             | 0     | Х     | ~                     | 2020-09-24                     | (2)           |                |
|    |                      |                     |                 |       |       | ~                     | 2020-09-23                     | (4)           |                |
|    |                      |                     |                 |       |       |                       | 2020-09-22                     | (13)          |                |
|    |                      |                     |                 |       |       | <ul> <li>✓</li> </ul> | 2020-09-16                     | (13)          |                |
|    |                      |                     |                 |       |       | ~                     | 2020-09-15                     | (1)           |                |
|    | 03 04                |                     |                 |       |       | $\checkmark$          | 2020-09-14                     | (1)           | ~              |
|    | 기사목록 업로드             | 기사목록 다운로!           | Ξ.              |       |       |                       |                                | 닫기            | 'I             |

#### 01 스크랩북 추가

추가할 스크랩북 이름을 입력하고 추가 합니다.

#### 02 스크랩북 목록

스크랩북 목록에서 스크랩북을 선택하여 관리할 수 있습니다. 스크랩북을 선택하면 스크랩북 등록일자 (02-1)에서 해당 스크랩북의 등록일자별 스크랩 목록을 관리할 수 있습니다.

\* 해당 계정에서 추가한 스크랩북만 진하게 표시되며 관리가 가능합니다.

### 02-2 스크랩북 목록 오른쪽 마우스 메뉴

스크랩북 이름 변경 : 선택한 스크랩북의 이름을 변경합니다. 스크랩북 초기화 : 선택한 스크랩북에 업로드 된 기사를 전부 삭제합니다. (스크랩북은 유지)

### 02-3 스크랩북 / 선택날짜 등록기사 삭제

해당 스크랩북 / 등록일자 기사를 삭제 합니다.

#### 03 기사목록 업로드

현 시점의 스크랩 목록을 선택한 스크랩북에 업로드합니다. [덮어 쓰기] 버튼을 누르면 등록일자별 포함 기존 등록기사를 전부 삭제하고 업로드합니다. [추가 하기] 버튼을 누르면 당일 날짜로 중복된 기사를 제외한 스크랩 목록을 업로드합니다.

### 04 기사목록 다운로드

선택한 스크랩북에 업로드 된 스크랩 목록을 다운로드합니다.

### 스크랩 목록 오른쪽 마우스 메뉴

뉴스·검색 모드일 때, 편집 모드일 때 스크랩 목록의 오른쪽 마우스 메뉴입니다.

(11월

하나

>

0

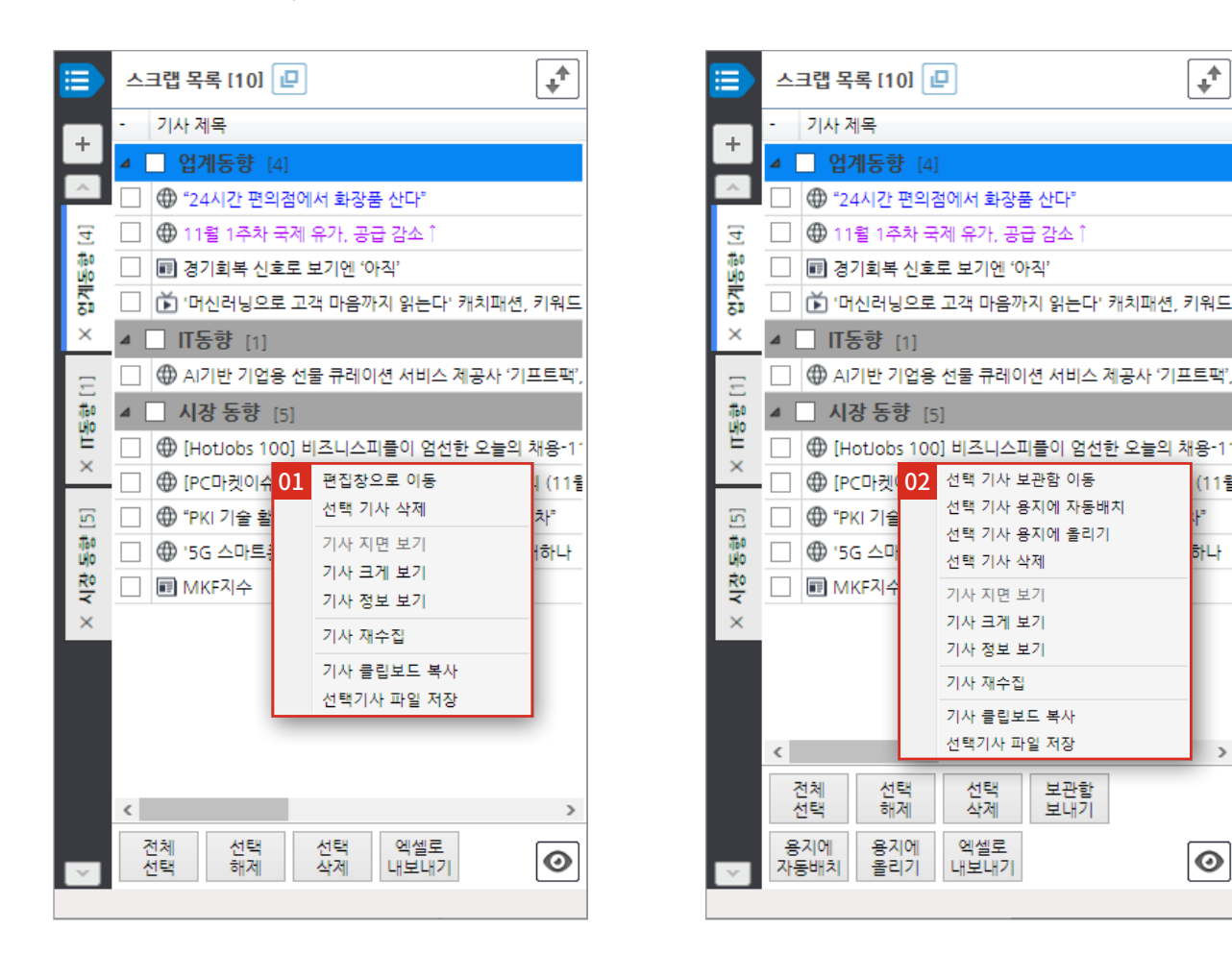

### 01 뉴스·검색 모드일 때 스크랩 목록 오른쪽 마우스 메뉴

편집창으로 이동: 편집 모드로 이동합니다. 선택 기사 삭제 : 선택한 기사를 스크랩 목록에서 삭제합니다. 기사 지면 보기 : 선택한 기사가 실린 지면을 보여줍니다. 기사 크게 보기 : 선택한 기사를 기사 크게 보기 영역에 표시합니다. 기사 정보 보기 : 선택한 기사의 제목, 매체명, 발행일, 기자명 등 정보를 확인할 수 있습니다. 기사 클립보드 복사 : 선택한 기사를 클립보드에 복사합니다. 선택 기사 파일 저장 : 선택한 기사를 이미지 파일로 저장합니다. 기사 재수집 : 체크박스 선택한 온라인 기사를 재수집 및 갱신합니다.

### 02 편집 모드일 때 스크랩 목록 오른쪽 마우스 메뉴

선택 기사 보관함 이동 : 선택한 기사를 보관함으로 이동합니다. 선택 기사 용지에 자동 배치 : 선택한 기사를 용지 가로, 세로 크기에 맞게 모아서 자동 배치 합니다. 선택 기사 용지에 올리기 : 선택한 기사를 용지당 하나씩 배치합니다.

\* 이하 메뉴는 상단 01 과 동일

## **편집** 목차

편집모드에서 작업한 결과물의 목차를 보거나 관리합니다.

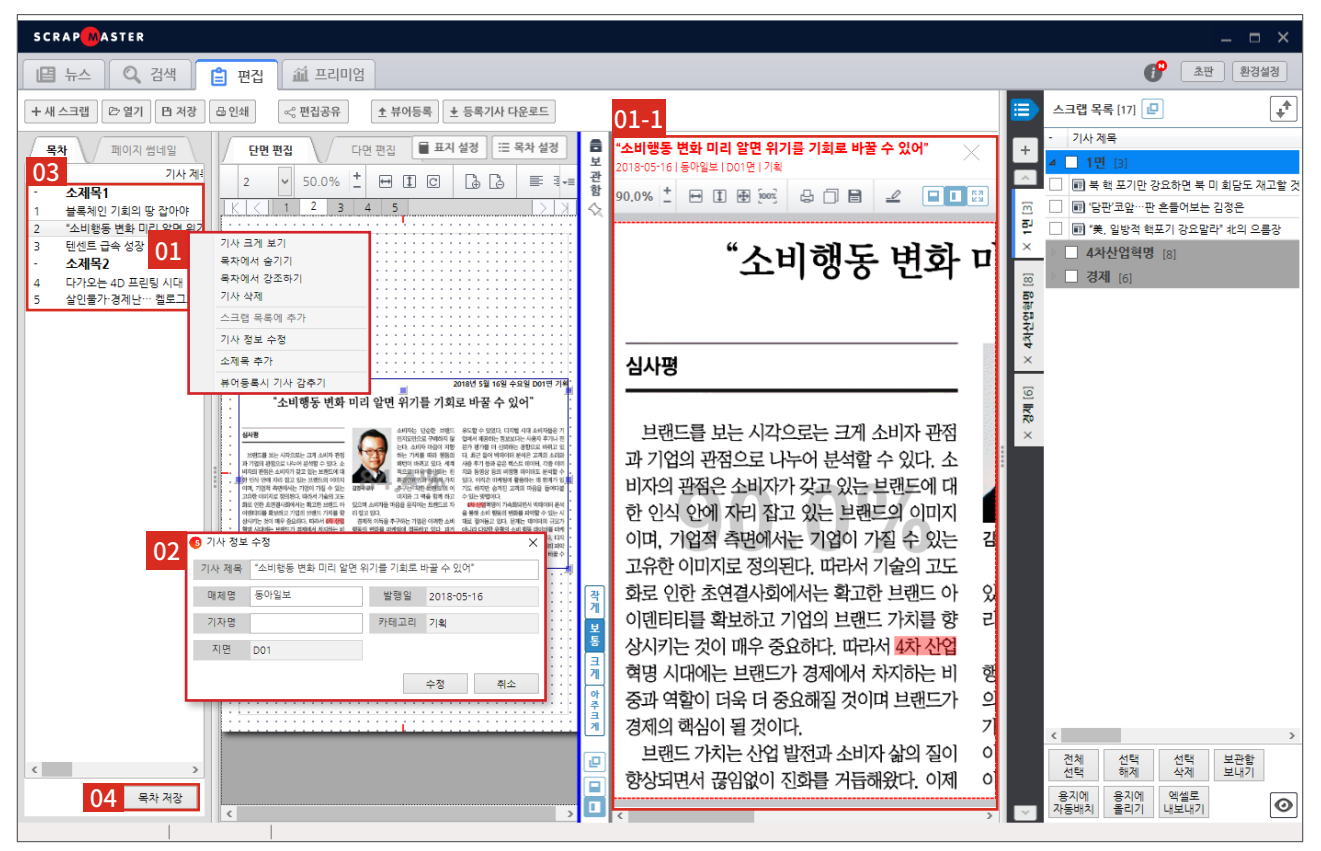

### 01 목차 오른쪽마우스 메뉴

기사 크게 보기 : 편집 중인 기사를 화면에서 크게 볼 수 있습니다. (01-1) 목차에서 숨기기 : 목차 저장(엑셀 파일 다운로드)

또는 PDF/한글 저장 시 목차에서 기사를 숨깁니다. <mark>목차에서 강조하기 :</mark> 편집 목차에서 해당 기사의 제목을 강조하여 표시합니다.

\* 이미 강조된 기사의 경우 목차에서 강조 취소하기로 변경하여 제공

기사 삭제 : 해당 기사를 삭제합니다. 삭제하면 기사가 목차와 용지에서 사라지고, 용지와 스크랩 목록은 유지됩니다.

### 02 기사 정보 수정

기사 제목, 매체명, 기자명을 사용자가 수정할 수 있습니다.

### 04 목차 저장

현재 편집중인 기사 목차를 저장합니다. (파일 형식: xlsx, hwp, csv) \* 단, xlsx는 MS2007 이상 버전이어야 가능 스크랩 목록에 추가 : 선택 기사를 스크랩 목록에 추가합니다.

\* 스크랩하지 않은 기사일 경우에만 활성화 기사 정보 수정 : 해당 기사의 정보를 수정합니다.

(<mark>02</mark> 항목 참조)

**소제목 추가 : 소제목 설정 팝업창이 뜹니다.** \* 다음 페이지에 상세 설명

<mark>뷰어 등록 시 기사 감추기 :</mark> 뷰어 등록 시 뷰어에서는 해당 기사가 보이지 않고 통계 / 평가 항목에서만 보이도록 설정합니다.

\* 프리미엄 계정에서만 활성화

### 03 기사 순서 이동

목차에서 기사를 원하는 위치로 드래그 하여 순서를 조정합니다.

\* 다중 선택하여 순서 조정도 가능

| 03 | 소제목2                |   | ŀ |    |   |   |    |     |     |     | ÷ |   |   |
|----|---------------------|---|---|----|---|---|----|-----|-----|-----|---|---|---|
| 4  | 다가오는 4D 프린팅 시대      |   | Ŀ | •  | ŀ | • | ·  | ·   | ·   | •   | · | • | · |
| 5  | 살인물가·경제난… 켈로그도 脫베네수 |   | Ŀ | ·  | ŀ | • | ·  | •   | •   | ·   | · | • | · |
| 4  | 다가오는 4D 프린팅 시대      | k | 7 | 일년 | £ | 2 | 01 | 8-( | 05- | ·17 | • |   | Ô |
|    |                     |   | Ľ | :  | l |   | :  | ÷   | ÷   | :   | : |   | : |

### 목차\_ 소제목

소제목을 추가하거나 관리합니다.

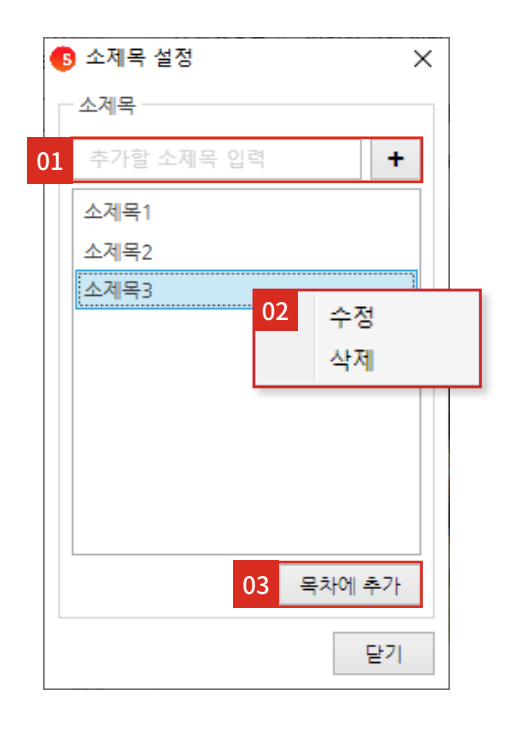

### 01 소제목 생성

입력창에 소제목명을 입력 후 [+] 버튼을 클릭하거나 엔터를 눌러 소제목을 생성합니다.

새로 생성한 소제목은 소제목 목록 제일 하단에 추가됩 니다.

소제목을 마우스로 드래그하여 위치를 조정할 수 있습 니다.

### 02 소제목 목록 오른쪽마우스 메뉴

소제목 목록에서 오른쪽 마우스를 클릭하여 관리할 수 있습니다.

수정: 선택한 소제목을 수정합니다.

삭제: 선택한 소제목을 삭제합니다.

| 03-1 |                          |
|------|--------------------------|
| 목    | 차 페이지 썸네일                |
| 용지   | 기사 제목                    |
| -    | 소제목1                     |
| 1    | 블록체인 기회의 땅 잡아야           |
| 2    | "소비행동 변화 미리 알면 위기를 기회로 바 |
| 3    | 텐센트 급속 성장 비결은 스타트업 공격적 🕯 |
| -    | 소제목2                     |
| 4    | 다가오는 4D 프린팅 시대           |
| 5    | 살인물가·경제난… 켈로그도 脫베네수엘라    |
|      |                          |

### 03 목차에 소제목 추가

원하는 소제목을 선택 후 '목차에 추가' 버튼을 누르면 목차에 소제목이 추가됩니다. (03-1) 소제목 설정창을 닫지 않고, 목차에서 기사 클릭 후 소제목을 추가하는 기능을 여러 번 할 수 있습니다. 목차에 추가한 소제목은 마우스로 드래그하여 위치 조정 가능하고, 우클릭하여 삭제할 수 있습니다.

### 편집\_글상자 템플릿

편집한 글상자를 템플릿으로 추가해 이후에도 같은 템플릿 양식으로 적용할 수 있습니다.

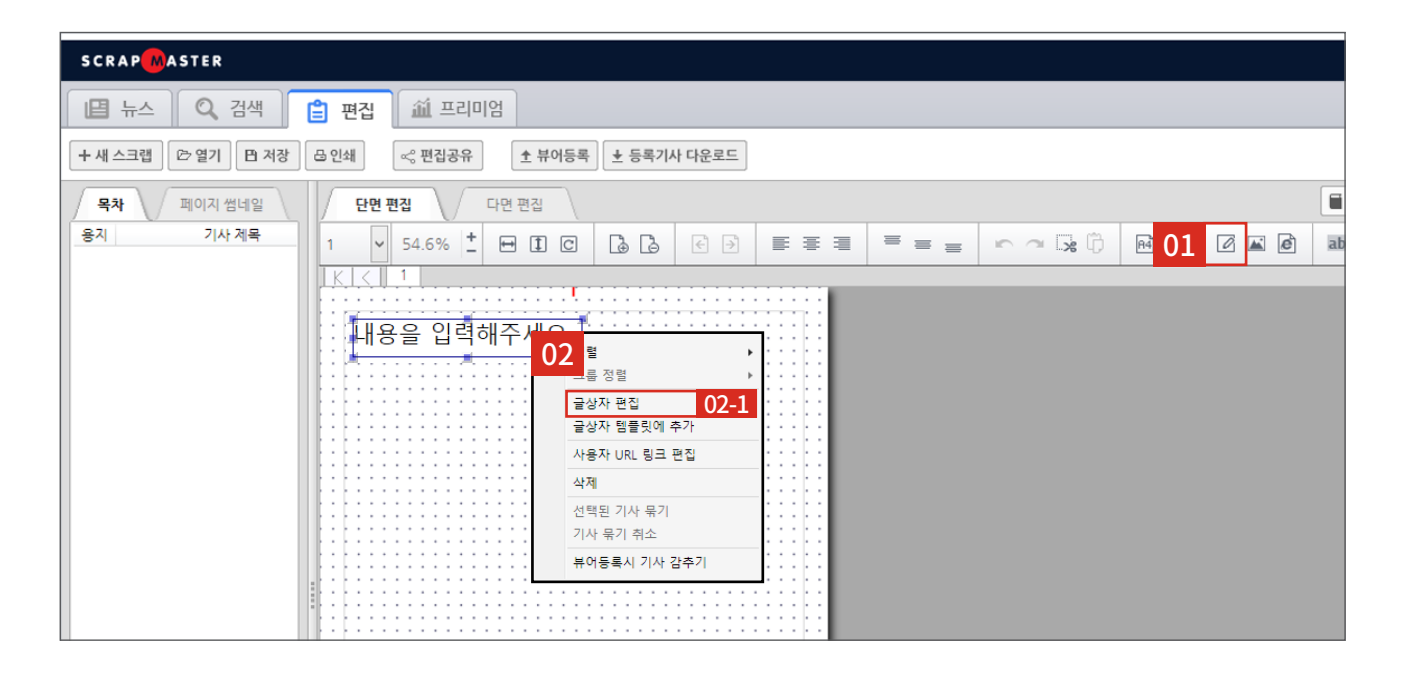

### 01 글상자 생성

아이콘을 누르면 글상자가 기본값으로 생성됩니다.

### 02 생성된 글상자 마우스 우클릭 메뉴

02-1 글상자 편집 : 선택한 글상자를 편집 합니다. 상용구 입력 예시를 통해 상용구 추가 방법(버튼형 / 수동입력)을 확인할 수 있습니다.

글상자 템플릿에 추가 : 설정한 글상자의 양식을 템플릿으로 저장합니다. 다음 글상자 추가 시 저장해둔 템플릿의 글상자를 불러올 수 있습니다. 사용자 URL 링크 편집 : 글상자에 URL링크를 삽입합니다. 출력물로 저장 후 글상자를 클릭 하면 해당 URL링크가 열립니다. 뷰어등록 시 기사 감추기 : 뷰어 등록 시 뷰어 에서는 해당 기사가 보이지 않고 통계 / 평가 항목에서만 보이도록 설정합니다.

| 02-1 <sup>자 편집</sup>                    |                                                             | ×                                                      |
|-----------------------------------------|-------------------------------------------------------------|--------------------------------------------------------|
| 내용을 입력해주                                | 세요.                                                         |                                                        |
| 맑은 고딕 🗸 🗸                               | 20 <b>∨</b> ■ <b>∨</b> B <i>I</i>                           | <u>U</u> = = =                                         |
| 상용구 추가 날짜 년                             | 도 월 (XX) 월 (X) 일                                            | ! (XX) 일 (X) 요일                                        |
| 입력                                      | 예시                                                          | 설명                                                     |
| %%날짜%%                                  | 2016년 09월 23일                                               | 날짜 표시                                                  |
| %%요일%%                                  | 물요일                                                         | 요일 표시                                                  |
| %%WEEK%%                                | đ                                                           | 요일을 한 글자로 표시                                           |
| %%YYYY%%                                | 2016                                                        | 년도 표시                                                  |
| %%MM%%                                  | 09                                                          | 월을 두 자리로 표시                                            |
| %%M%%                                   | 9                                                           | 월을 한 자리로 표시                                            |
| %%DD%%                                  | 01                                                          | 일을 두 자리로 표시                                            |
| %%D%%                                   | 1                                                           | 일을 한 자리로 표시                                            |
| %%YYYY%%년<br>%%YYYY%%. %%MM%%<br>%%YYYY | %%MM%%월 %%DD%%일<br>. %%DD%%. (%%WEEK%%)<br>%%-%%MM%%-%%DD%% | > 2015년 09월 23일<br>> 2015. 09. 23. (수)<br>> 2015-09-23 |
|                                         | 확인 취소                                                       |                                                        |

| SCRAP                                                                                                    |
|----------------------------------------------------------------------------------------------------|
| □ 뉴스 🔍 검색 📋 편집 🛍 프리미엄                                                                                                    |
| + 새 스크랩     ▷ 열기     □ 저장     읍 인쇄     <     ★ 뷰어등록     ± 등록기사 다운로드                                                                                                    |
| 목차         페이지 썸네일         단면 편집         다면 편집                                                                                                    |
|                                                                                                    |
| ● 공상자 방문)<br>● 공상자 방문)<br>● 공장자 방문)<br>● 공장자 방문)<br>● 공자 방문)<br>● 공자 방문)<br>● 공자 방문)<br>● 공자 방문)<br>● 공자 방문)<br>● 공자 방문)<br>● 공자 방문)<br>● 공자 방문)<br>● 공자 방문)<br>● 공자 방문)<br>● 공자 방문)<br>● 공자 방문)<br>● 공자 방문)<br>● 공자 방문)<br>● 공자 방문)<br>● 공자 방문)<br>● 공자 방문)<br>● 공자 방문)<br>● 공자 방문)<br>● 공자 방문)<br>● 공자 방문)<br>● 공자 学 |

### 03 글상자 추가(템플릿이 추가된 상태)

글상자 템플릿 추가 후 글상자 아이콘을 누르면 글상자 템플릿 선택 및 관리할 수 있습니다.

### 03-1 템플릿 초기화

저장된 템플릿을 모두 삭제하여 초기화합니다.

### 03-2 선택 글상자 추가

선택한 글상자 템플릿을 추가합니다.

### 03-3 새 글상자 추가

템플릿을 불러오지 않고 새 글상자를 추가합니다.

### 다면 편집

전체 편집 용지를 한눈에 보며 편집합니다.

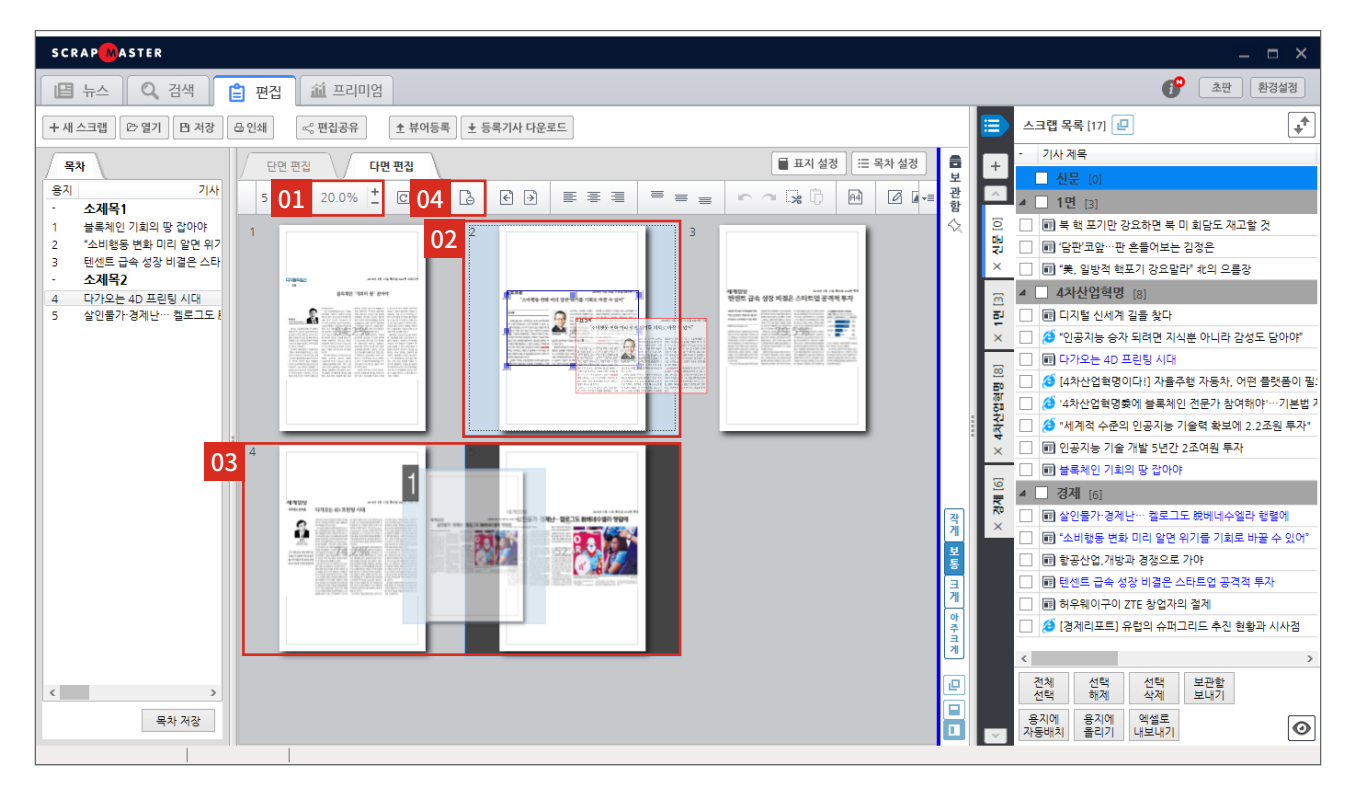

### 01 용지 보기 비율 조정

편집 영역의 용지 크기를 확대 / 축소해서 볼 수 있습니다.

### 02 기사 이동

기사를 드래그하여 다른 용지로 이동합니다.

### 03 편집 용지 이동

용지를 1개 이상 선택 후 드래그하여 순서를 바꿀 수 있습니다. Ctrl + 클릭, Shift + 클릭 또는 회색 영역을 드래그하여 용지를 다중 선택할 수 있습니다.

### 04 선택 용지 삭제

1개 이상의 용지를 선택하여 삭제할 수 있습니다. 키보드의 Delete 키를 누르거나, 마우스 우클릭 후 용지 삭제 클릭 또는 상단 기능버튼 영역의 과 비튼을 눌러 삭제합니다.

## 페이지 썸네일, 오른쪽 마우스 메뉴

단면 편집에서 목차 대신 페이지별로 기사가 배치된 썸네일 이미지를 보며 관리할 수 있습니다.

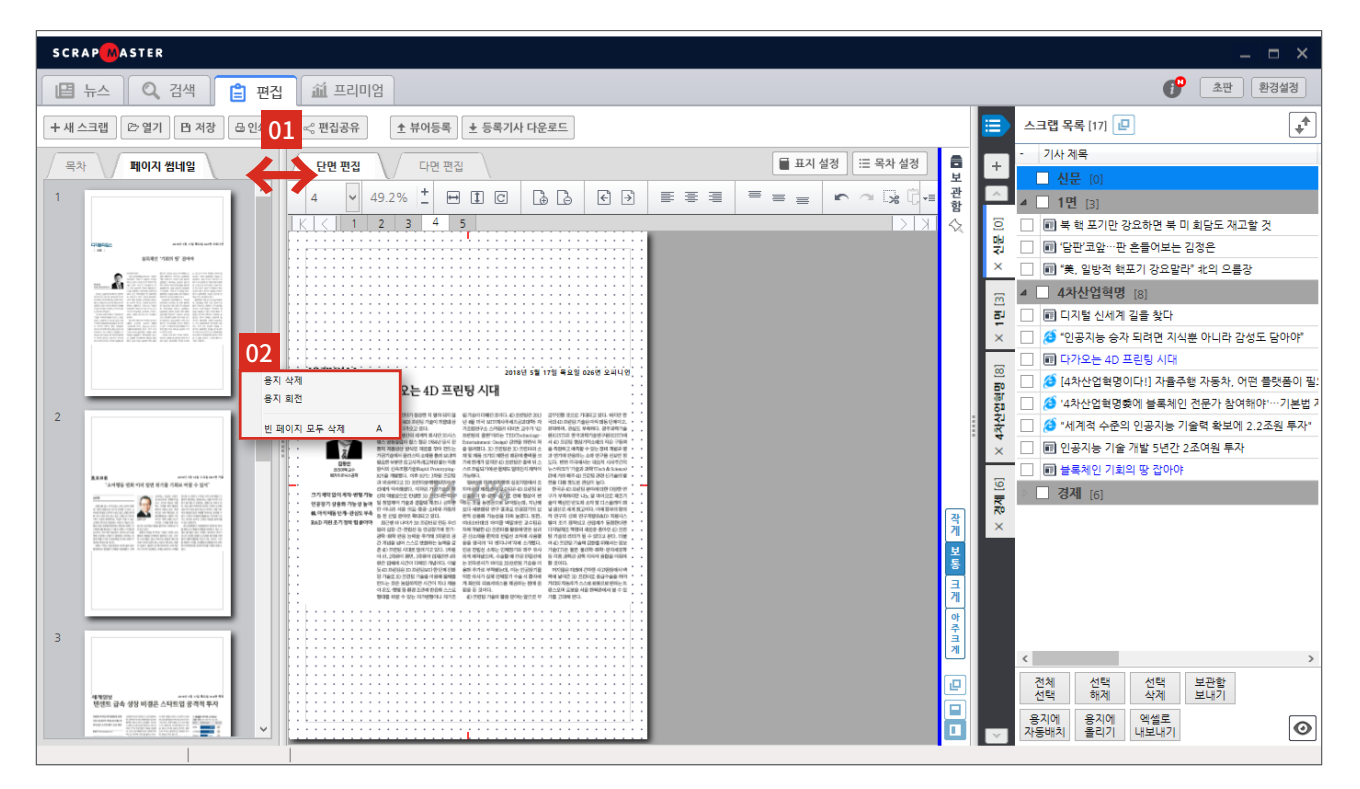

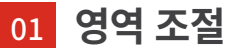

편집영역의 크기를 마우스로 드래그하여 조정할 수 있습니다. 02 페이지 썸네일 오른쪽마우스 메뉴

용지 삭제 : 편집 용지를 삭제합니다. 용지 회전 : 용지를 90°로 회전합니다. 빈 페이지 모두 삭제 : 기사가 없는 빈 페이지를 모두 삭제합니다.

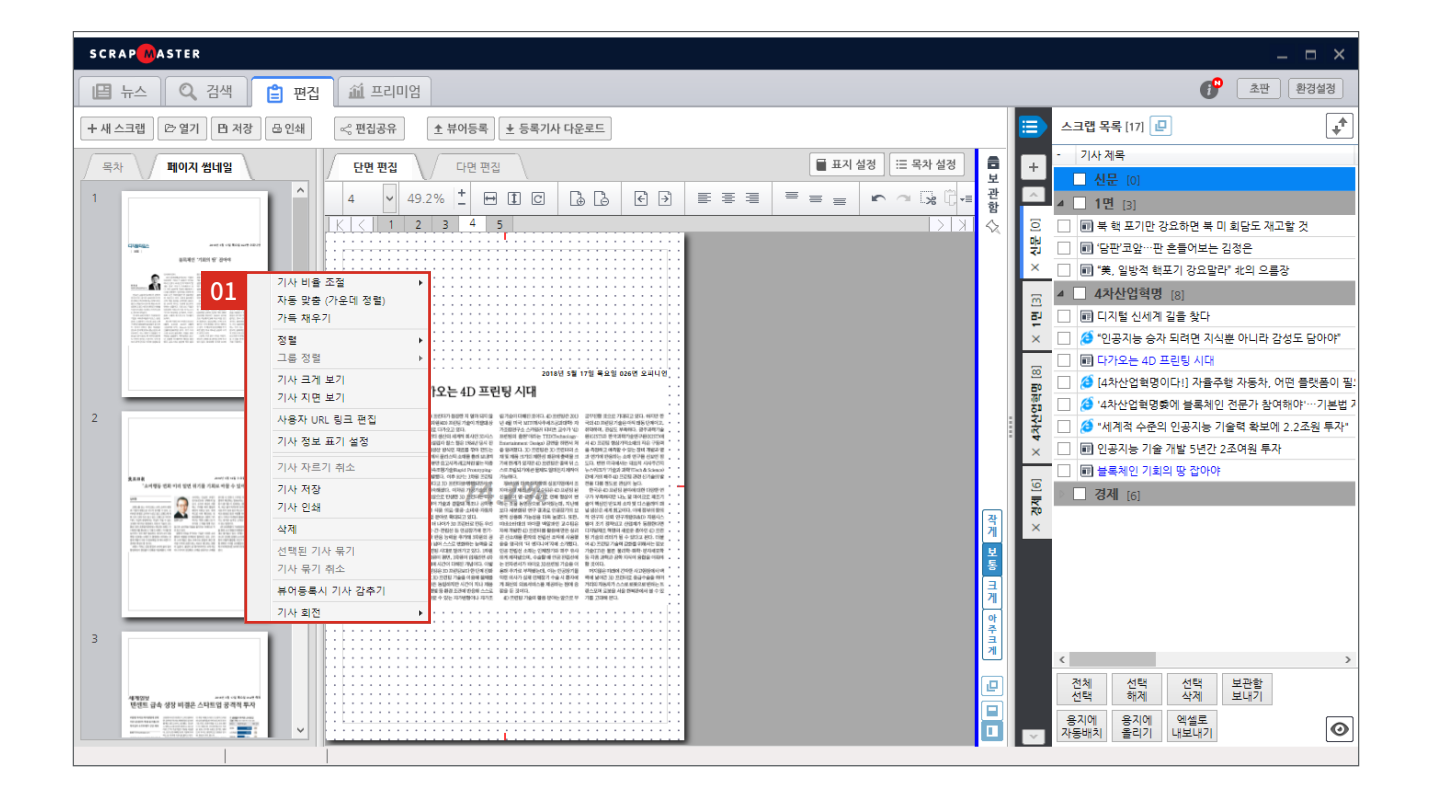

### 01 페이지 썸네일 기사 오른쪽마우스 메뉴

기사 비율 조절: 기사의 비율을 조절합니다. 자동 맞춤 (가운데 정렬): 기사를 용지 위에 정중앙으로 자동 배치합니다. 가득 채우기: 기사를 용지에 가득 채워 배치 합니다.

정렬: 기사 위치 정렬을 변경합니다. 그룹 정렬: 2개 이상 선택된 기사의 묶음을 정렬 기준에 맞게 배치합니다.

<mark>가공기사 내용 편집 :</mark> 온라인기사 및 가공 기사의 내용을 편집합니다.

기사 크게 보기:편집 중인 기사를 크게 봅니다.

기사 지면 보기:해당 기사가 있는 지면으로 이동합니다.

사용자 URL링크 편집 : 지면 기사에 URL 링크를 삽입합니다. 저장 후 해당 기사를 클릭하면 삽입한 URL링크로 연결됩니다. 기사 정보 표기 설정 : 기사 정보 표기 여부를 선택하고, 표시할 기사 정보와 글자 서식을 설정합니다. 기사 자르기 취소: 수동으로 자른 기사를 원본 기사 형태로 복원합니다. 기사 저장: 현재 편집 중인 기사를 ipg 또는 png이미지 파일로 저장합니다. 기사 인쇄 : 기사를 인쇄합니다. **삭제**:기사를 삭제합니다. 선택된 기사 묶기: 2개 이상의 기사를 선택하여 하나의 기사로 묶습니다. 기사 묶기 취소: 묶은 기사를 풀어 원래대로 분리합니다. 뷰어 등록 시 기사 감추기 : 뷰어 등록 시 뷰어 에서는 해당 기사가 보이지 않고, 통계 / 평가 항목에서만 보도록 설정합니다. 기사 회전:기사를 회전시킵니다.  $(0^{\circ}, 90^{\circ}, 180^{\circ}, 270^{\circ})$ 

\* 가공기사 내용 편집 기능은 온라인 및 가공기사만 제공 \* 기사 지면 보기 기능은 지면 기사에만 제공

## 편집 용지 오른쪽 마우스 메뉴

편집 용지 위에서 마우스 하여 용지를 관리할 수 있습니다.

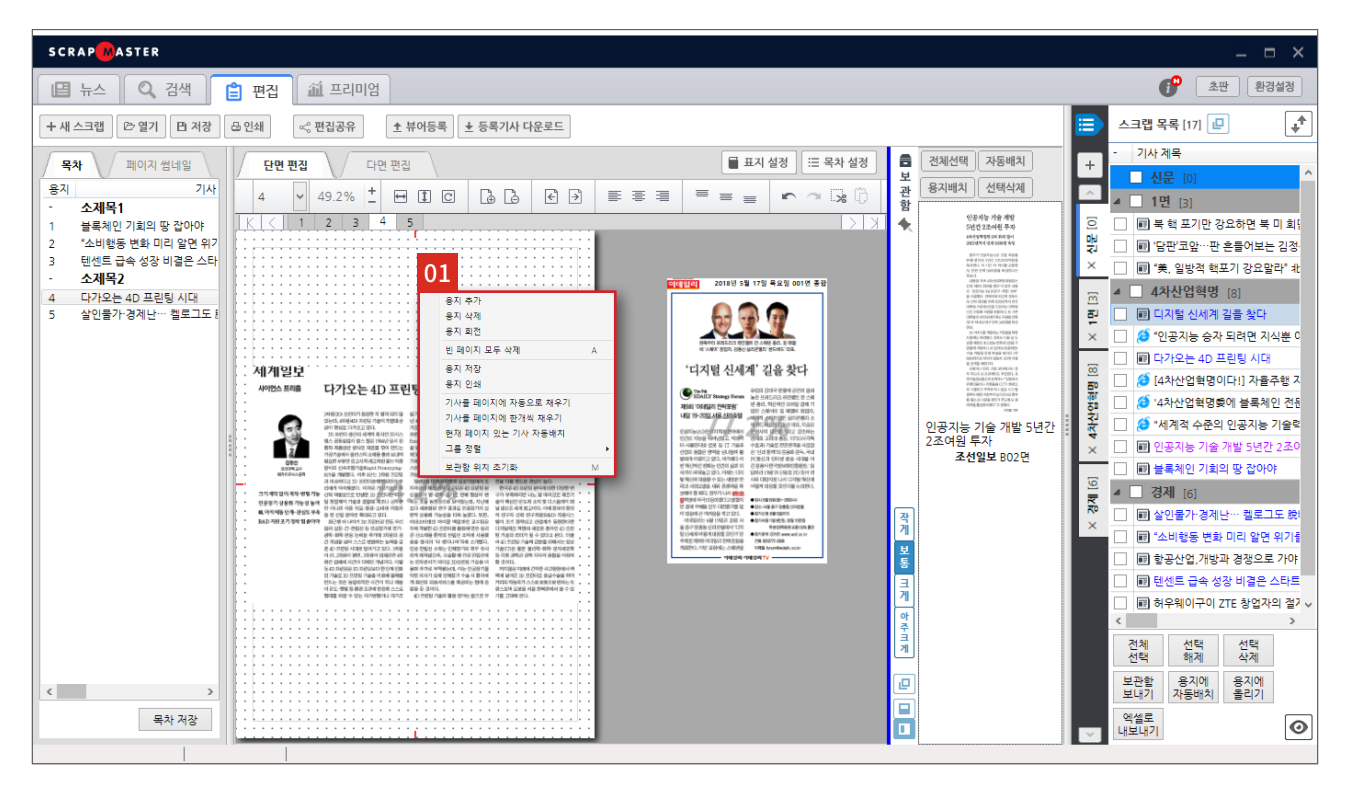

### 01 용지 오른쪽 마우스 메뉴

용지 추가 : 편집 용지를 추가합니다. 용지 삭제 : 현재 편집 중인 용지를 삭제 합니다. 용지를 삭제하면 기사가 목차에서 사라지고 스크랩 목록에서는 유지됩니다. 용지 회전 : 용지를 90°로 회전합니다. 빈 페이지 모두 삭제 : 기사가 없는 빈 페이지를 모두 삭제합니다. 용지 저장 : 현재 편집 중인 용지를 jpg 또는 png 이미지 파일로 저장합니다. 용지 인쇄 : 현재 편집 중인 용지를 인쇄합니다. 기사를 페이지에 자동으로 채우기 : 용지 위에 배치된 모든 기사를 자동으로 재배치합니다. 기사를 페이지에 한개씩 채우기 : 용지 위에 배치된 모든 기사를 페이지당 한개씩 재배치 합니다.

현재 페이지 있는 기사 자동배치 : 현재페이지 의 기사들을 자동으로 재배치합니다. 그룹 정렬 : 현재 용지 상의 기사들을 하나의 묶음으로 정렬 기준에 맞게 배치합니다. 보관함 위치 초기화 : 보관함의 위치를 편집 용지 우측 기본위치로 초기화합니다.

## 기사 오른쪽마우스 메뉴

편집 용지 위에 있는 기사를 마우스 우클릭하여 관리할 수 있습니다.

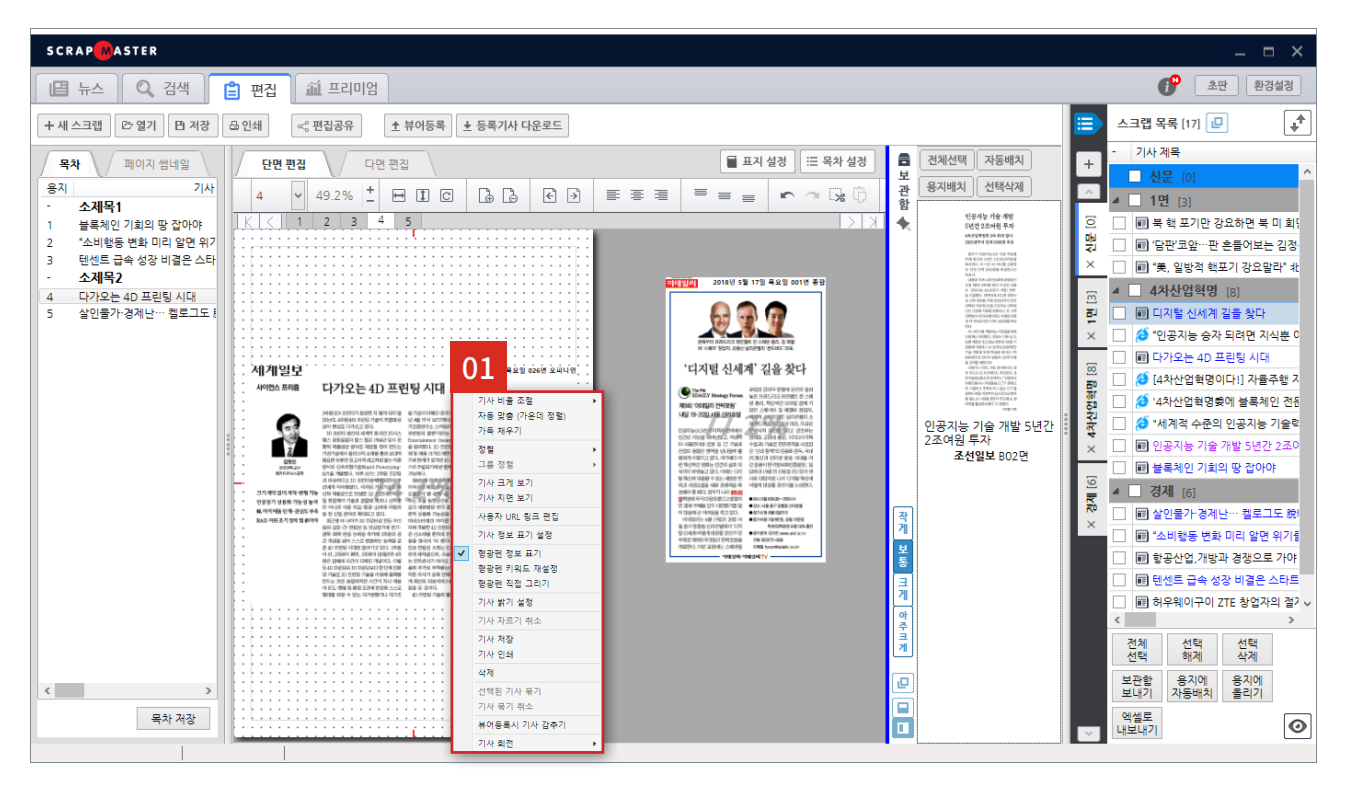

### 01 기사 오른쪽마우스 메뉴

기사 비율 조절: 기사의 비율을 조절합니다. 자동 맞춤 (가운데 정렬): 기사를 용지 정중앙으로 자동 배치합니다.

가득 채우기:기사를 용지에 가득 채워 배치합니다. 정렬:기사 위치 정렬을 변경합니다.

그룹 정렬: 2개 이상 선택된 기사의 묶음을 정렬 기준에 맞게 배치합니다.

기사 크게 보기:편집 중인 기사를 크게 봅니다. 기사 지면 보기:해당 기사 지면으로 이동합니다. 가공기사 내용 편집:온라인기사 및 가공 기사의 내용을 편집합니다.

사용자 URL링크 편집:지면 기사에 URL링크를 삽입합니다.저장 후 해당 기사를 클릭하면 삽입한 URL링크로 연결됩니다.

기사 정보 표기 설정:기사 정보 표기 여부를 선택하고,표시할 기사 정보와 글자 서식을 설정합니다.

형광펜 정보 표기: 검색어를 강조하는 형광펜의 표시 여부를 설정합니다.

형광펜 키워드 재설정: 현재 설정된 지면 기사의 형광펜을 초기화하고 입력한 키워드로 형광펜을 다시 표시합니다. 형광펜 직접 그리기: 기사의 형광펜을 직접 그리고 편집합니다.

기사 밝기 설정:기사의 밝기를 설정합니다.

(0~20,소수점 첫째 자리)

기사 자르기 취소: 수동으로 자른 기사를 원본 기사 형태로 복원합니다.

기사 저장: 현재 편집 중인 기사를 jpg 또는 png 이미지 파일로 저장합니다.

기사 인쇄:기사를 인쇄합니다.

삭제:기사를 삭제합니다.

선택된 기사 묶기: 2개 이상의 기사를 선택하여 하나의 기사로 묶습니다.

<mark>기사 묶기 취소</mark>:묶은 기사를 풀어 원래대로 분리합니다.

<mark>뷰어 등록 시 기사 감추기:</mark> 뷰어 등록 시 뷰어에서는 해당 기사가 보이지 않고 통계/평가 항목에서만 보이도록 설정합니다.

**기사 회전**:기사를 회전시킵니다. (0°,90°,180°,270°)

- \* 가공기사 내용 편집 기능은 온라인 및 가공기사만 제공
- \* 형광펜 정보 보기, 형광펜 키워드 재설정, 기사 밝기 설정, 기사 회전 기능은 지면 기사에만 제공

## 다른 페이지로 기사 이동

편집 용지 위에 있는 기사를 다른 편집 용지로 옮길 수 있습니다.

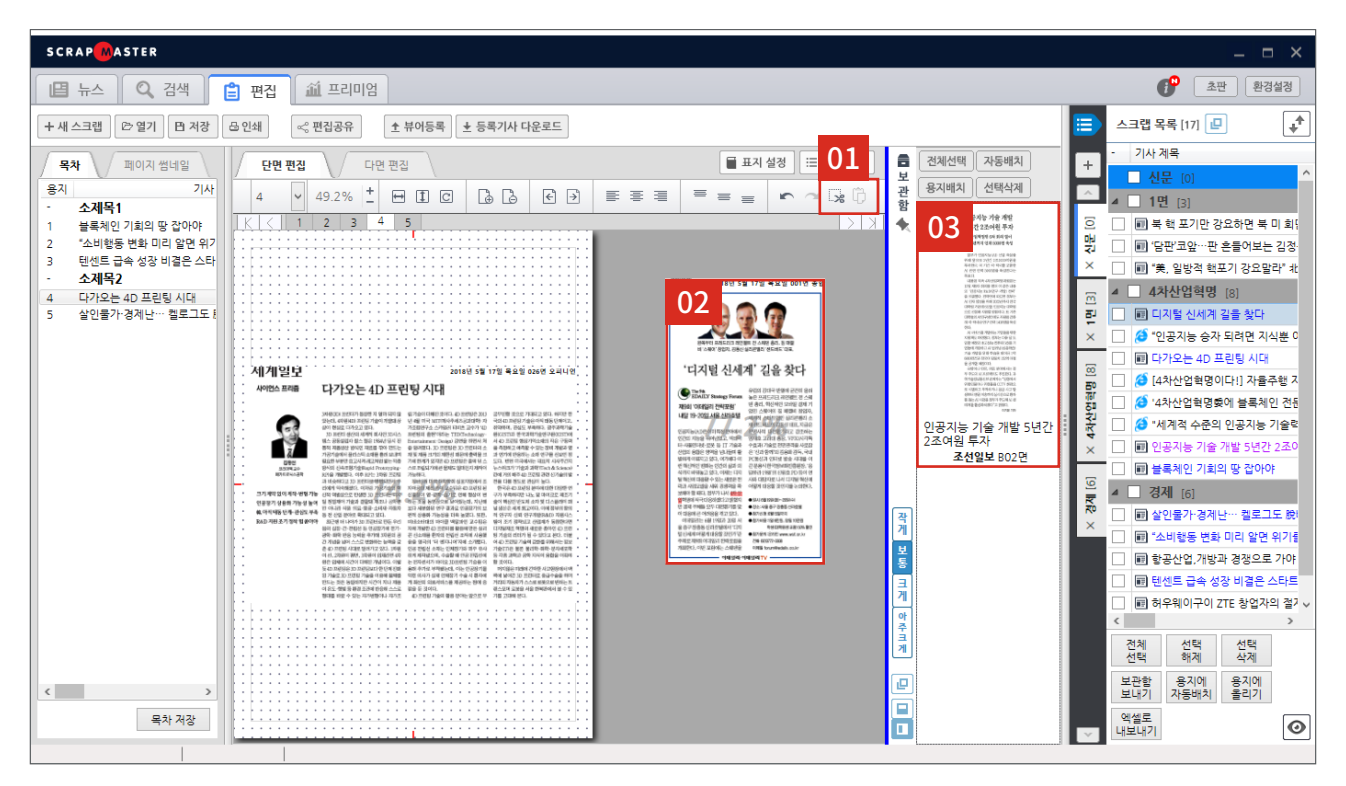

### 01 잘라내기 + 붙여넣기

이동을 원하는 기사를 클릭한 후 [선택 기사 잘라내기] 버튼을 클릭합니다. (Ctrl+X) [붙여넣기] 버튼이 활성화되면 이동을 원하는 용지를 선택한 후 [붙여넣기] 버튼을 클릭합니다. (Ctrl+V)

### 02 편집 영역 이용하기

스크랩 목록, 편집 용지에서 이동을 원하는 기사를 드래그하여 편집 영역에 놓습니다. 이동하고자 하는 용지를 선택한 후 기사를 드래그해 용지 위에 올립니다.

### 03 보관함 이용하기

스크랩 목록, 편집 용지에서 이동을 원하는 기사를 드래그하여 보관함에 넣습니다. 이동하고자 하는 용지를 선택한 후 보관함에서 기사를 드래그해 용지 위에 올립니다.

### 저장옵션

파일 저장 시 형식별 옵션을 설정합니다. 스크랩마스터5 전용 파일(5mz)로 저장하는 경우는 제외합니다.

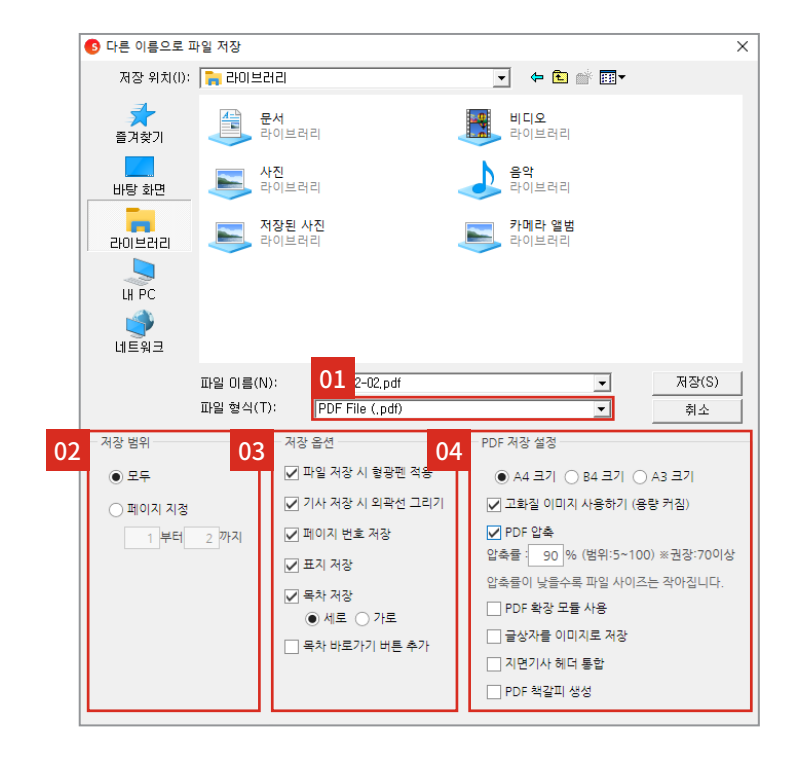

### 01 저장 파일 형식 선택

스크랩마스터 전용 파일(5mz), PDF, PNG, JPEG, HWP, PPTX, WORD, ODT 등 파일 형식을 지정합니다.

02 저장 범위 스크랩 저장 범위를 지정합니다.

### 03 저장 옵션

파일 저장 시 형광펜 적용 : 형광펜 적용 여부를 설정합니다. 기사 저장 시 외곽선 그리기 : 기사 테두리 적용 여부를 설정합니다.

\* [환경설정]-[인쇄/저장] 인쇄 / 저장 시 기사 외곽선 설정을 통해 외곽선 색상 및 두께를 설정할 수 있습니다.

페이지 번호 저장 : 페이지 번호 표시 여부를 설정합니다.

표지 저장 : 사용자가 지정해 놓은 표지를 포함하여 저장할지 여부를 설정합니다. 목차 저장 : 사용자가 지정해 놓은 목차를 포함하여 저장할지 여부를 설정합니다. 이때, 목차를 가로용지 혹은 세로용지로 지정하여 저장 가능합니다.

목차 바로가기 버튼 추가 : PDF 저장 시 각 페이지에서 목차로 바로 갈 수 있는 기능 버튼을 추가합니다.

\*해당 설정은 PDF 형식으로 설정 시에만 표시됩니다.

### 04 파일 형식별 저장 옵션

저장 파일 형식 선택에 따라 저장 옵션이 달라집니다. \* 다음 페이지에 상세 설명

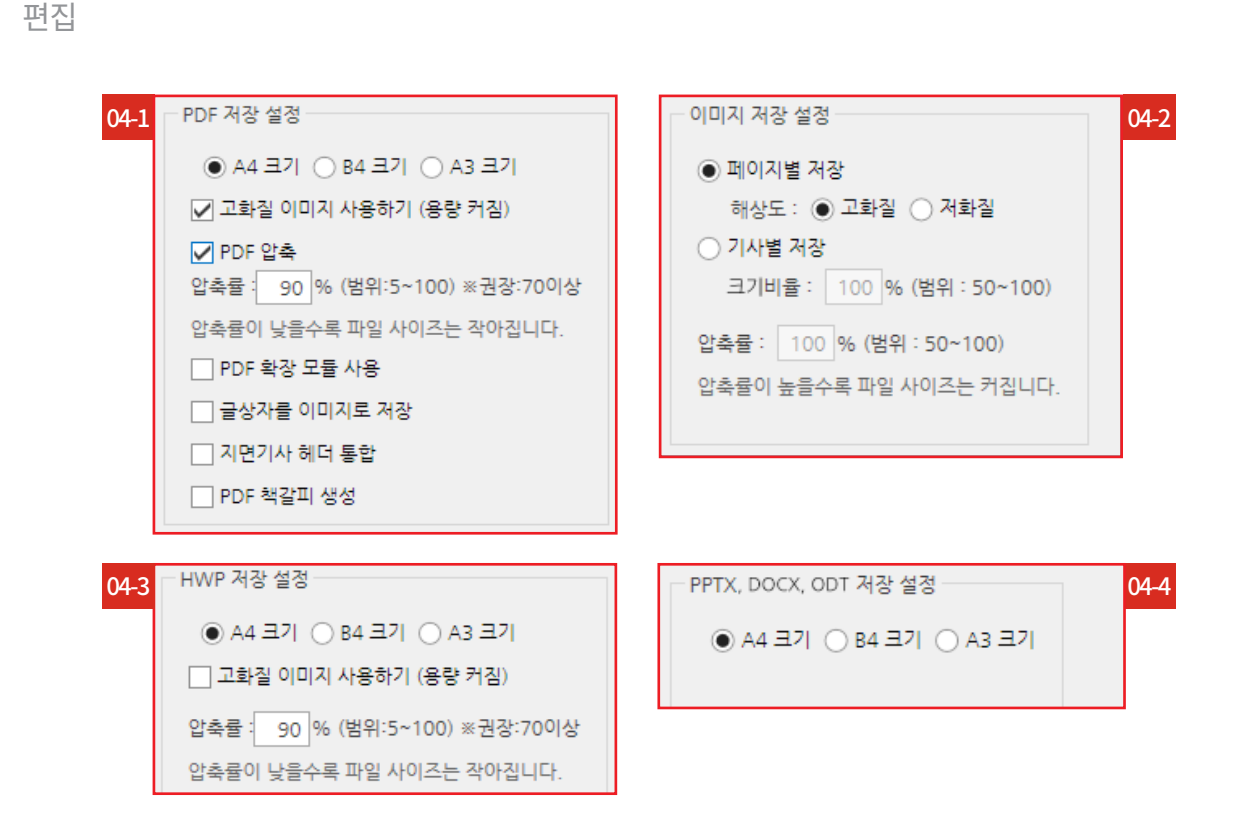

### 04.1 PDF 저장 설정

용지 크기 설정 : 저장할 용지 크기를 지정합니다.

고화질 이미지 사용하기 : PDF 저장 시 이미지를 고화질로 저장할지 설정합니다.

\* 용량이 커집니다.

#### PDF 압축: 이미지 화질 비율을 설정합니다.

\* 'PDF 압축'을 체크 했을 때 화질 비율 조정이 가능합니다. (최고 화질 100%, 최저 화질 5%) 체크 시 이미지 파일이 PNG, JPG파일로 변환되어 90% 이상으로 설정 시 PDF 파일 크기가 더 커질 수 있습니다.

PDF 확장 모듈 사용 : PDF 저장 시 발생할 수 있는 글자 깨짐 현상을 방지합니다. 대신, 용지에 올라간 텍스트와 이미지가 한 장의 이미지로 저장되어 온라인기사 링크가 연결되지 않습니다.

글상자를 이이미지로 저장 : 글상자를 이미지로 변환해 저장할지 설정합니다. 지면기사 헤더 통합 : 지면기사의 헤더와 기사가 하나의 이미지로 통합하여 저장합니다. PDF 책갈피 생성 : 기사 제목으로 책갈피를 생성하여 저장합니다.

### 04-2 이미지 저장 설정

페이지별 저장: 스크랩 용지 별로 저장하면서, 이미지 화질을 설정할 수 있습니다. 기사별 저장: 개별 기사 이미지를 저장합니다. 압축률: 이미지 압축 비율을 설정합니다. (원본 100%, 압축 최대 50%)

### 04-3 HWP 저장 설정

용지 크기 설정 : 저장할 용지 크기를 지정합니다. 고화질 이미지 사용하기 : 한글로 저장 시 이미지를 고화질로 저장할지 설정합니다. \* 용량이 커집니다.

압축률: 이미지 압출 비율을 설정합니다. (최고 화질 100% 최저 화질 5%)

### 044 PPTX, DOCX, ODT 저장 설정

용지 크기 설정: 저장할 용지 크기를 지정합니다.

### 인쇄옵션

파일 인쇄 시 형식별 옵션을 설정합니다.

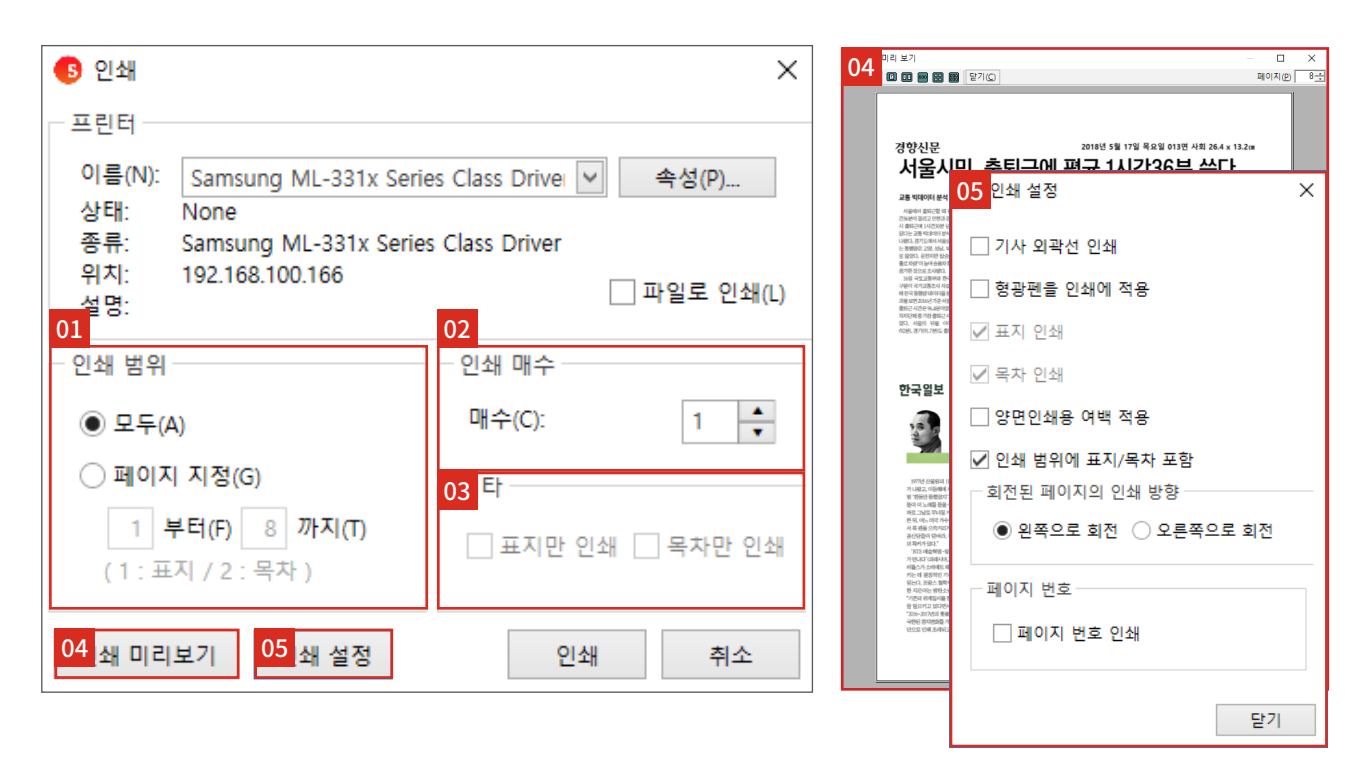

### 01 인쇄 범위

모두 : 용지 전체를 인쇄합니다. 페이지 지정 : 원하는 페이지만 인쇄합니다.

### 02 인쇄 매수

인쇄할 매수를 설정합니다.

### 03 기타

기사를 제외하고 표지 / 목차만 인쇄합니다.

### 04 인쇄 미리보기

인쇄할 문서를 미리 봅니다.

### 05 인쇄 설정

기사 외곽선 인쇄 : 기사 테두리 적용 여부를 설정합니다. 형광펜을 인쇄에 적용 : 형광펜 적용 여부를 설정합니다. 표지 인쇄 : 표지 포함 여부를 설정합니다. 목차 인쇄 : 목차 포함 여부를 설정합니다. 양면 인쇄용 여백 적용 : 양면인쇄 시 제본을 위한 여백을 설정합니다. 인쇄 범위에 표지 / 목차 포함 : 인쇄 창에서 페이지 지정시 표지와 목차가 포함됩니다. 회전된 페이지의 인쇄 방향 : 페이지 회전 시 인쇄 방향을 설정합니다. 페이지 번호 인쇄 : 페이지 번호 표시 여부를 설정합니다. 환경설정

## 환경설정 일반

스크랩마스터의 전반적인 옵션을 설정합니다.

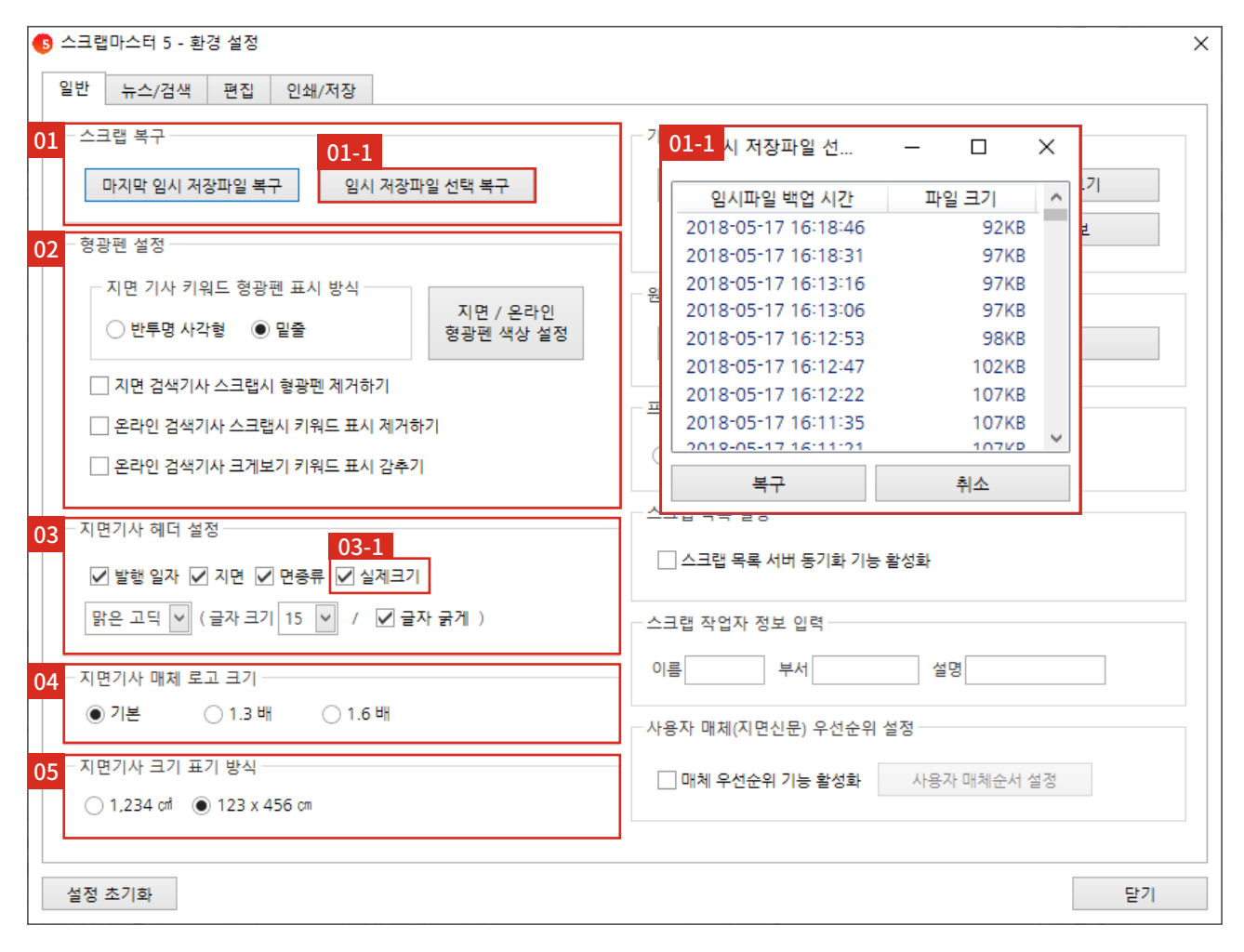

### 01 스크랩 복구

과거 작업 내용을 불러옵니다. 현재 작업 중이던 내용은 삭제됩니다. 마지막 임시 저장 파일 복구 : 마지막으로 저장된 임시파일을 불러옵니다. 이-1 임시 저장 파일 선택 복구 : 임시저장된 파일들 중 원하는 시점의 파일을 선택하여 복구합니다

### 02 형광펜 설정

지면 / 온라인 기사의 다양한 형광펜 옵션을 설정합니다.

### 03 기사 헤더 설정

기사 정보 표기 시에 넣을 정보와 글자 서식을 설정합니다. 03-1 실제 크기의 표시방식은 04 에서 선택할 수 있습니다.

### 04 지면기사 매체 로고 크기 지면기사 매체 로고 크기를 설정합니다.

### 05 지면기사 크기 표시 방식

기사 헤더에 실제 크기의 표시 방식을 선택합니다.

| S 스크랩마스터 5 - 환경 설정<br>일반 뉴스/검색 편집 인쇄/저장                                                                                                    | ×                                                                                                    |  |  |  |
|----------------------------------------------------------------------------------------------------|----------------------------------------------------------------------------------------------------|--|--|--|
| 스크랩 복구 01 마지막 임시 저장파일 복구 임시 저장파일 선택 복구 형광펜 설정 지면 기사 키워드 형광펜 표시 방식                                                                                                    | - 기타<br>설정파일 풀더열기 단축키 안내 보기<br>입시 저장 파일 삭제 프로그램 정보                                                                                              |  |  |  |
| 02-1 <sup>시 변경</sup> · · · · · · · · · · · · · · · · · · ·                                                                                                    | 애니데스크 실행 팀뷰어 실행                                                                                                    |  |  |  |
| 중양일보       (구)시사일보       1면 모아보기       03         JTBC       1면 모아보기       1면 모아보기       03         JTBC       etoday       (K85       (K85< | - 프로그램 시작시 기본 화면 설정<br>○ 뉴스 보기 ● 검색 화면 ○ 편집 화면<br>- 스크랩 작업자 정보 입력<br>이름 부서 설명<br>- 사용자 매체(지면신문) 우선순위 선전<br>05-1<br>□ 매체 우선순위 기능 활성화 사용자 매체순서 설정 |  |  |  |
| 설정 초기화 닫기                                                                                                    |                                                                                                    |  |  |  |

### 01 기타

설정 파일 폴더 열기 : 설정 파일 폴더가 열립니다. (임시 파일 저장 경로) 단축키 안내 보기 : 프로그램 단축키를 설명해 주는 페이지로 이동합니다. 임시 저장 파일 삭제 : 모든 임시 저장 파일을 수동으로 삭제할 수 있습니다. 프로그램 정보 : 프로그램의 파일 버전 등 정보를 보여 줍니다.

### 02 원격 지원

프로그램 장애 발생 시 원격 지원을 위해 애니데스크 / 팀뷰어를 실행합니다. 03 프로그램 시작 시 기본 화면 설정 로그인하면 사용자가 설정한 메뉴화면이 바로 보입니다.

### 04 스크랩 작업자 정보 입력

스크랩 작업자의 정보를 입력합니다.

### 05 사용자 매체(지면신문) 우선순위 설정

검색 기사 목록에서 우선적으로 보여주는 매체 우선순위 기능을 설정하고 활성화 합니다. 05-1 에서 매체의 순서를 사용자가 원하는 대로 설정할 수 있습니다.

### 뉴스 / 검색

뉴스, 검색 메뉴의 전반적인 옵션을 설정합니다.

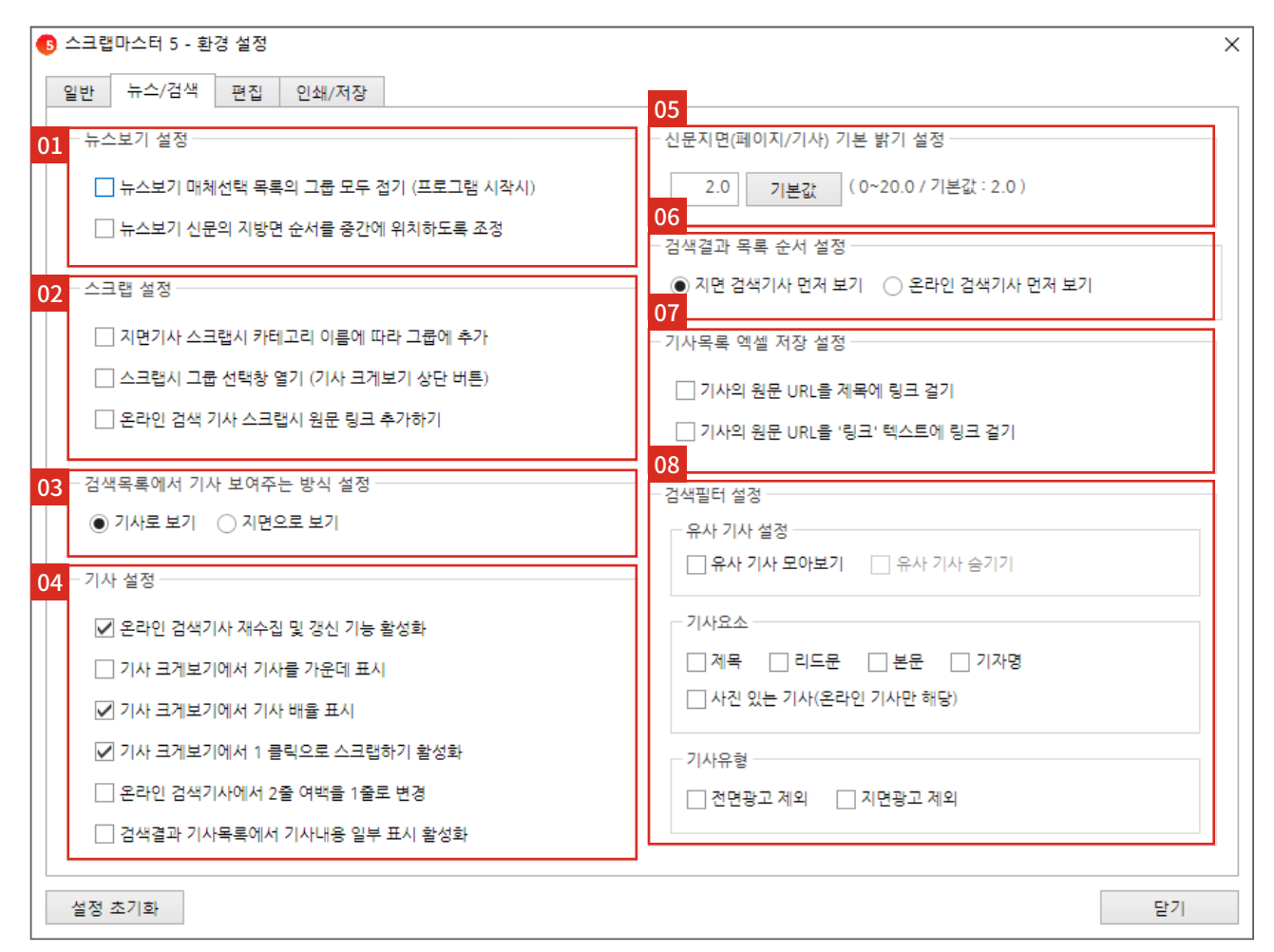

### 01 뉴스보기 설정

프로그램 시작 시 [뉴스] 메뉴의 매체선 택 목록 접힘 여부 및 신문의 지방면 순 서를 설정할 수 있습니다.

### 02 스크랩 설정

스크랩 시 필요한 기능을 설정합니다.

03 검색 목록에서 기사 보여주는 방
 식 설정

[검색] 메뉴의 검색기사 크게 보기 방식을 설정합니다. 기사만 보여주거나 해당 기사가 포함된

지면으로 보여주는 방식 중 선택할 수 있습니다.

### 04 기사 설정

기사와 관련된 옵션을 설정합니다.

### 05 신문 지면(페이지 / 기사) 기본 밝기 설정

전체 지면의 기본 밝기를 설정합니다. 숫자가 커질수록 진해집니다.

### 06 검색결과 목록 순서 설정

검색결과 목록에서 지면과 온라인 기사 중 먼저 볼 기사를 설정합니다.

### 07 기사목록 엑셀 저장 설정

기사목록을 엑셀로 저장 시 URL 링크 걸기 및 표시를 설정합니다.

### 08 검색필터 설정

유사기사와 필터 기능을 설정합니다. 설정한 뒤 프로그램을 재실행하면 유사 기사와 필터 기능이 자동으로 적용됩니다.

## 편집

편집 메뉴의 전반적인 옵션을 설정합니다.

| 63 스크랩마스터 5 - 환경 설정                                                                           | ×                                                                                           |
|-----------------------------------------------------------------------------------------------|---------------------------------------------------------------------------------------------|
| 01 뉴스/검색 편집 인쇄/저장                                                                             | 03                                                                                          |
| 편집 용지 설정                                                                                      | - 스크랩 기사 설정                                                                                 |
| □ 기본 용지를 가로 형태로 설정                                                                            | 03-1용지 위에 있는 기사 더블클릭시 동작 설정                                                                 |
| □ 가로로 긴 기사 일 경우, 페이지를 회전해서 추가                                                                 | ◉ 기사 가운데 맞춤 ○ 기사 크기 100%로 변경                                                                |
| ☑ 편집용지 가운데 표시 기능 활성화                                                                          | 교 펴지요기 기사 인과서 비이기                                                                           |
| 01-1 여백 설정                                                                                    | ☑ 편집용자 기자 목록한 포하기                                                                           |
| 여백표시전 색상                                                                                      | <ul> <li>✓ 다면편집 확면에서 확대시 기사 선명하게 보기</li> <li>✓ (활성화시 PC성능에 따라 다면편집 동작이 느려질 수 있음)</li> </ul> |
| <b>01-2</b> 용지상 기사 외곽선 설정<br>외곽선 색상 █️☑ 외곽선 두께 1 pt (1~10)                                    | 03-2 인기사(가공기사) 용지 배치 설정<br>☑ 자동 분할 기능 활성화<br>☐ 지면기사처럼 배치하기                                  |
| 01-3 용지 배경 이미지 설정<br>기본 배경 설정 기본 배경 초기화                                                       | <ul> <li>□ (자동배치 시 용지 1장에 여러 기사 배치 가능)</li> <li>최대 배율 100 % (30~100)</li> </ul>             |
|                                                                                               | ✓ 온라인기사(가공기사) 이미지 저리 방식 변경 (속도 느님) ☑ 유리이기사(가공기사) 편지(추가 나 추가 매해 표시기도 하셔터                     |
| 02 - 프리미엄 뷰어 등록 설정                                                                            | ✓ 온다인기자(기동기자) 편집/주기 시 주기 배세 표시기동 활장화<br>02.2 에 지명기사 배치시 기본 정렬방식 설정                          |
| ☑ 뷰어등록시 지면기사 헤더를 서버에서 생성하는 기능 활성화                                                             | 가로 정렬 : ○ 왼쪽 맞춤 ● 가운데 맞춤 ○ 오른쪽 맞춤                                                           |
| <ul> <li>✓ 뷰어등록시 지면기사 헤더만 전송하는 기능 활성화</li> <li>✓ 뷰어등록시 분할된 온라인기사를 뷰어에서 처리하는 기능 활성화</li> </ul> | 세로 정렬 : ○상단 맞춤 ④ 중단 맞춤 ○ 하단 맞춤                                                              |
|                                                                                               |                                                                                             |
| 설정 초기화                                                                                        | 닫기                                                                                          |

### 01 편집 용지 설정

편집 용지와 관련된 옵션을 설정합니다. 01-1 여백 설정 : 편집 용지의 상하좌우 여백을 설정합니다. 설정한 여백은 새용지에 적용됩니다. 01-2 편집 용지상 기사 외곽선 설정 : 편집

8지상 외곽선의 색상과 두께를 설정합니다. 01-3 편집 용지 배경 이미지 설정 : 편집 용지의 세로 / 가로형 이미지를 설정합니다.

### 02 프리미엄 뷰어 등록 설정

프리미엄 뷰어 등록 방식을 설정합니다. 모든 기능을 설정하면 뷰어 등록 시간이 감소됩니다.

### 03 스크랩 기사 설정

편집할 기사와 관련된 옵션을 설정합니다. 03-1 편집 용지 위에 있는 기사 더블 클릭 시 동작 설정 : 편집 용지 위에 올린 기사를 더블 클릭했을 때 작동할 기능을 선택 합니다.

03-2 온라인기사(가공기사) 용지 배치 설정 : 용지에 온라인기사(가공기사)를 올렸을 때 자동분할 기능 및 지면기사처럼 배치하기 기능을 설정합니다.

- \* 지면기사처럼 배치하기는 자동분할 기능 비활성화 시 에만 설정 가능합니다.
- \* 지면기사처럼 배치하기를 설정 했을 때 기사의 배율 조정이 가능합니다. (최대 배율 30~100%)

03-3 용지에 기사 배치 시 기본 정렬방식 설정 : 용지에 기사를 올렸을 때의 기본 정렬 방식을 설정합니다.

### 인쇄 / 저장

스크랩 기사 편집 후 인쇄 또는 저장할 때 필요한 기능을 설정합니다.

| ⑤ 스크랩마스터 5 - 환경 설정         X                                                      |    |  |
|-----------------------------------------------------------------------------------|----|--|
| 일반 뉴스/검색 편집 인쇄/저장                                                                 |    |  |
| 01 - 표지 / 목차                                                                      |    |  |
| 표지 설정 목차 설정                                                                       |    |  |
| 02 - 기사 설정                                                                        |    |  |
| <ul> <li>✓ 스크랩 저장시 기사제목을 용지 파일명에 적용하기</li> <li>✓ (용지당 1개의 기사만 있을때 적용됨)</li> </ul> |    |  |
| □ 기사 하나를 인쇄 / 저장시 형광펜 숨기기                                                         |    |  |
| <mark>02-1</mark> <sup></sup> 별 이미지 저장시 파일명 규칙                                    |    |  |
| ○ 매체명+기사제목+발행일                                                                    |    |  |
| ○ 발행일+매체명+지면(온라인기사는 제목)                                                           |    |  |
| ○ 기사 시리얼                                                                          |    |  |
| ● 사용사 지정 형식                                                                       |    |  |
| %%WEDIA%%%_%%ITLE%%%_%%PAGE%%%_%%DA                                               |    |  |
| □ 스크랩목록에서 저장 시 파일명 앞에 순번 표시하기                                                     |    |  |
| 02-2 <sub>저장시 기사 외곽선 설정</sub>                                                     |    |  |
| 외곽선 색상 ■ ☑ 외곽선 두께 1 pt (0.3~10)                                                   |    |  |
| ☑ 개별 지면기사 인쇄 시 가로/세로 길이에 따라 용지 자동 회전                                              |    |  |
| □ 개별 온라인기사 인쇄 시 상단 배치 (비활성화 시 세로 중간 맞춤)                                           |    |  |
|                                                                                   |    |  |
| 설정 초기화                                                                            | 닫기 |  |

### 01 표지/목차

#### 표지와 목차를 설정합니다.

\* 57~58페이지에 표지 상세 설명, 59페이지에 목차 상세 설명

### 02 기사 설정

저장 / 인쇄할 기사와 관련된 옵션을 설정합니다.

02-1 기사별 이미지 저장시 파일명 규칙 : 기사를 개별로 이미지 저장할 때 파일명의 규칙을 선택합니다.

02-2 인쇄 / 저장시 기사 외곽선 설정 : 인쇄 / 저장할 기사의 외곽선(테두리)의 색상과 두께를 설정합니다.

### 표지 설정

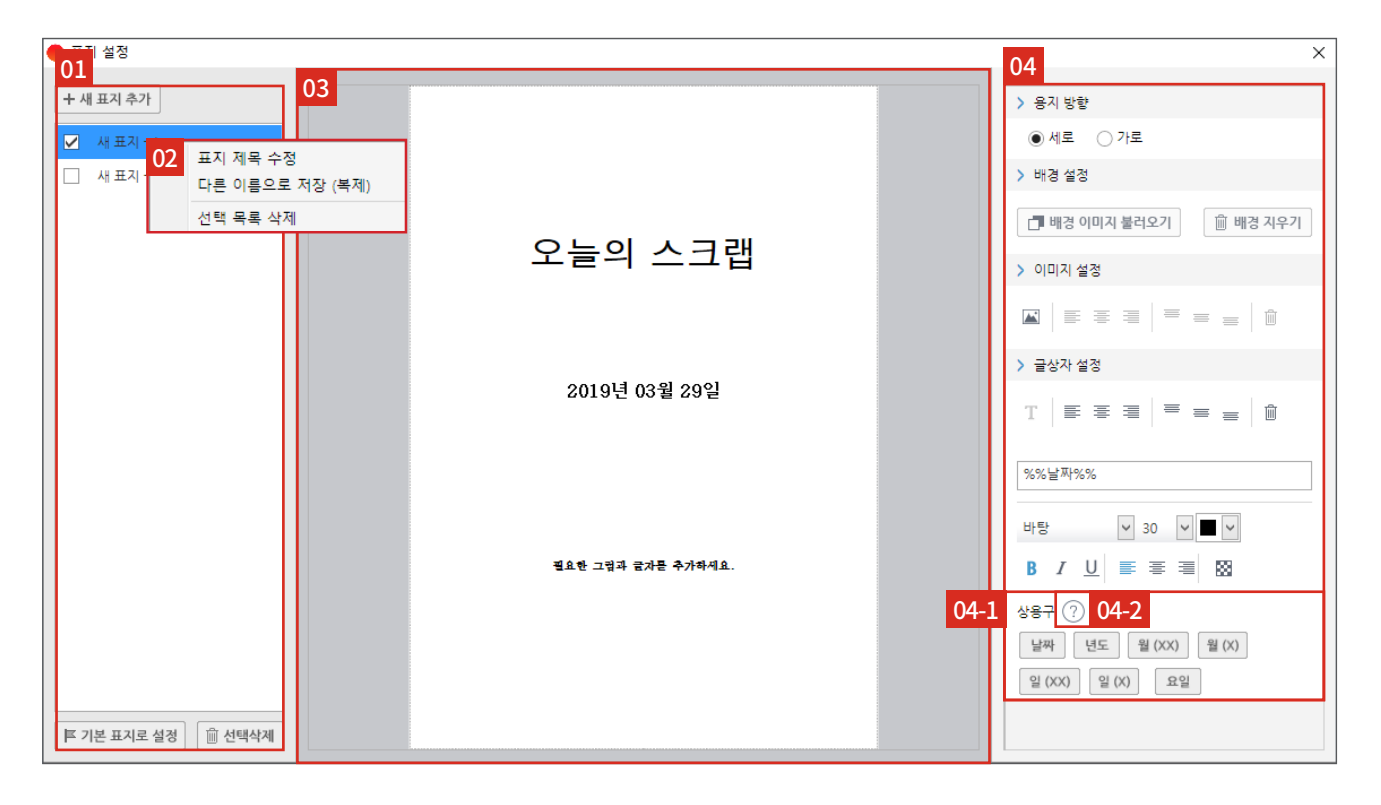

#### 01 표지 목록

새 표지 추가 버튼을 클릭해 생성한 표지 목록을 보여주고 관리합니다. 표지 목록을 클릭해 표지 편집영역에서 선택한 표지를 볼 수 있습니다. 체크박스를 체크하거나, 표지 목록 클릭 후 기본 표지로 설정 버튼을 클릭해 기본 표지로 설정할 수 있습니다.

### 02 표지 목록 우클릭 메뉴

표지 제목 수정 : 선택한 표지 양식의 제목을 수정합니다. 다른 이름으로 저장(복제) : 선택한 표지 양식을 다른 이름으로 저장합니다. 선택 목록 삭제 : 선택한 표지 양식을 삭제합니다.

### 03 표지 편집영역

표지 구성 항목들의 위치를 조정합니다.

#### 04 표지 설정 서브 메뉴

표지의 용지 방향, 배경, 글상자 등을 설정합니다. \* 다음 페이지에 상세 설명

04-1 상용구 : 글상자 클릭 후 버튼을 클릭해 내용 표기를 설정합니다. 04-2 상용구 설명 : 물음표 아이콘을 클릭해 상용구에 대한 설명을 확인할 수 있습니다. 환경설정

### 표지 편집 버튼

표지 각종 기능 버튼 모음입니다.

### 용지 방향 설정

| 아이콘  | 설명            |
|------|---------------|
| ● 세로 | 표지를 세로로 길게 설정 |
| ○ 가로 | 표지를 가로로 길게 설정 |

### 배경설정

| 아이콘           | 설명           |
|---------------|--------------|
| 📑 배경 이미지 불러오기 | 표지 배경 이미지 추가 |
| 逾 배경 지우기      | 표지 배경 이미지 삭제 |

### 이미지 설정

| 아이콘 | 설명                  |
|-----|---------------------|
|     | 이미지 파일을 불러오기        |
|     | 배경 용지 위의 이미지 왼쪽 정렬  |
|     | 배경 용지 위의 이미지 가운데 정렬 |
|     | 배경 용지 위의 이미지 오른쪽 정렬 |
| =   | 배경 용지 위의 이미지 상단 정렬  |
| =   | 배경 용지 위의 이미지 중단 정렬  |
| =   | 배경 용지 위의 이미지 하단 정렬  |
| Ŵ   | 선택한 이미지 삭제          |

### 글상자 설정

| 아이콘      | 설명                  |  |
|----------|---------------------|--|
| Т        | 텍스트상자 추가            |  |
|          | 배경 용지 위의 텍스트 좌측 정렬  |  |
| 1        | 배경 용지 위의 텍스트 가운데 정렬 |  |
| 1        | 배경 용지 위의 텍스트 우측 정렬  |  |
| =        | 배경 용지 위의 텍스트 상단 정렬  |  |
| =        | 배경 용지 위의 텍스트 중단 정렬  |  |
| =        | 배경 용지 위의 텍스트 하단 정렬  |  |
| Ē        | 선택한 텍스트상자 삭제        |  |
| 오늘의 스크랩  | 글상자 클릭 후 해당 텍스트 수정  |  |
| 돋움 >     | 글씨체를 선택             |  |
| 49 🗸     | 글자 크기를 선택           |  |
|          | 글자색을 선택             |  |
| В        | 굵게                  |  |
| Ι        | 기울임꼴                |  |
| <u>U</u> | 밑줄                  |  |
|          | 글상자 내 왼쪽 정렬         |  |
| 重        | 글상자 내 가운데 정렬        |  |
| 1        | 글상자 내 오른쪽 정렬        |  |
| 88       | 글상자 배경 적용 (투명 / 흰색) |  |

### 목차 설정

목차 목록에서 원하는 양식을 선택해 설정합니다.

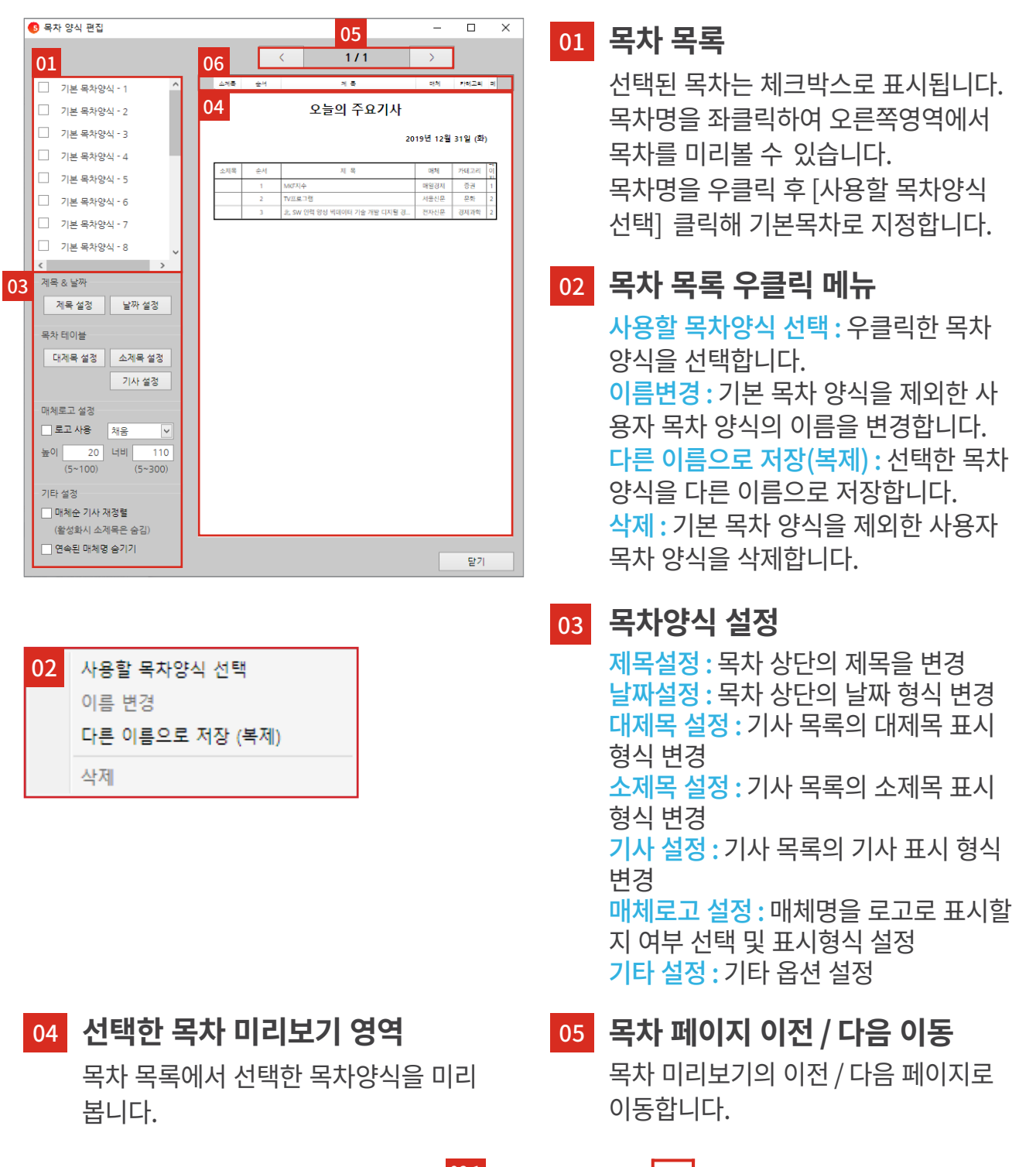

|    | 06        | 5-1 | •   |      |    |      |
|----|-----------|-----|-----|------|----|------|
| 06 | 기사 제목 🗧 🗲 | ≯   | 매체명 | 06-2 | 날짜 | 지면정비 |

### 06 목차 항목 설정

세부 정보 영역을 우클릭하여 목차의 항목을 추가, 삭제할 수 있습니다. 06-1 너비 조정 : 끝선에서 드래그하여 너비를 조정합니다. 06-2 순서 조정 : 세부정보 영역을 드래그하여 순서를 조정합니다.

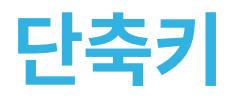

스크랩마스터5의 단축키 안내입니다.

| 구분                   | 단축키          | 설명                               |  |
|----------------------|--------------|----------------------------------|--|
| 공통                   | Alt+F4       | a. 스크랩마스터5 종료<br>b. 활성화된 팝업 창 닫기 |  |
|                      | Ctrl+1~0     | (스크랩 목록) 스크랩 그룹 선택               |  |
|                      | Shift+클릭     | 스크랩 기사 다중 선택(연속 범위로 선택)          |  |
| 스크랩 녹독 /<br>펴진_모차 모로 | Ctrl+클릭      | 스크랩 기사 다중 선택(클릭한 기사만 선택)         |  |
|                      | Enter        | 기사 크게 보기                         |  |
|                      | Page Up      | 이전 지면                            |  |
|                      | Page Down    | 다음 지면                            |  |
|                      | Home         | 처음 지면                            |  |
| 지면                   | End          | 마지막 지면                           |  |
|                      | Space        | (기사 목록) 기사 선택 / 해제               |  |
|                      | $\uparrow$   | (기사 목록) 선택 기사 이전 기사              |  |
|                      | $\downarrow$ | (기사 목록) 선택 기사 다음 기사              |  |
|                      | Space        | (검색 결과 목록) 기사 선택 / 해제            |  |
| 거새                   | Enter        | (검색 결과 목록) 기사 크게 보기              |  |
| 검색                   | $\uparrow$   | (검색 결과 목록) 선택 기사 이전 기사           |  |
|                      | $\downarrow$ | (검색 결과 목록) 선택 기사 다음 기사           |  |
|                      | Ctrl+S       | 저장                               |  |
|                      | Ctrl+P       | 인쇄                               |  |
|                      | Ctrl+T       | 용지회전                             |  |
|                      | Alt+E        | 가공기사 추가                          |  |
|                      | Alt+T        | 글상자 추가                           |  |
|                      | Alt+I        | 이미지 추가                           |  |
|                      | Alt+H        | 기사 헤더 감추기                        |  |
|                      | Alt+S        | 기사 헤더 보이기                        |  |
| 편집                   | Ctrl+Z       | 되돌리기(Undo)                       |  |
|                      | Ctrl+Y       | 다시 실행(Redo)                      |  |
|                      | Keypad +     | 보관함 썸네일의 확대                      |  |
|                      | Keypad -     | 보관함 썸네일의 축소                      |  |
|                      | Page Up      | 이전 용지                            |  |
|                      | Page Down    | 다음 용지                            |  |
|                      | Home         | 처음 용지                            |  |
|                      | End          | 마지막 용지                           |  |

| 구분 | 단축키                   | 설명                                               |
|----|-----------------------|--------------------------------------------------|
|    | Delete                | a. (용지 위) 선택 기사 삭제                               |
|    | Ŷ                     | a. (목차) 선택 기사 이전 기사<br>b. (용지 위) 선택 기사 위치 위로 이동  |
|    | $\downarrow$          | a. (목차) 선택 기사 다음 기사<br>b. (용지 위) 선택 기사 위치 아래로 이동 |
|    | $\leftarrow$          | (용지 위) 선택 기사 위치 왼쪽으로 이동                          |
|    | $\rightarrow$         | (용지 위) 선택 기사 위치 오른쪽으로 이동                         |
|    | Ctrl+↑                | (용지 위) 선택 기사 위치 위로 천천히 이동                        |
|    | Ctrl + ↓              | (용지 위) 선택 기사 위치 아래로 천천히 이동                       |
|    | Ctrl + ←              | (용지 위) 선택 기사 위치 왼쪽으로 천천히 이동                      |
|    | $Ctrl + \rightarrow$  | (용지 위) 선택 기사 위치 오른쪽으로 천천히 이동                     |
|    | Shift + ↑             | (용지 위) 선택 기사 위치 위로 빨리 이동                         |
|    | Shift + ↓             | (용지 위) 선택 기사 위치 아래로 빨리 이동                        |
| 편집 | Shift + ←             | (용지 위) 선택 기사 위치 왼쪽으로 빨리 이동                       |
|    | $Shift + \rightarrow$ | (용지 위) 선택 기사 위치 오른쪽으로 빨리 이동                      |
|    | Keypad 7              | (용지 위) 선택 기사 상단 맞춤                               |
|    | Keypad 8              | (용지 위) 선택 기사 중단 맞춤                               |
|    | Keypad 9              | (용지 위) 선택 기사 하단 맞춤                               |
|    | Keypad 4              | (용지 위) 선택 기사 왼쪽 정렬                               |
|    | Keypad 5              | (용지 위) 선택 기사 가운데 정렬                              |
|    | Keypad 6              | (용지 위) 선택 기사 오른쪽 정렬                              |
|    | 4                     | (용지 위) 선택 기사 크기 5% 작게 조정                         |
|    | 5                     | (용지 위) 선택 기사 크기 100%로 조정                         |
|    | 6                     | (용지 위) 선택 기사 크기 5% 크게 조정                         |
|    | Ctrl+C                | 용지에 배치된 선택 기사 복사                                 |
|    | Ctrl+X                | 용지에 배치된 선택기사 잘라내기                                |
|    | Ctrl+V                | 복사 / 잘라낸 기사를 선택된 페이지에 붙여넣기                       |

전화문의 : 02. 593. 4174 메일문의 : helpdesk@dahami.com

\* 문의 시에는 연락처를 정확히 알려 주시면 언제나 친절한 상담과 빠른 서비스를 제공하겠습니다.

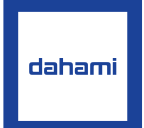

### (주)다하미커뮤니케이션즈

<04560> 서울특별시 중구 마른내로 140 인쇄정보센터 5층 http://www.dahami.com | http://www.scrapmaster.co.kr